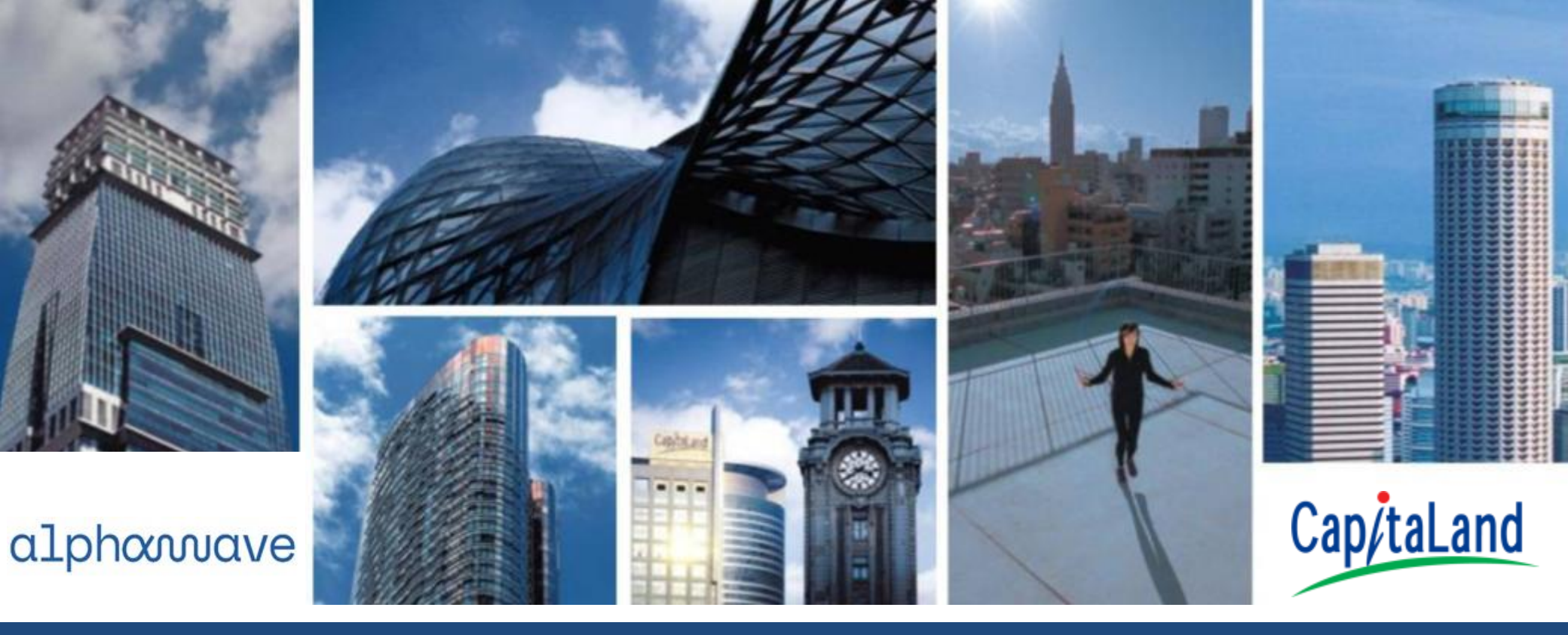

## JustPark 2.1 https://justpark.capitaland.com

Version 1.0

User Manual

## **Services Available**

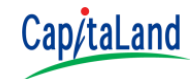

- 1. Administer all your season parking within single login
- 2. Update profile / contact details and register additional administrator for your account
- 3. One stop account access from tenant portal (Applicable to Tenant only)
- 4. Apply for season parking space in respective properties
- 5. Purchase of Vehicle Day Pass / Promotional Season (Subject to availability)
- 6. Check season parking application status
- 7. Make payment with instant payment confirmation and receipt download
- 8. Apply monthly recurring payment via Visa / Mastercard
- 9. Apply monthly season renewal via GIRO (Available for CapitaLand Office Buildings and Business Park, Industrial & Logistic Buildings Only)
- 10. View and retrieve payment transactions
- 11. Terminate season parking and request for refund (For advanced payments only)
- 12. Update and view change of vehicle details
- 13. Enquire lot availability and parking rate for hourly parking
- 14. E-Ticket Purchase & Management (Subject to availability)
- 15. VPC Application & Renewal (Available for Business Park, Industrial & Logistic Buildings Only)
- 16. View season parking terms and conditions
- 17. Reach out to CapitaLand via Contact Us e-form
- 18. FAQ

# **L** Register JustPark Account

Please register a new account if you currently do not have an account in JustPark

If you are a Tenant, please access JustPark via your Tenant Portal For further assistance, please reach out to us via the contact information stated in FAQ

## **Register JustPark Account**

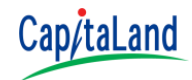

### ► Visit <u>https://justpark.capitaland.com</u>

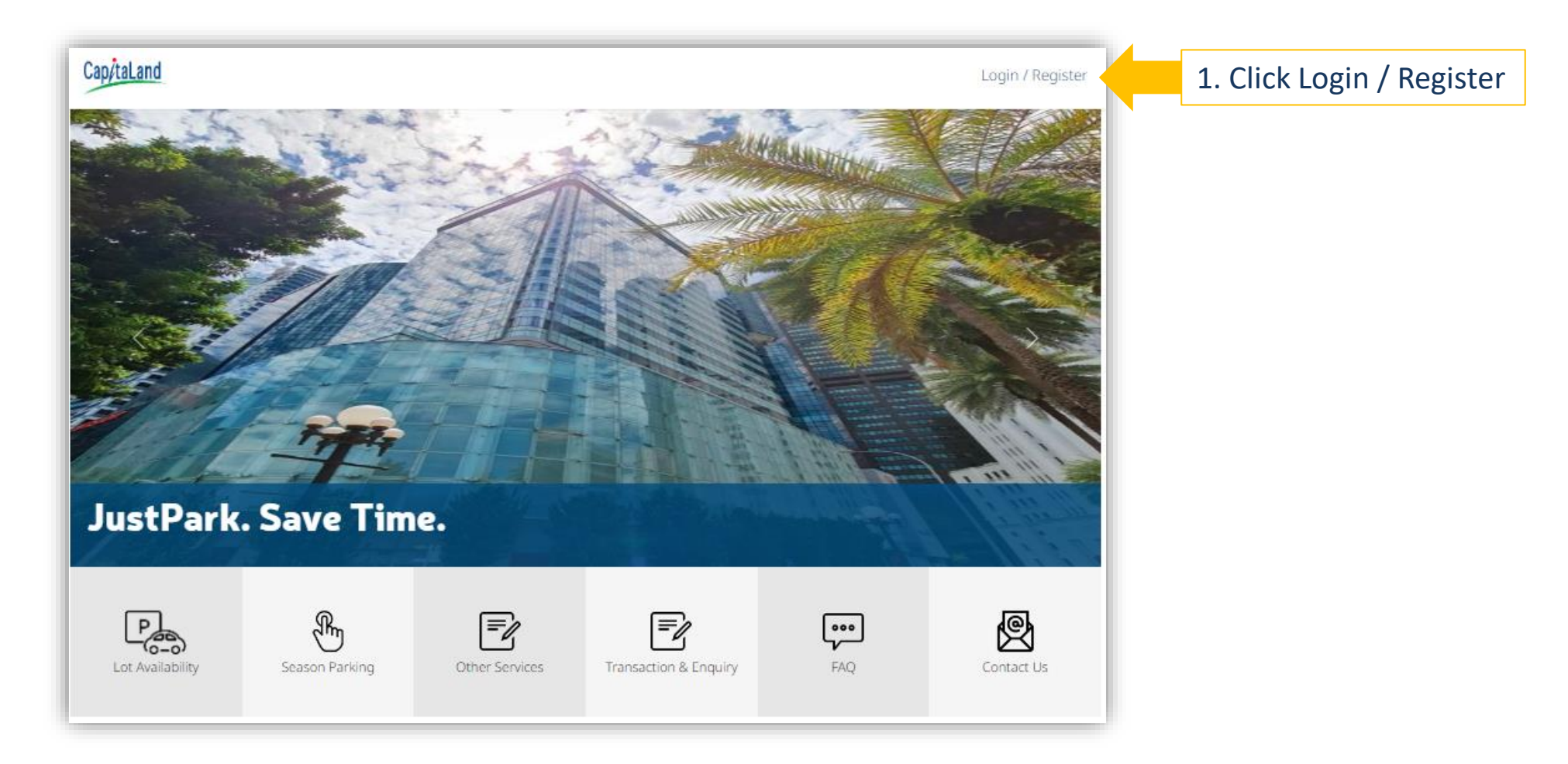

## **Create JustPark User Account**

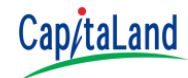

| Cap/taLand                                          | Lot<br>Availability | Season<br>Parking                    | Other<br>Services  | Transaction<br>& Enquiry | FAQ         | Contact<br>Us         | Login / Register   |
|-----------------------------------------------------|---------------------|--------------------------------------|--------------------|--------------------------|-------------|-----------------------|--------------------|
| Login with your<br>registered email<br>and password |                     | Login<br>Email<br>Email              |                    |                          |             |                       |                    |
|                                                     |                     | Password<br>Password                 |                    |                          |             |                       |                    |
|                                                     |                     | I'm not a rob                        | ot<br>r            | CAPTCHA<br>HYSEY * Terma |             |                       |                    |
|                                                     |                     | <b>Login</b><br>Don't have an accour | nt? <u>Sign Up</u> | 2<br>a                   | . Click Sig | n Up hyp<br>he regist | perlink<br>ration. |

## **Create JustPark User Account**

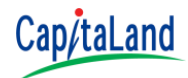

| Email                                                              |                |                                                                                                    | Confirm Email Address                                                                                                    |            |                                            |  |
|--------------------------------------------------------------------|----------------|----------------------------------------------------------------------------------------------------|----------------------------------------------------------------------------------------------------|------------|--------------------------------------------|--|
| Email                                                              |                | Email                                                                                                    |                                                                                                    |            |                                            |  |
| Salutation                                                         |                |                                                                                                    | Name                                                                                                    | 3. Fill in | the required                               |  |
| Select an option                                                   |                | ~                                                                                                    | Name                                                                                                    | informat   | tion.                                      |  |
| Mobile Number (optio                                               | nal)           |                                                                                                    |                                                                                                    |            |                                            |  |
| Mobile Number                                                      |                |                                                                                                    |                                                                                                    |            |                                            |  |
| Submit                                                             | Pi<br>Ki<br>tu | ear User Guide,<br>lease note that we have rece<br>indly click <u>here</u> or visit the lii<br>t <u>tps://justpark21-</u><br>at capitaland.com//activatej                                                                                                    | eived your new account activation request.<br>nk below to set your new password and activate your a<br>?id=3070483D9F3BC8ED42965FDEC3F61E01EF3EFC4C | account.   | email to activate you<br>JustPark account. |  |
| 5. Click Submit. An activation<br>link will sent to you via email. |                | A8565F4C630A307F4354564951917CAAD10A6A6C4011052B4460E80BCA4BF5C9ECF288AE785A42926555B3B68E64FD02BA797896<br>If you have any questions, please contact the respective properties and we will happy to attend to you.<br>1. CapitaLand Malls' Centre Management Office at +65 6631 9931 or email to <u>ask-us@capitalandmallas</u> com<br>2. CapitaLand Office <u>Buildings's</u> Tenant Service Centre at +65 6713 2888 or email to <u>ask-us@cc.com.sc</u><br>Yours sincerely,<br>CapitaLand |                                                                                                    |            |                                            |  |

## **Create JustPark User Account**

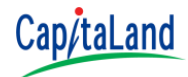

Click the link in the email, you will be redirected to JustPark and you may proceed to activate your JustPark account by setting up your password.

| Email<br>userguide@gmail.com<br>Password<br>Password |             | Your password mus                                                                                                    | t contain:         |  |
|------------------------------------------------------|-------------|----------------------------------------------------------------------------------------------------|--------------------|--|
|                                                      |             | English uppercase                                                                                                    | e characters (A-Z) |  |
|                                                      |             | <ul> <li>English lowercase characters (a through z)</li> <li>Minimum with 1 English alphabets characters</li> <li>Minimum with 1 numeric characters</li> <li>Minimum with 1 characters</li> </ul> |                    |  |
|                                                      |             |                                                                                                    |                    |  |
| Confirm Password                                     |             | Continue)                                                                                                    |                    |  |
| Confirm                                              | 7. Setup yo | ollow the passwo                                                                                                    | o store: 1         |  |
|                                                      | requiremen  | nt on the right.                                                                                                    |                    |  |

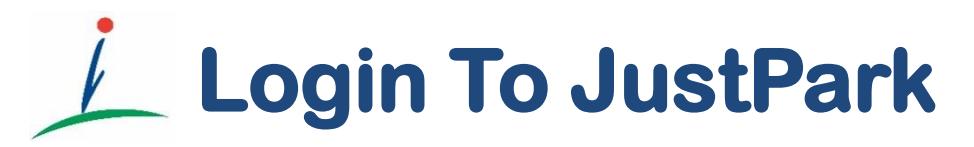

Login to JustPark with your registered email address and password

If you are a Tenant, please access JustPark via your Tenant Portal For further assistance, please reach out to us via the contact information stated in FAQ

## Login To JustPark

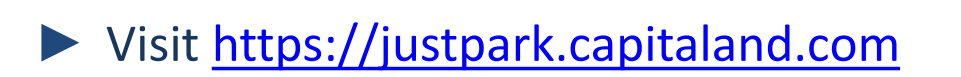

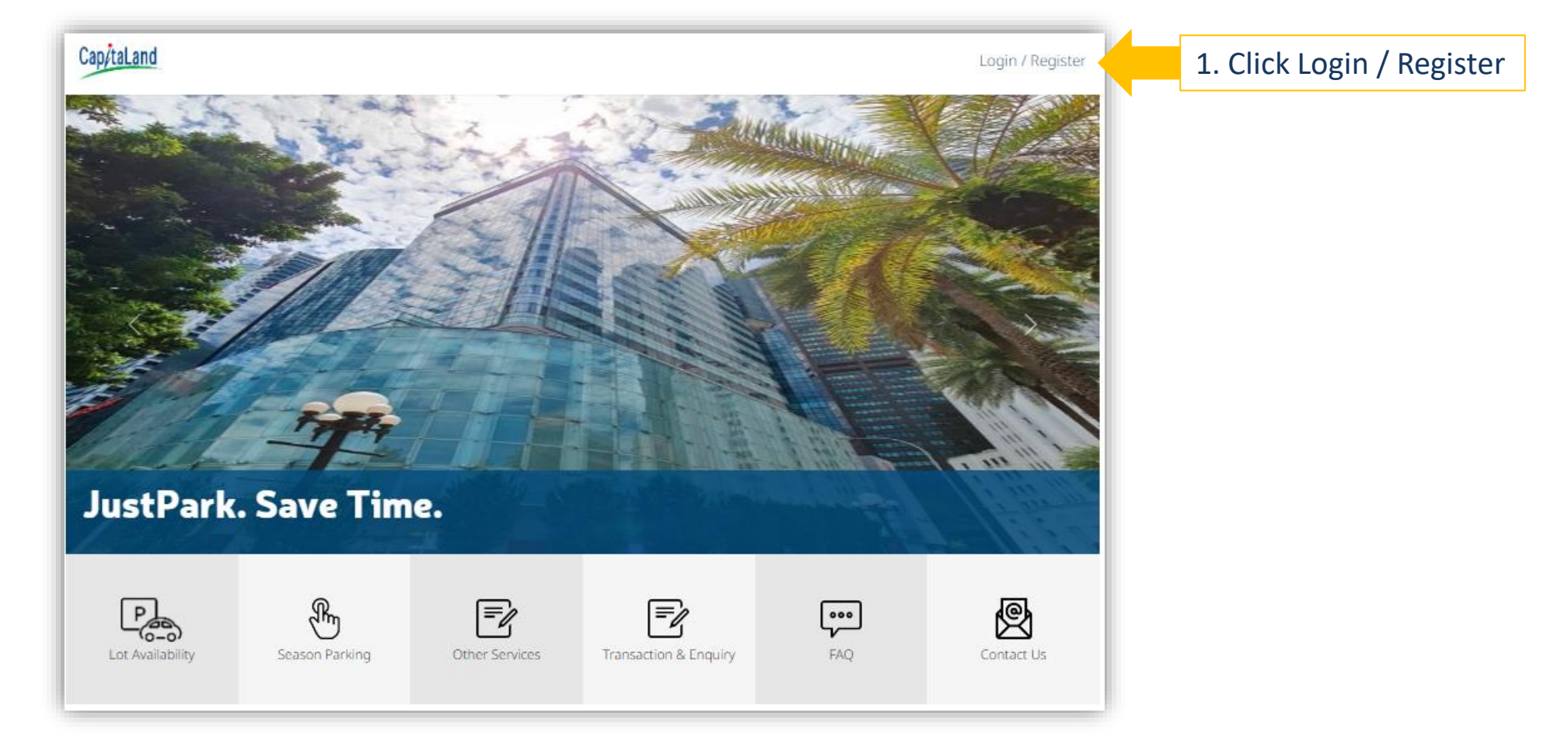

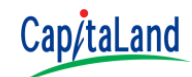

## Login To JustPark

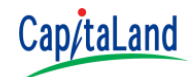

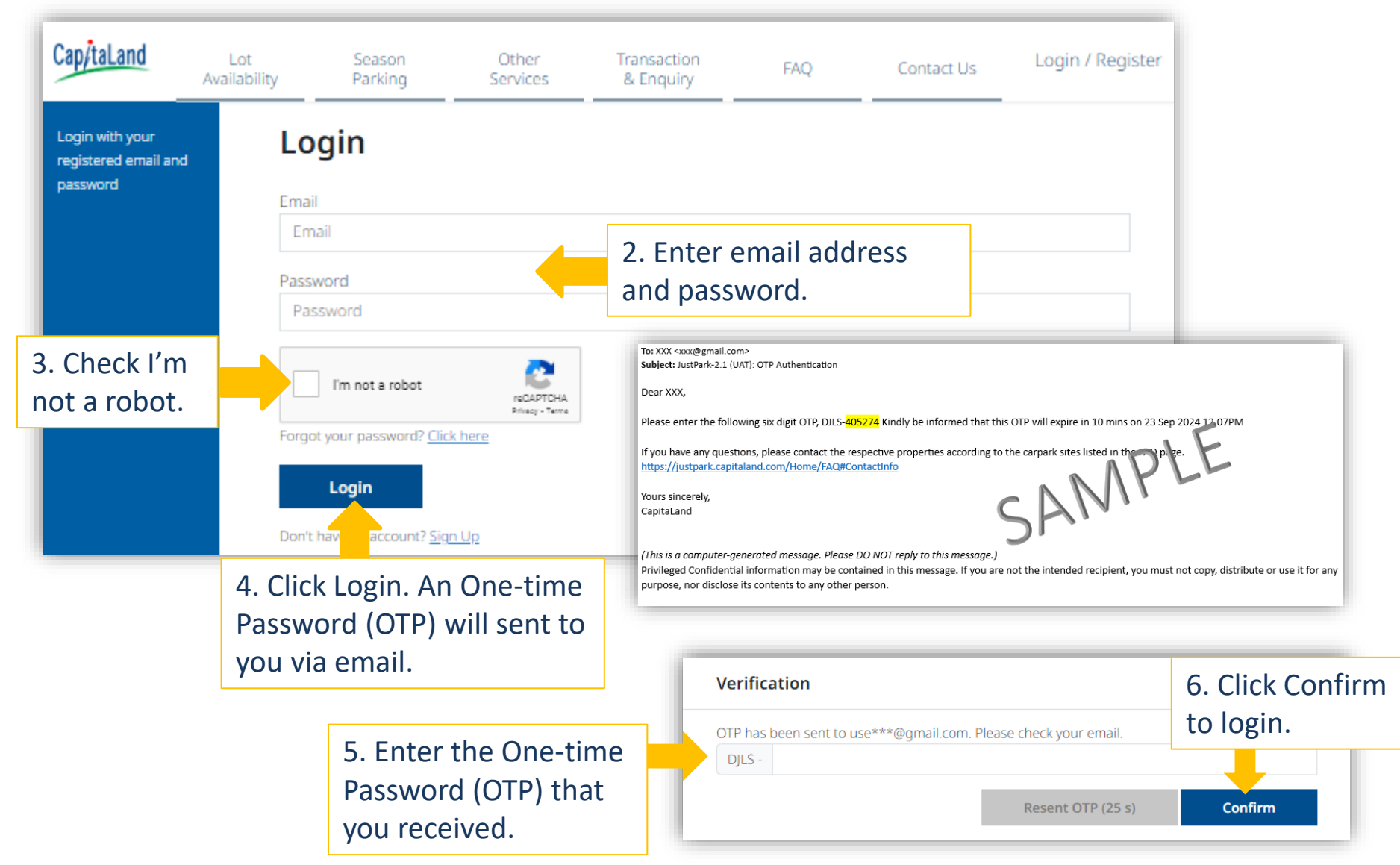

CCMS 2.1 | © 2024

https://justpark.capitaland.com

Page 10

## Login To JustPark

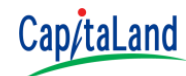

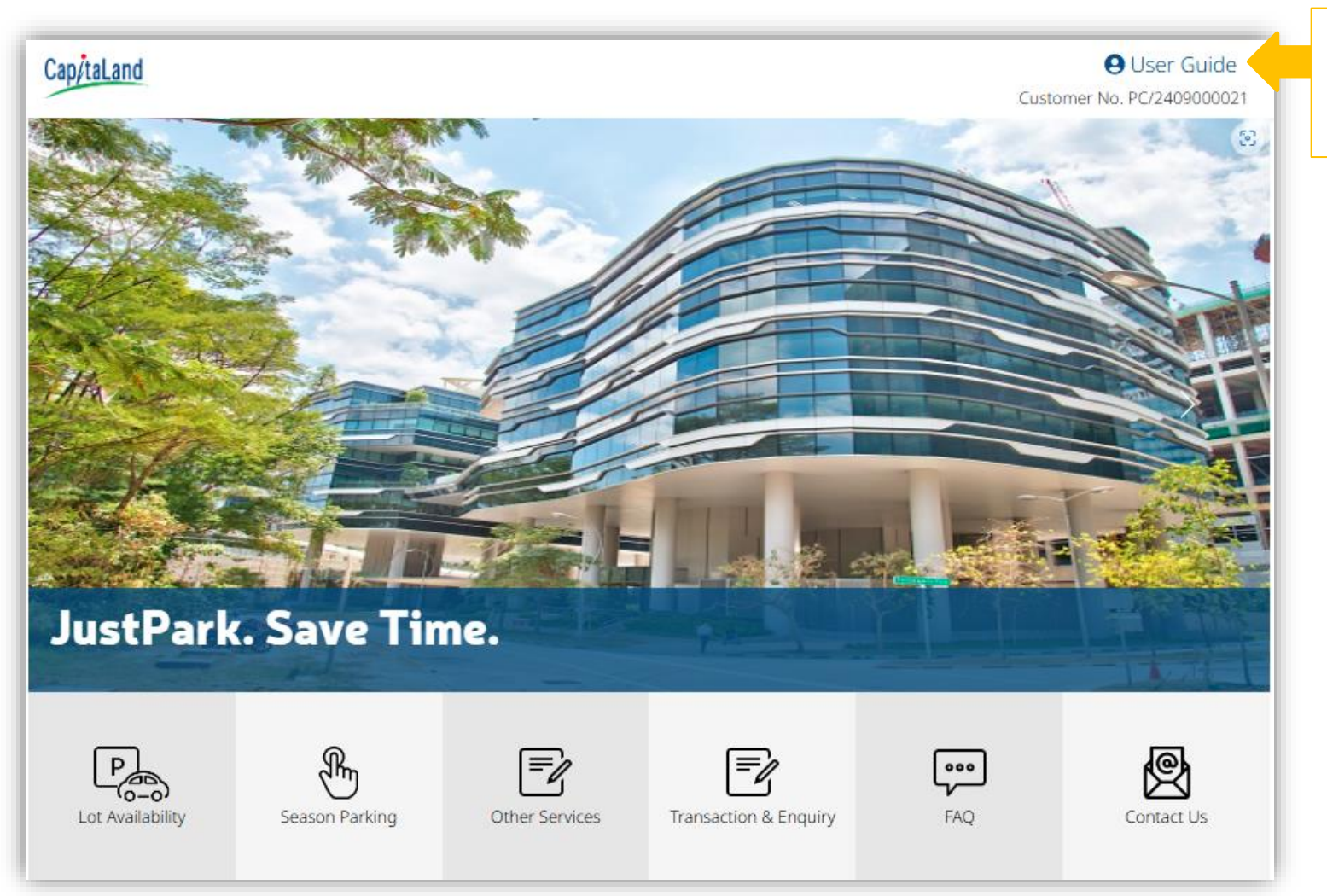

After successful login, your user name will be shown

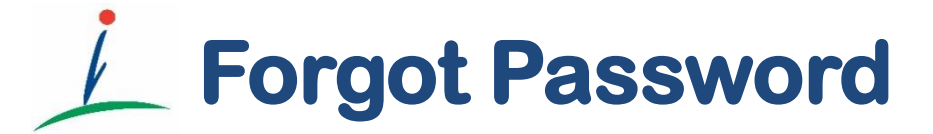

Reset your password if you have forgot your login password

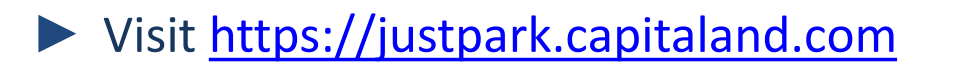

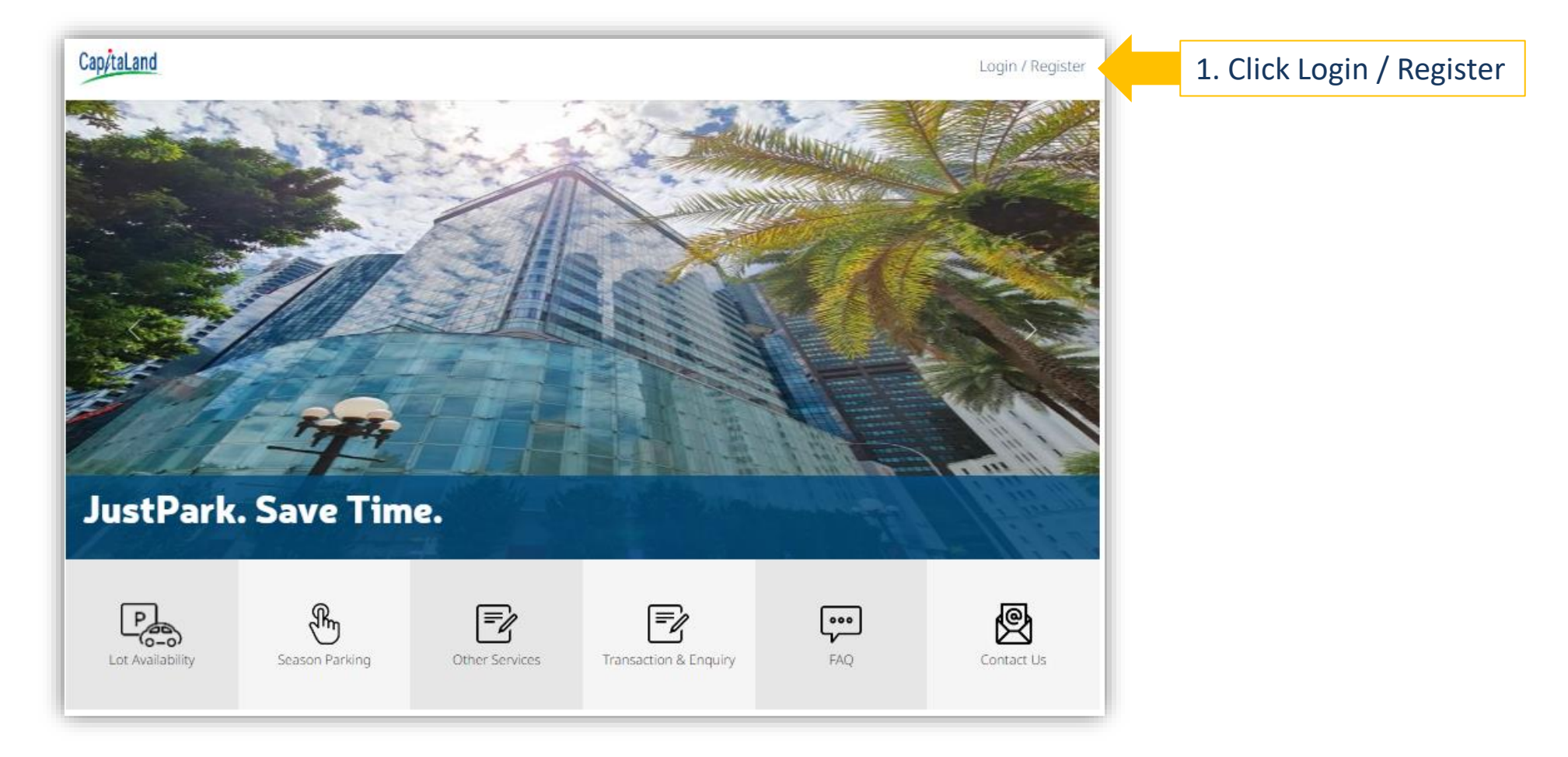

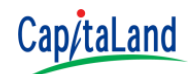

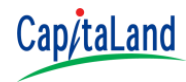

| Cap <u>/taLand</u>                                  | Lot<br>Availability | Season<br>Parking                                                                                                    | Other<br>Services                                | Transaction<br>& Enquiry                   | FAQ                    | Contact<br>Us | Login / Register |
|-----------------------------------------------------|---------------------|----------------------------------------------------------------------------------------------------|--------------------------------------------------|--------------------------------------------|------------------------|---------------|------------------|
| Login with your<br>registered email<br>and password | P<br>P<br>F         | Login<br>mail<br>Email<br>Password<br>Password<br>i'm not a rob<br>orgot your passwor<br>Login<br>Don't have an accour | ot<br>d? <u>Click here</u><br>nt? <u>Sign Up</u> | reCAPTCHA<br>Minero Tarma<br>2. Cl<br>hype | ick the Clic<br>erlink | ck here       |                  |

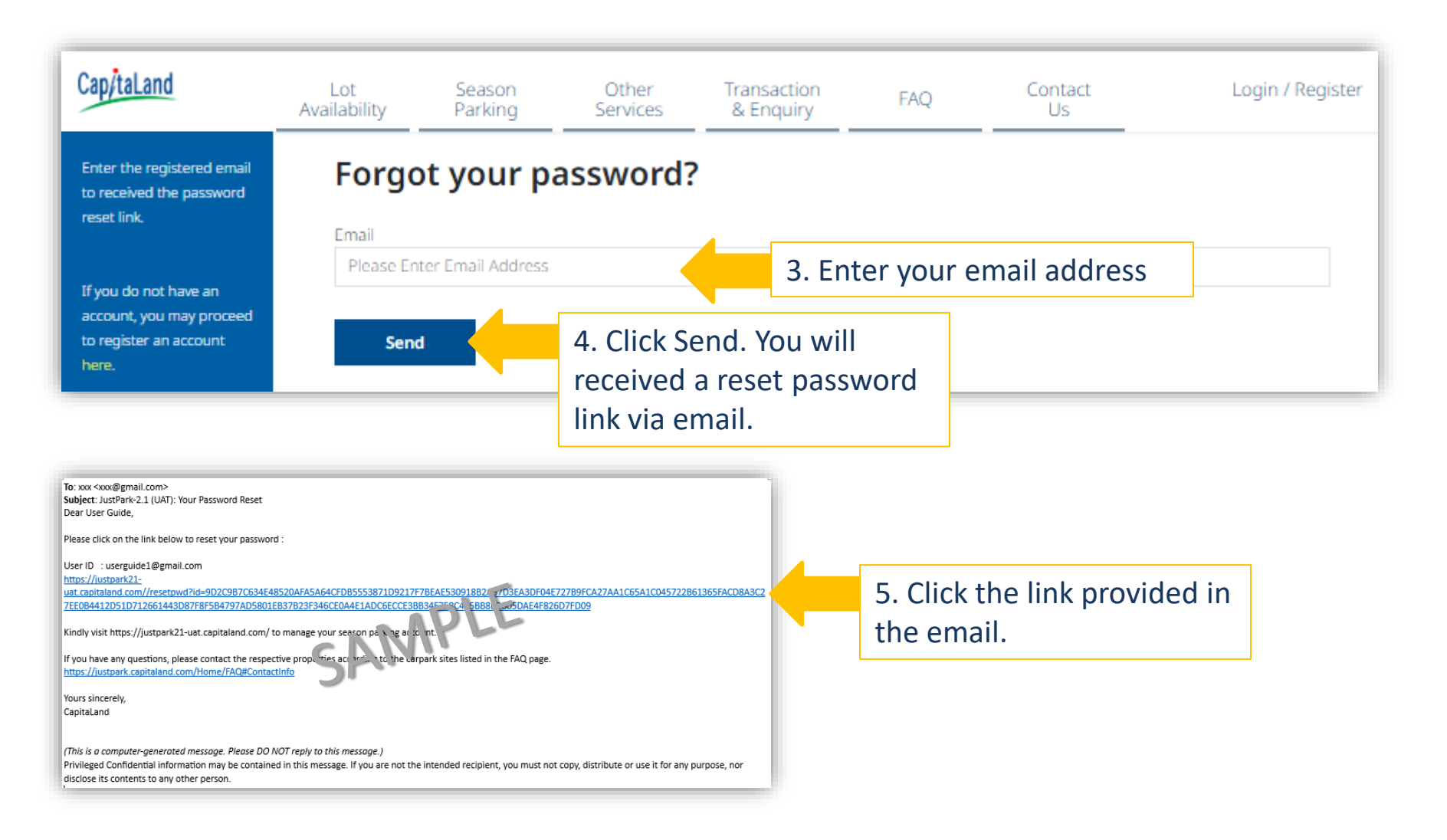

Cap/taLand

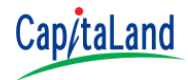

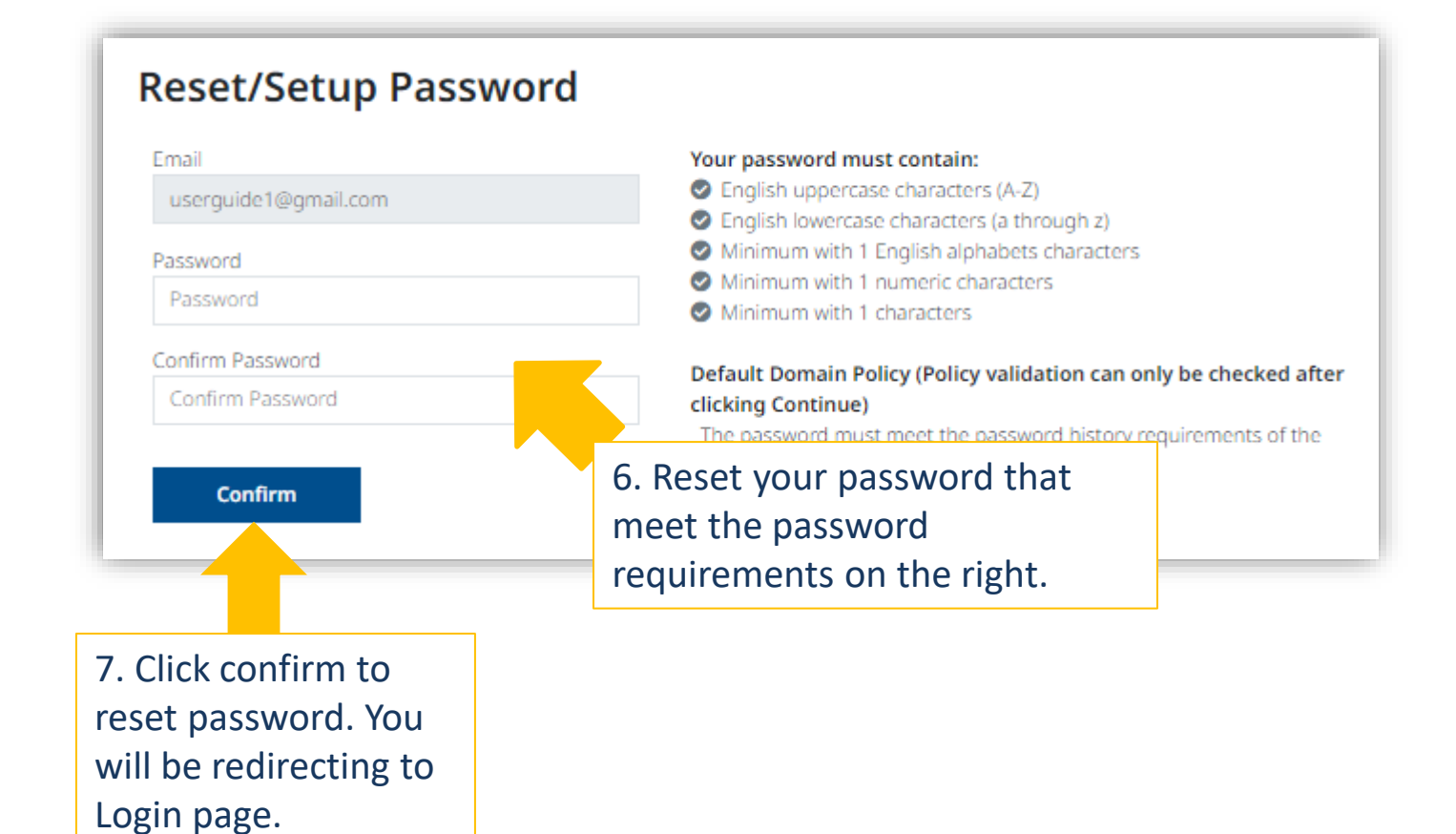

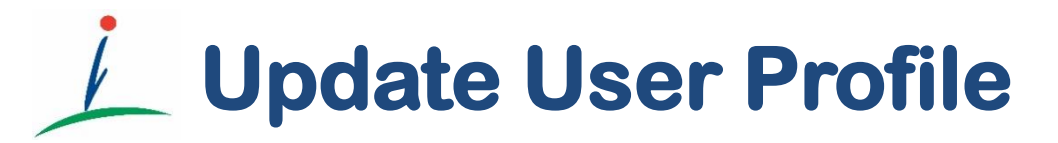

Administer and maintain your user profile in JustPark Login Profile, Billing and Contact Profile, Add additional administrator

Not applicable to Tenant

## **Update User Profile**

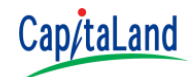

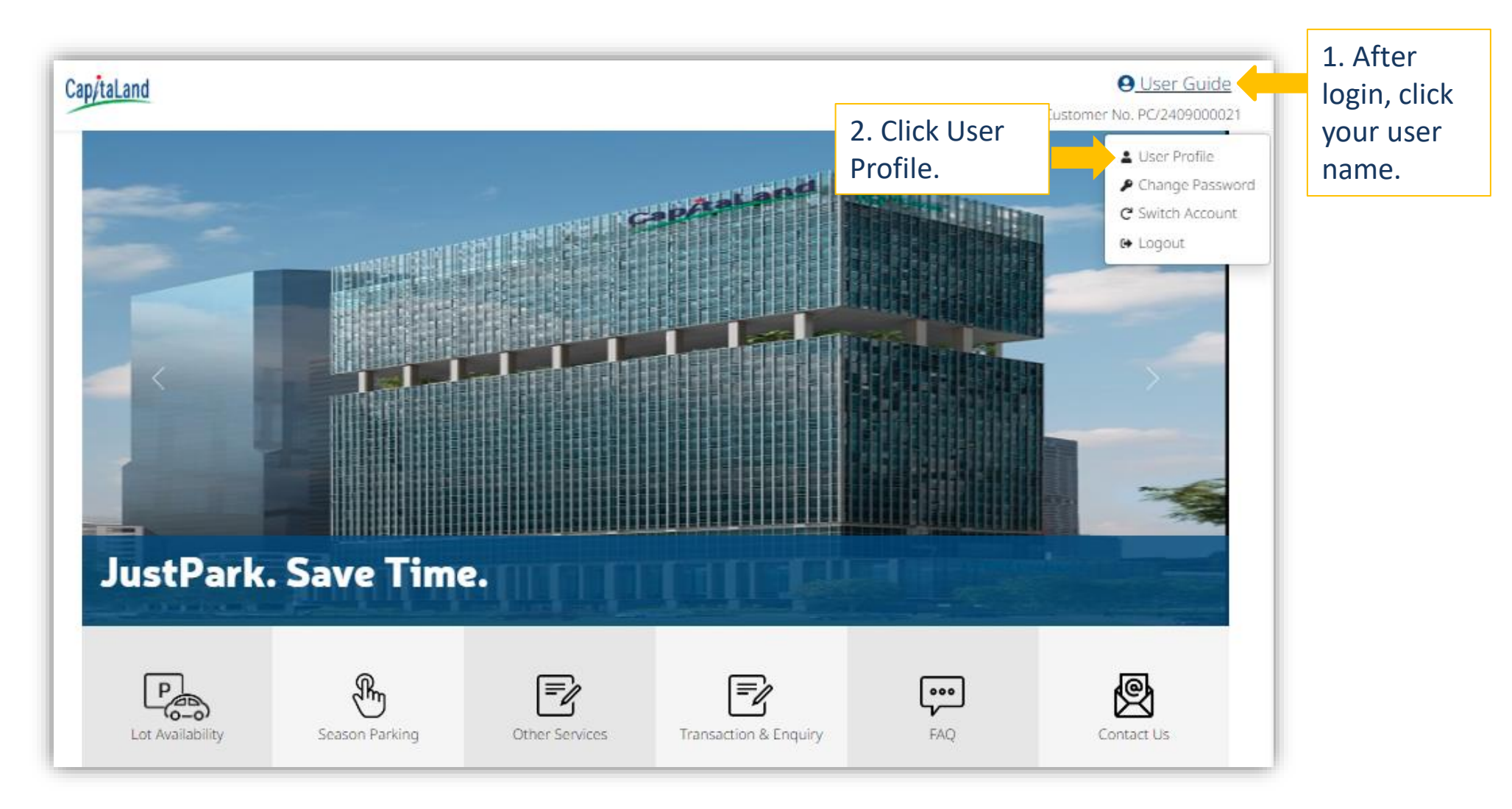

## **Update User Profile**

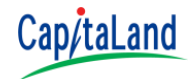

| Cap/taland                              | Lot Availability Season Parking Other Services Transaction & Enquiry FAQ Contact Us                                                                                                    | User Guide<br>Customer No. PC/2409000021 |
|-----------------------------------------|----------------------------------------------------------------------------------------------------|------------------------------------------|
| User Profile<br>Update account profile. | Login Profile<br>Email Userguide 1@gmail.com Userguide 1@gmail.com U |                                          |
|                                         | User Name Mobile Number                                                                                                    |                                          |
|                                         | Billing and Contact Profile<br>Customer Name<br>User Guide<br>4. Click Pen icon beside<br>Billing and Contact<br>Profile                                                                                                    |                                          |
|                                         | Title Contact Person User Guide                                                                                                    |                                          |
|                                         | Email Address For Account Management         Assign Email         Confirm Address    5. Add additional administrator                                                                                                    |                                          |
|                                         | Assign<br>Assigned Emails                                                                                                    |                                          |

## Update User Profile - 3. Login Profile

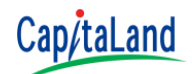

| Home > User Profile                                                 | 3a. Enter your new email address                                                                                                    | Verification                                                                                              | ×                                                    |  |  |  |
|---------------------------------------------------------------------|----------------------------------------------------------------------------------------------------|----------------------------------------------------------------------------------------------------|------------------------------------------------------|--|--|--|
| Login Profile                                                       |                                                                                                    | OTP has been sent to use***@gmail.com. Please ch                                                          | eck your email.           Resent OTP         Confirm |  |  |  |
| User Name<br>User Guide                                             | Mobile Number<br>11111111                                                                                                    | 3c. Enter the One-<br>time Password<br>that you received.                                                 | 3d. Click Confirm.<br>New email address              |  |  |  |
| Save                                                                | To: XXX <xxx@gmail.com><br/>Subject: JustPark-2.1 (UAT): OTP Authentication<br/>Dear xxx,<br/>Please enter the following six digit OTP, ENKX-759318 Kindly be info</xxx@gmail.com>                                          | ormed that this OTP will expire in 10 mins on 23 Sep 2024 02.33PM                                         | will take effect in next login.                      |  |  |  |
| o. Click Save. An One-<br>me Password will<br>ent to you via email. | If you have any questions, please contact the respective properties according to the carpark sites listed in the FAQ page<br>https://justpark.capitaland.com/Home/FAQ#Contactinfo<br>Yours sincerely,<br>CapitaLand         |                                                                                                    |                                                      |  |  |  |
|                                                                     | <ul> <li>(This is a computer-generated message. Please DO NOT reply to this<br/>Privileged Confidential information may be contained in this message<br/>purpose, nor disclose its contents to any other person.</li> </ul> | s message.)<br>ge. If you are not the intended recipient, you must not copy, distribute or use it for any |                                                      |  |  |  |

- Change of email address required a One-time Password authentication.
- No limitation on number of change for email address.
- New email address will take effect immediately after authenticated.

Change of User Name and Mobile Number will not required authentication.
CCMS 2.1 | © 2024

Page 20

## Update User Profile - 4. Billing and Contact Profile

| Customer Name       |                |                         |        |                   |
|---------------------|----------------|-------------------------|--------|-------------------|
| User Guide          |                |                         |        |                   |
| Title               | Contact Person |                         |        |                   |
| Ms v                | User Guide     |                         |        |                   |
| Mobile (optional)   |                | Tel (Office) (optional) |        |                   |
| Mobile              |                | Tel (Office)            |        | 4a. Enter or edit |
| Block (optional)    |                | Unit No. (optional)     |        | vour information  |
| Block               |                | Unit No.                |        | your mormation.   |
| Street (optional)   |                |                         |        |                   |
| Street              |                |                         |        |                   |
| Building (optional) |                | Postal (optional)       |        |                   |
| Building            |                | Postal                  |        |                   |
| Sava                |                |                         | Cascal |                   |
| Save                |                |                         | Cancer |                   |
|                     |                |                         |        |                   |

### Update User Profile - 5. Add Additional Administrator

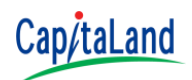

### Register email address for additional administrator.

| Cap/taLand                                                                      | Lot Availability Season Parking Other Services Transaction & Enquiry FAQ Contact Us<br>Cu                                    | User Guide<br>stomer No. PC/2409000021 |
|---------------------------------------------------------------------------------|----------------------------------------------------------------------------------------------------|----------------------------------------|
| User Profile                                                                    | Home > User Profile                                                                                                    |                                        |
| Update account profile.                                                         | Login Profile 🖍<br>Email<br>userguide1@gmail.com                                                                             |                                        |
|                                                                                 | User Name Mobile Number                                                                                                    |                                        |
|                                                                                 | User Guide 11111111                                                                                                    | _                                      |
|                                                                                 | Billing and Contact Profile Customer Name User Guide Title Ms Contact Person User Guide Email Address For Account Management |                                        |
| 5b. Click Assign.<br>The email address<br>will appear under<br>'Assigned email' | Assign Email<br>Confirm Address<br>Assign<br>Assign<br>Assigned Emails                                                       |                                        |

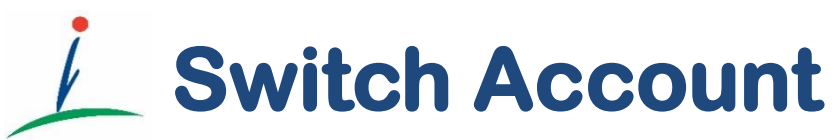

Quickly switch between different accounts without needing to log out and log back in repeatedly

## **Switch Account**

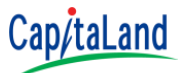

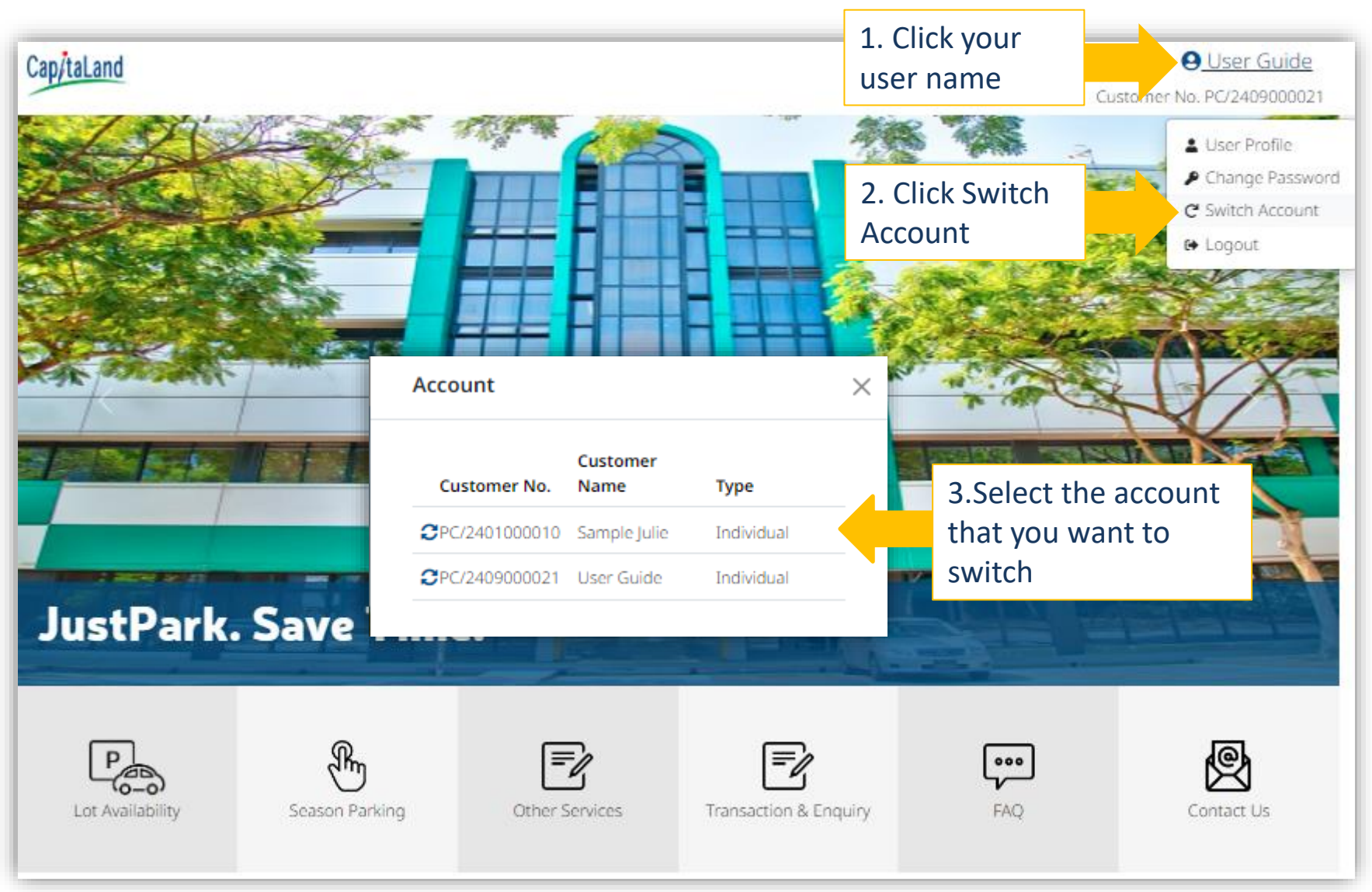

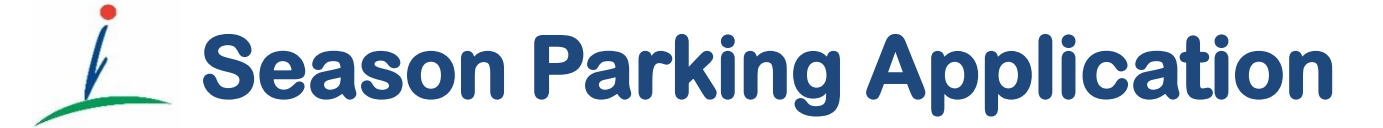

Application of Season Parking. It will take approximately 5 to 10 minutes to complete

## **Season Parking Application**

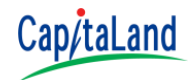

- > You will need the following information to apply for season parking:
  - Vehicle registration plate number, vehicle IU
  - Driver particulars :driver name and mobile no. (optional)
  - Scanned copy of vehicle log card (Enquiry Vehicle Registration Details, please masked up your NRIC) in GIF/JPEG/PDF/ format which file sized less than 1MB
  - HR letter (to prove that you are the employee of the tenant)
- There are 2 types of Season Parking
  - Monthly Season Parking
  - Vehicle Day Pass

### ► The following diagram illustrate the application process:

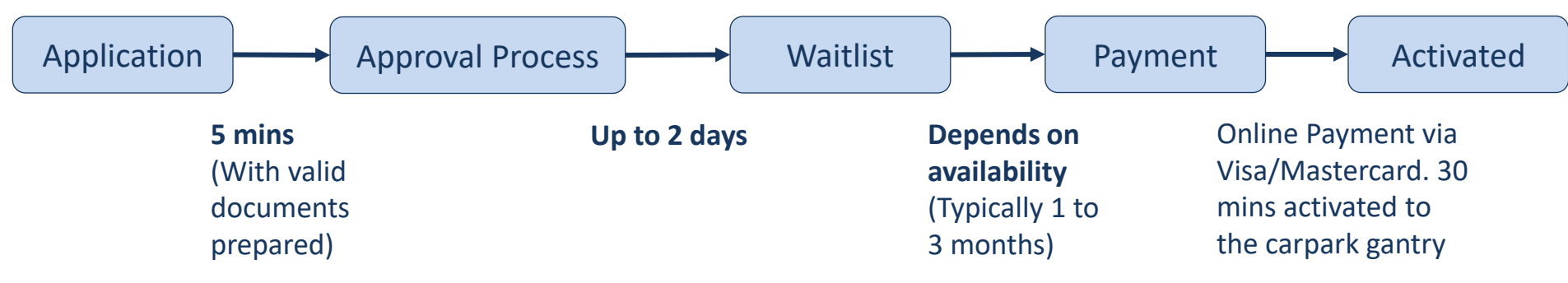

## **Season Parking Application**

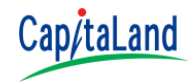

- Email notification will sent to the registered email address when:
  - Application approved and lot allocated. Application is pending for payment. Payment is require within <u>48 hours</u> (Effective next day after receiving the confirmation email).
  - Application approved but there is no lot available. Your application will be placed in waitlist. (No payment required until there is lot allocated.)

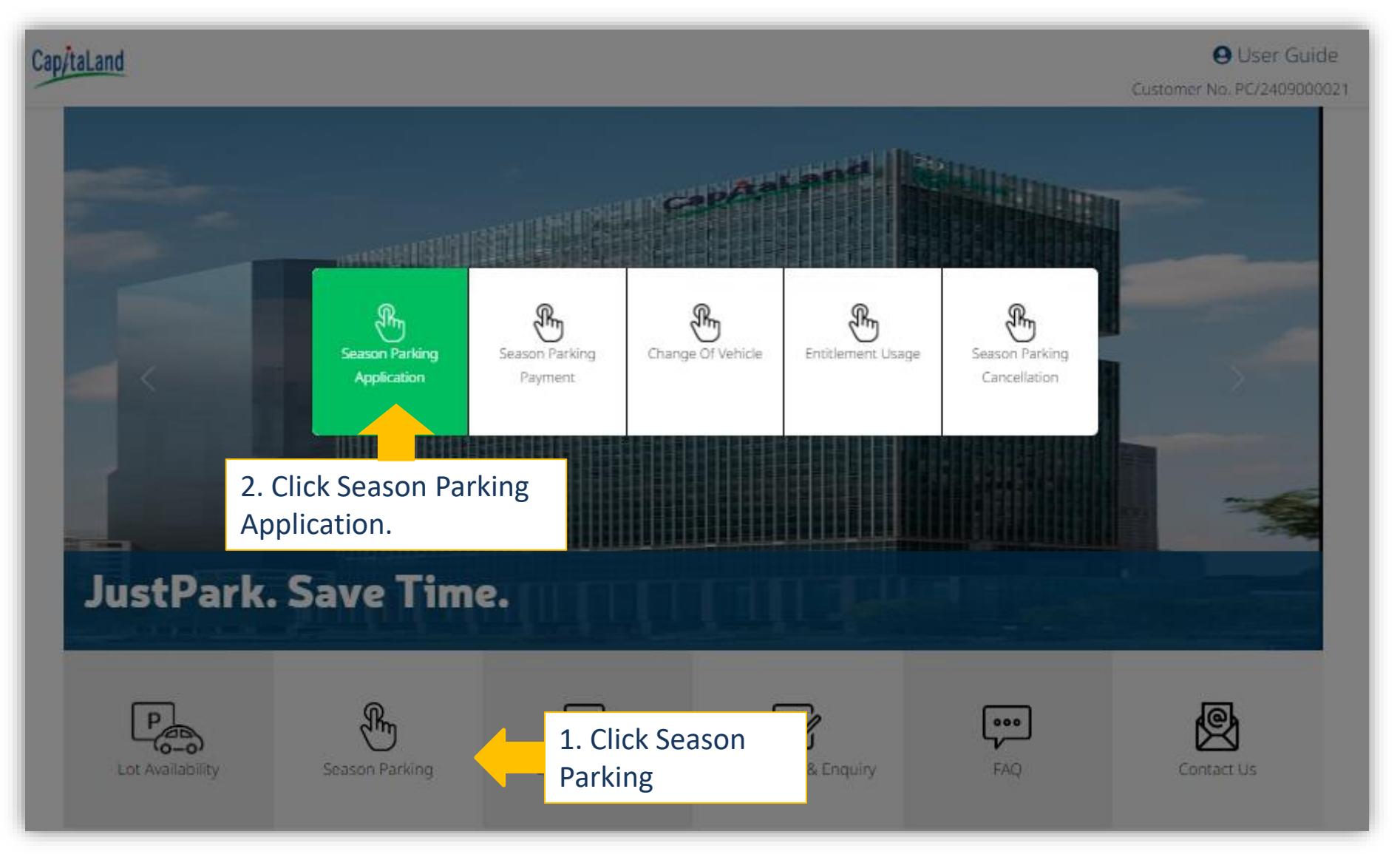

Cap/taLand

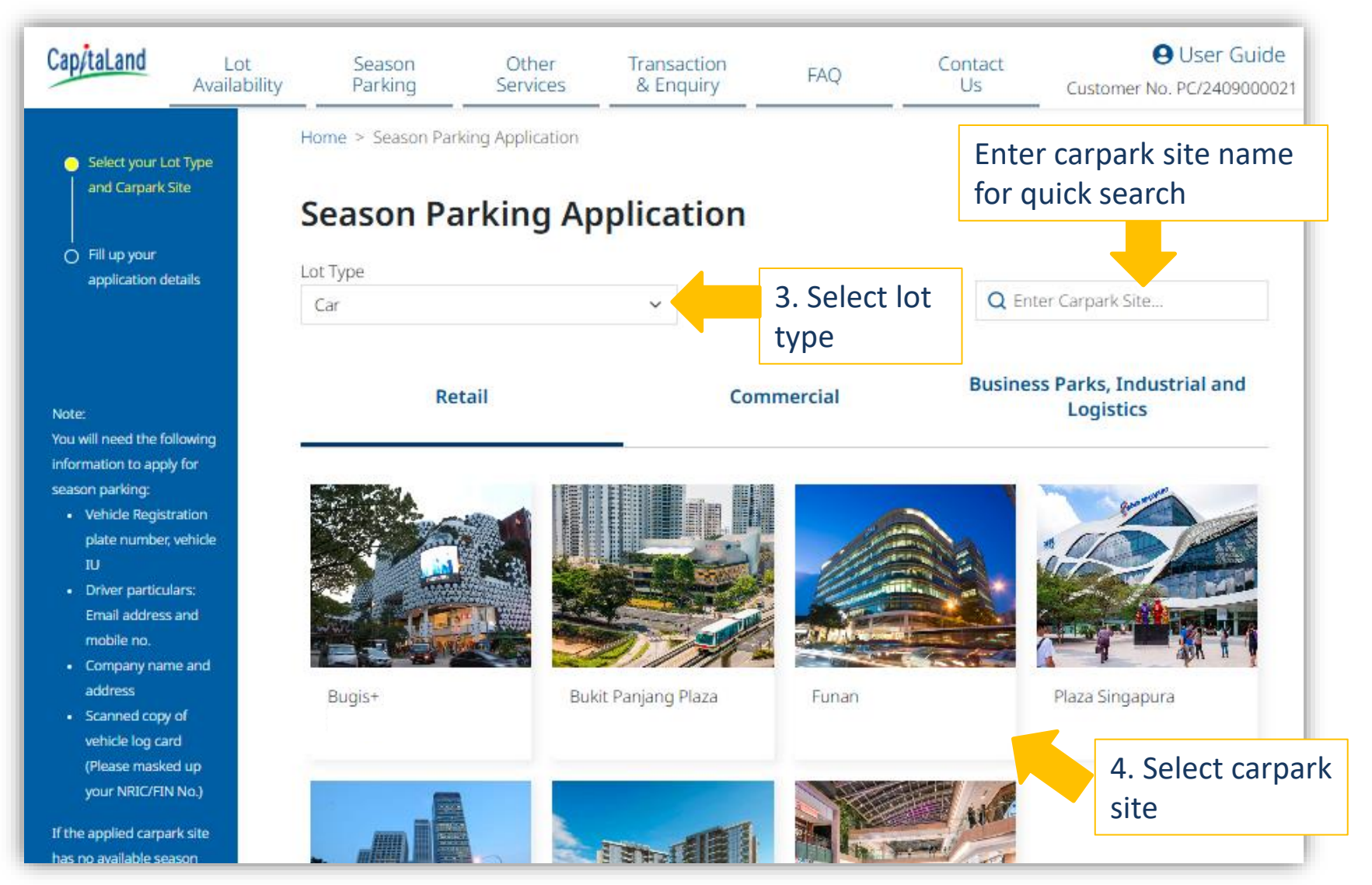

Cap/taLand

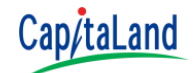

|                                                                                                    | Season Parkin             | g Application                                                                              |                                                                       |
|----------------------------------------------------------------------------------------------------|---------------------------|--------------------------------------------------------------------------------------------|-----------------------------------------------------------------------|
| <ul> <li>Fill up your application<br/>details</li> </ul>                                                                                                |                           | Salutation Driver Name                                                                     |                                                                       |
| Note:<br>You will need the following<br>Information to apply for season                                                                                 | Bugis+ (AW Project        | Mobile Number (optional)<br>+65<br>Vehicle No.                                             | 6. Fill in the Parking<br>Information.                                |
| <ul> <li>Vehicle Registration plate<br/>number, vehicle IU</li> <li>Driver particulars: Email<br/>address and mobile no.</li> </ul>                     | Server)<br>Lot Type : Car | Season Type<br>Select an option                                                            | Rate (Inclusive of GST)                                               |
| <ul> <li>Company name and<br/>address</li> <li>Scanned copy of vehicle<br/>log card (Please masked<br/>up your NRIC/FIN No.)</li> </ul>                 |                           | 2 Drag and Drop file here or Choose file                                                   | 7. Upload required<br>documents. Documents<br>must be in GIF/JPEG/PDF |
| the applied carpark site has<br>o available season parking<br>ermits, you will be waitlisted<br>nd notified via email when a<br>eason parking permit is |                           | By clicking Submit button, you agree to our C<br><u>Privacy Policy</u> .<br>Submit 8. Clic | Car Park <u>Terms a</u> (<1MB each)                                   |

CCMS 2.1 | © 2024

carefully before start

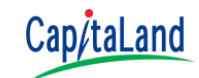

Season Parking Application is subject to approval.

For application undergo approval process:

| Notice                                                                                                    |                                    |
|----------------------------------------------------------------------------------------------------|------------------------------------|
| Your Season Parking Application has been submitted.<br>The operations team will take some time to approve it. |                                    |
| Please be patient.                                                                                            | Click Confirm. An email            |
| Confirm                                                                                                    | notification will sent to you once |
|                                                                                                    | application is approved.           |

For approved application, you may proceed to make payment:

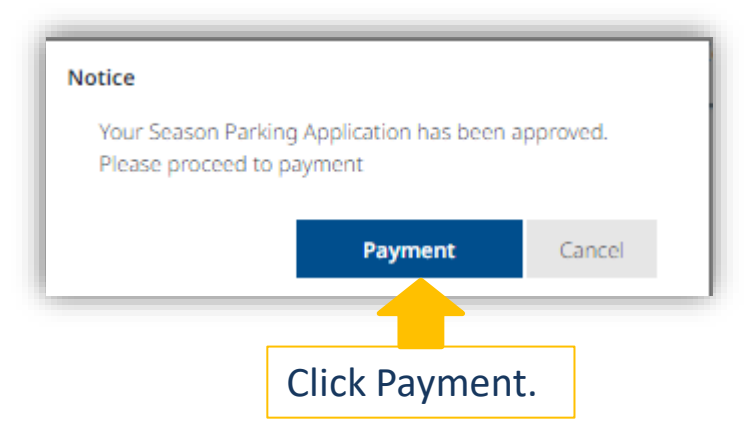

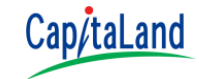

Feel free to contact us if you are interesting in purchasing day pass.

### There are 2 types of Day Pass:

- Multiple Vehicle Day Pass
  - Vehicle Day Pass for multiple vehicle within an application
- Single Vehicle Day Pass
  - Vehicle Day Pass for a single vehicle within an application
- You can purchase vehicle day pass for current or next month but it cannot span across different months within a single transactions.

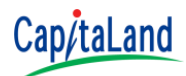

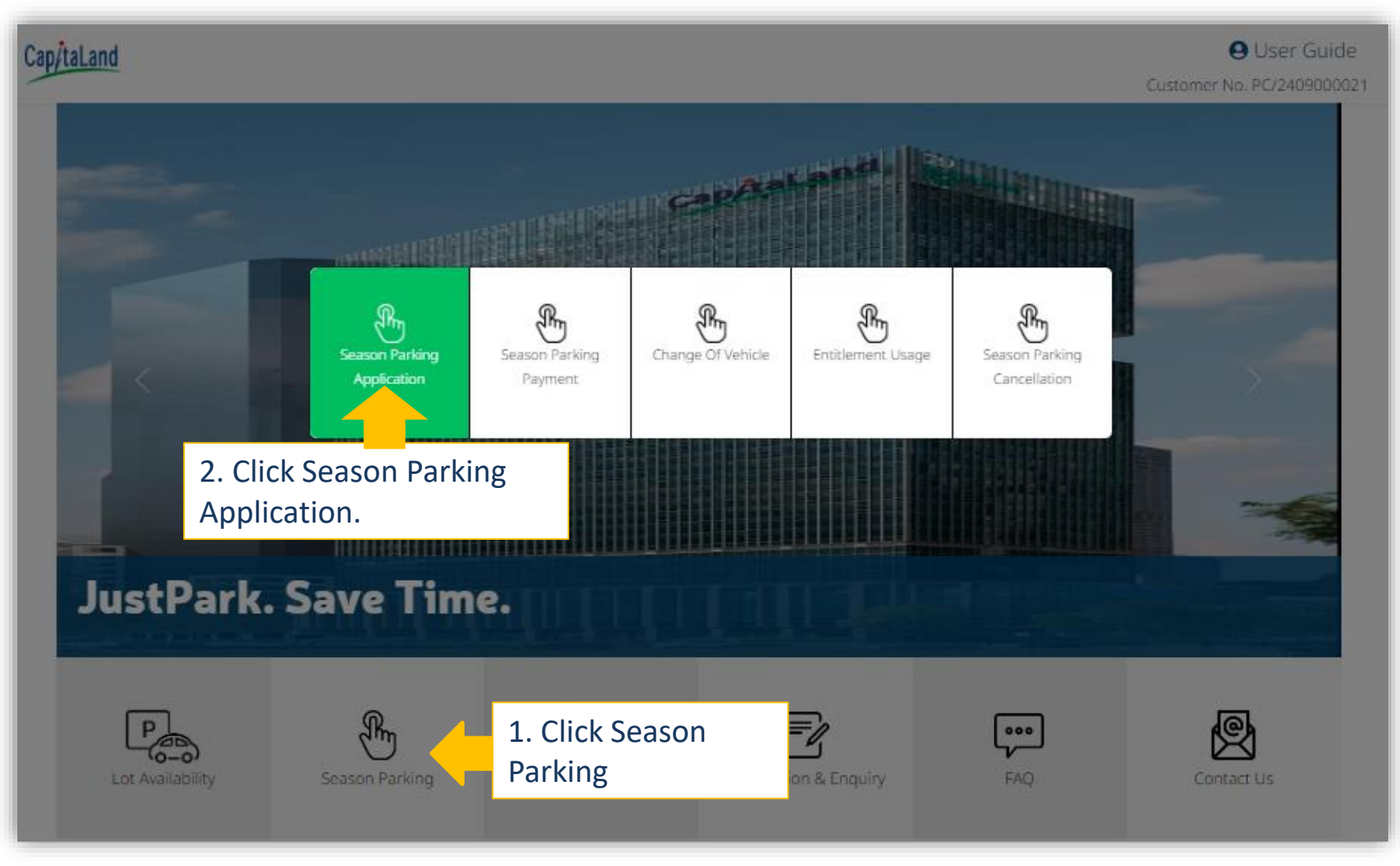

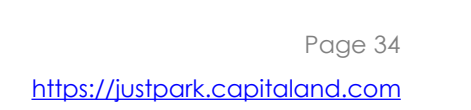

Cap/taLand

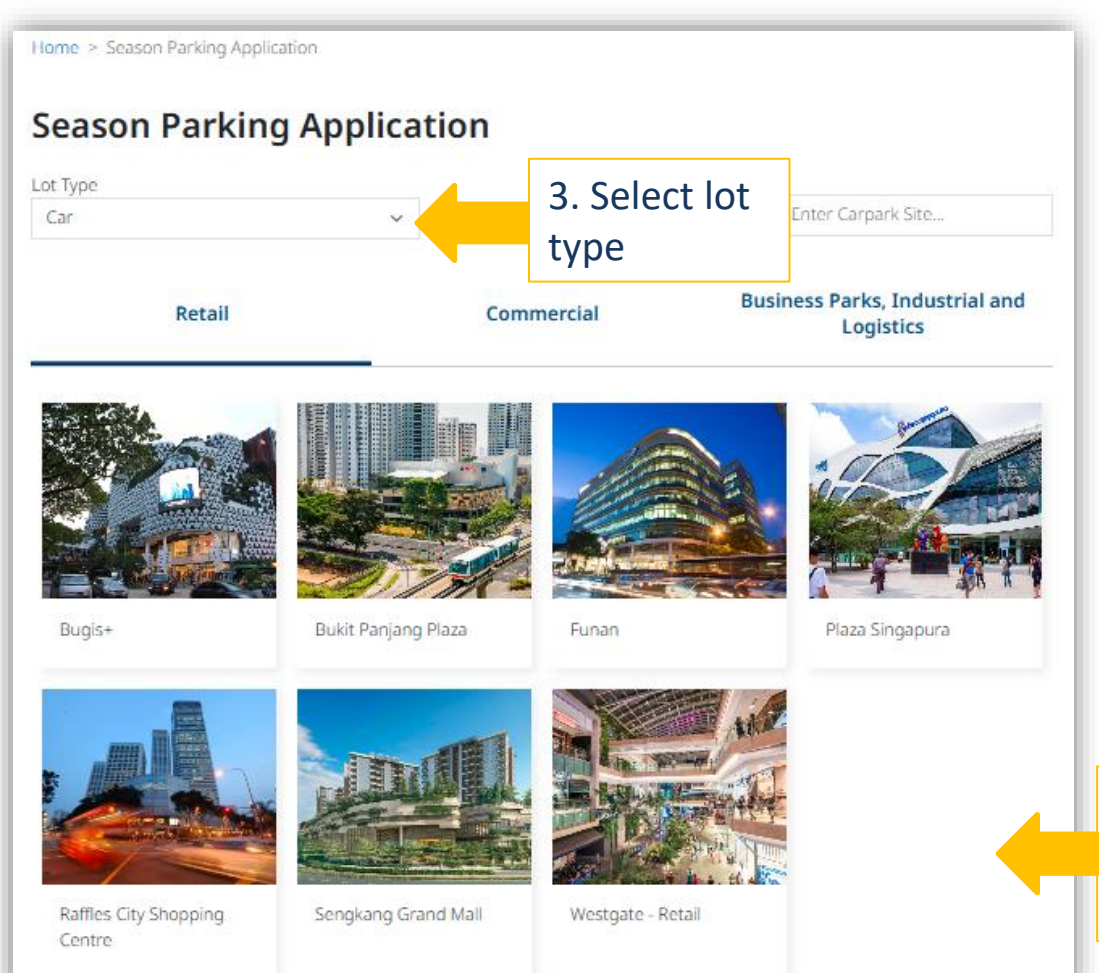

\*Feel free to contact us if you are interesting in purchasing Multiple Vehicle or Single Vehicle Day Pass.

4. Select carpark site that you want to purchase for day pass

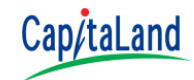

### Applying for Multiple Vehicle Day Pass

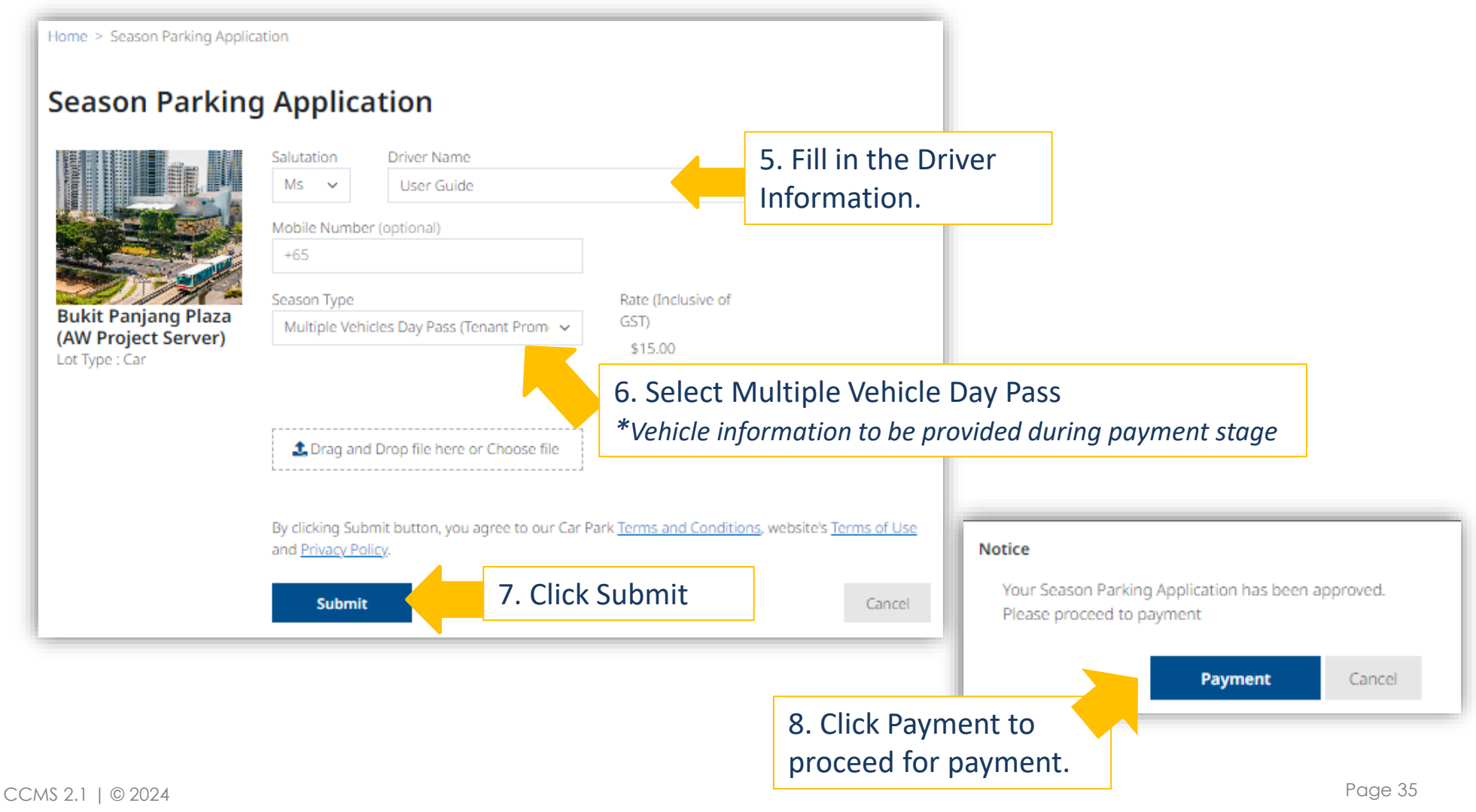

https://justpark.capitaland.com

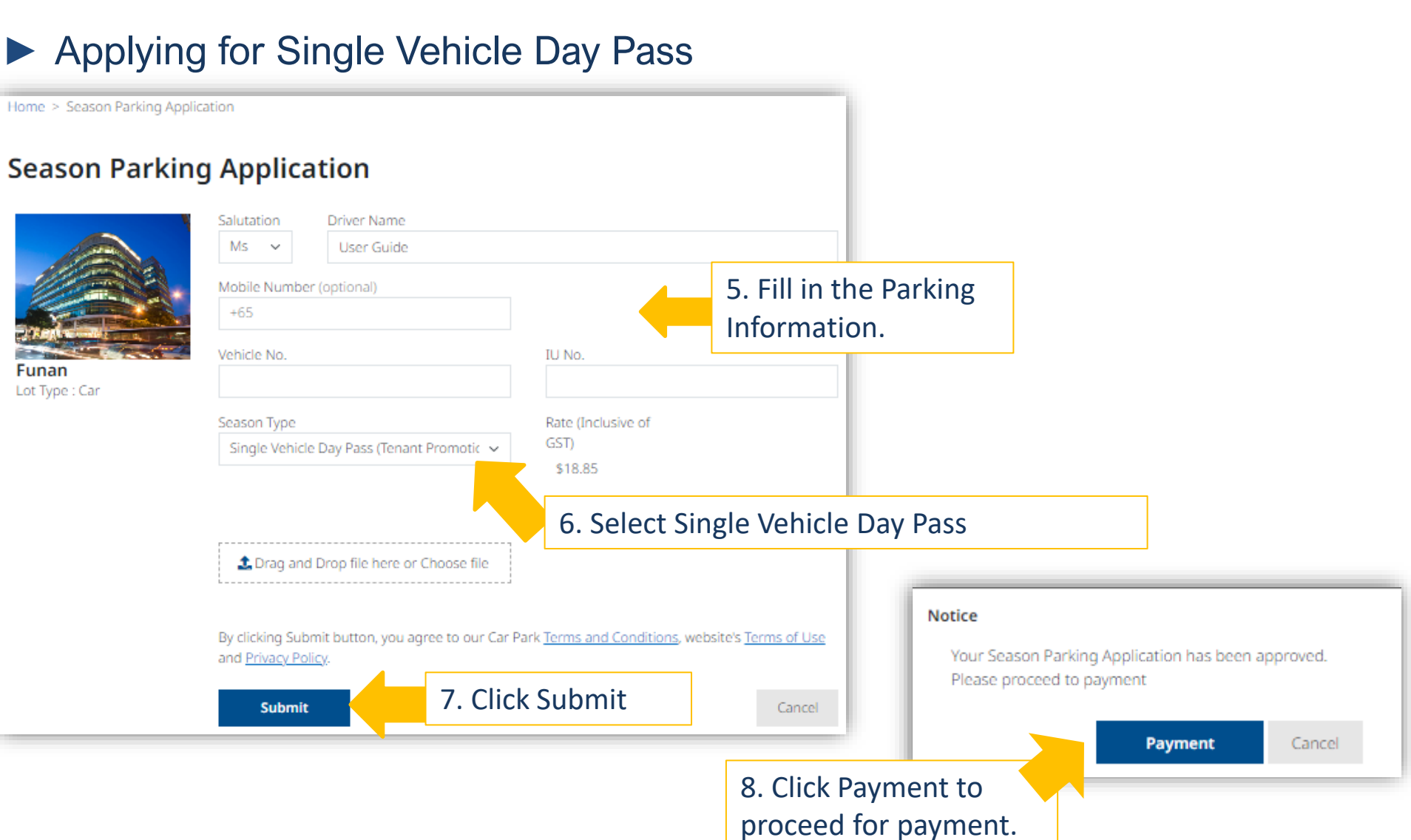

Page 36

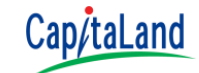
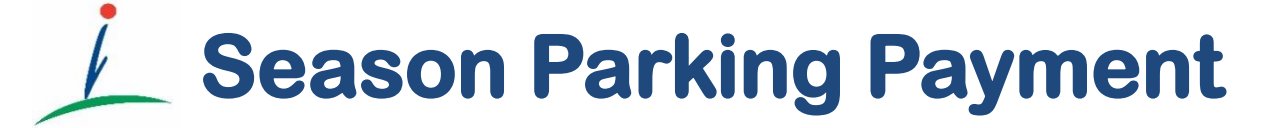

Make online payment via Visa/Mastercard, anywhere any time

# **Season Parking Payment**

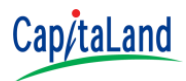

- For 1<sup>st</sup> payment to activate your season parking upon successful application, you can opt to start your season parking either from 1<sup>st</sup> day of current or next month.
- You can purchase season parking for the current month and up to the next 3 months in advance. You may select the season validity before you proceed to make payment.
- Available payment method
  - Visa and MasterCard cards issued in Singapore
  - GIRO for CapitaLand Office Buildings and CapitaLand Business Parks, Industrial & Logistics Building only
- For subsequent renewal, you may subscribe for **recurring payment**.
  - Your season parking will be automatically renewed using the same card.
  - Subscription is by carpark site.
  - All vehicles purchase under the same carpark site will auto renewed using the latest card used for previous season parking payment.

### **Season Parking Payment**

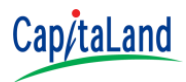

- Pro-ration is only <u>applicable for selected carpark site</u>. For those site without Pro-ration, all payment must be made on a full month basis.
- Renewal of season parking must be made before the end of <u>22<sup>nd</sup></u> of the preceding month.
- It is important to note that if payment is not received by then, the system will <u>terminate and automatically release your non-entitled season lot</u> for the coming month to an applicant on the waitlist.
- As a value-added service to our customers, we also offer email payment reminders on the 10<sup>th</sup> and 17<sup>st</sup> of the preceding month.

#### **Season Parking Payment**

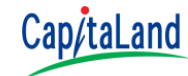

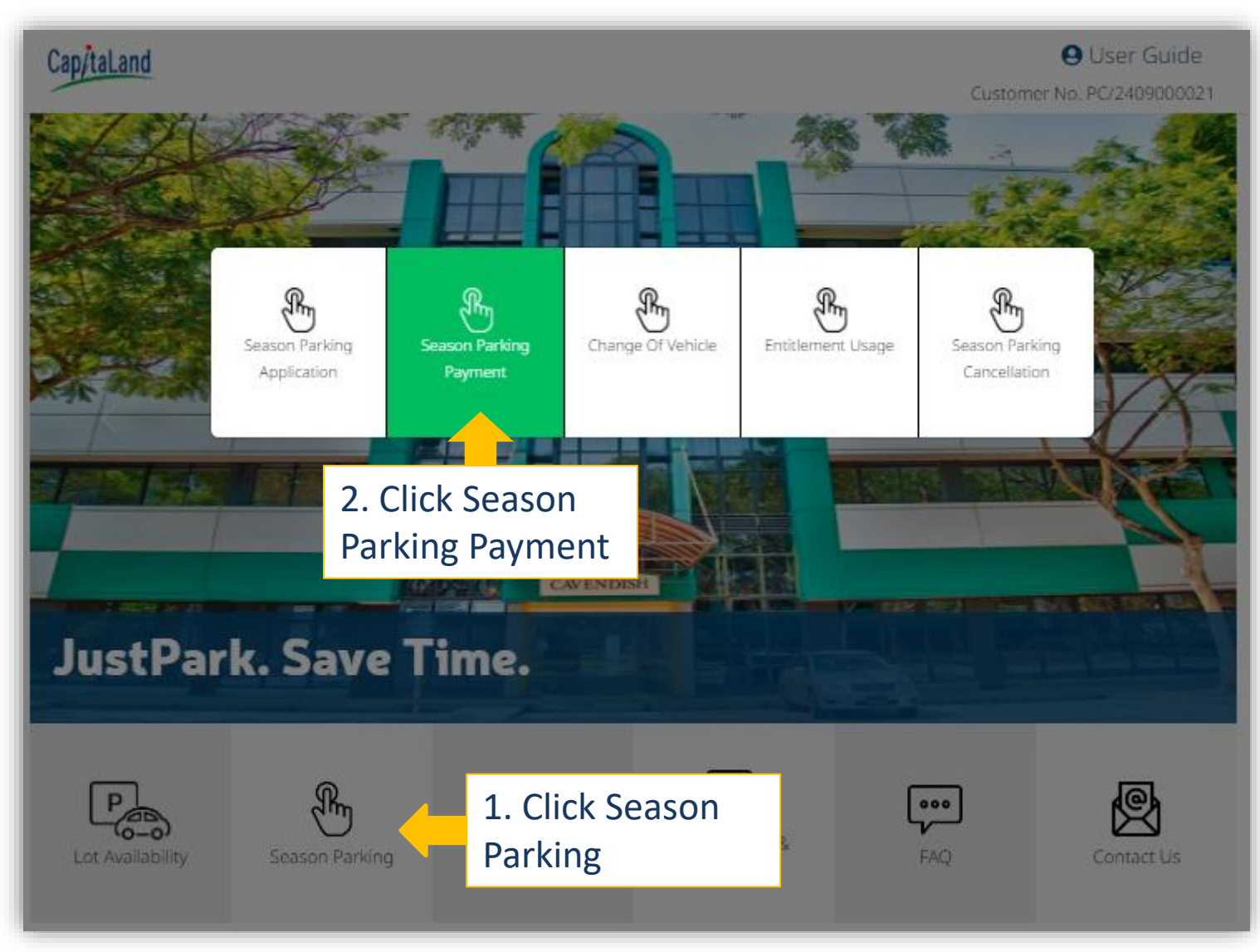

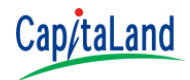

Users with a single site for payment will be redirected to the next payment screen (see next slide).

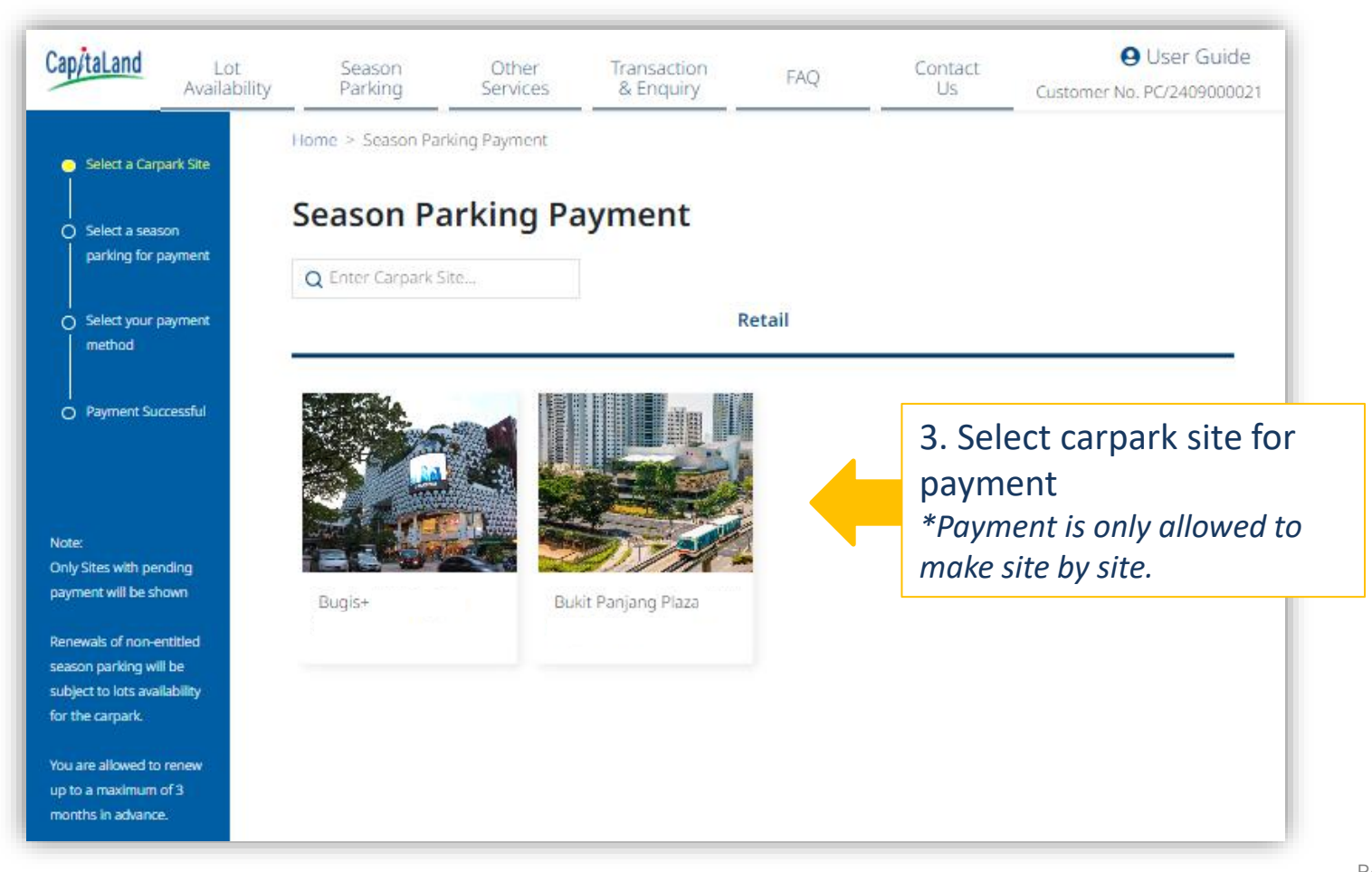

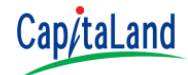

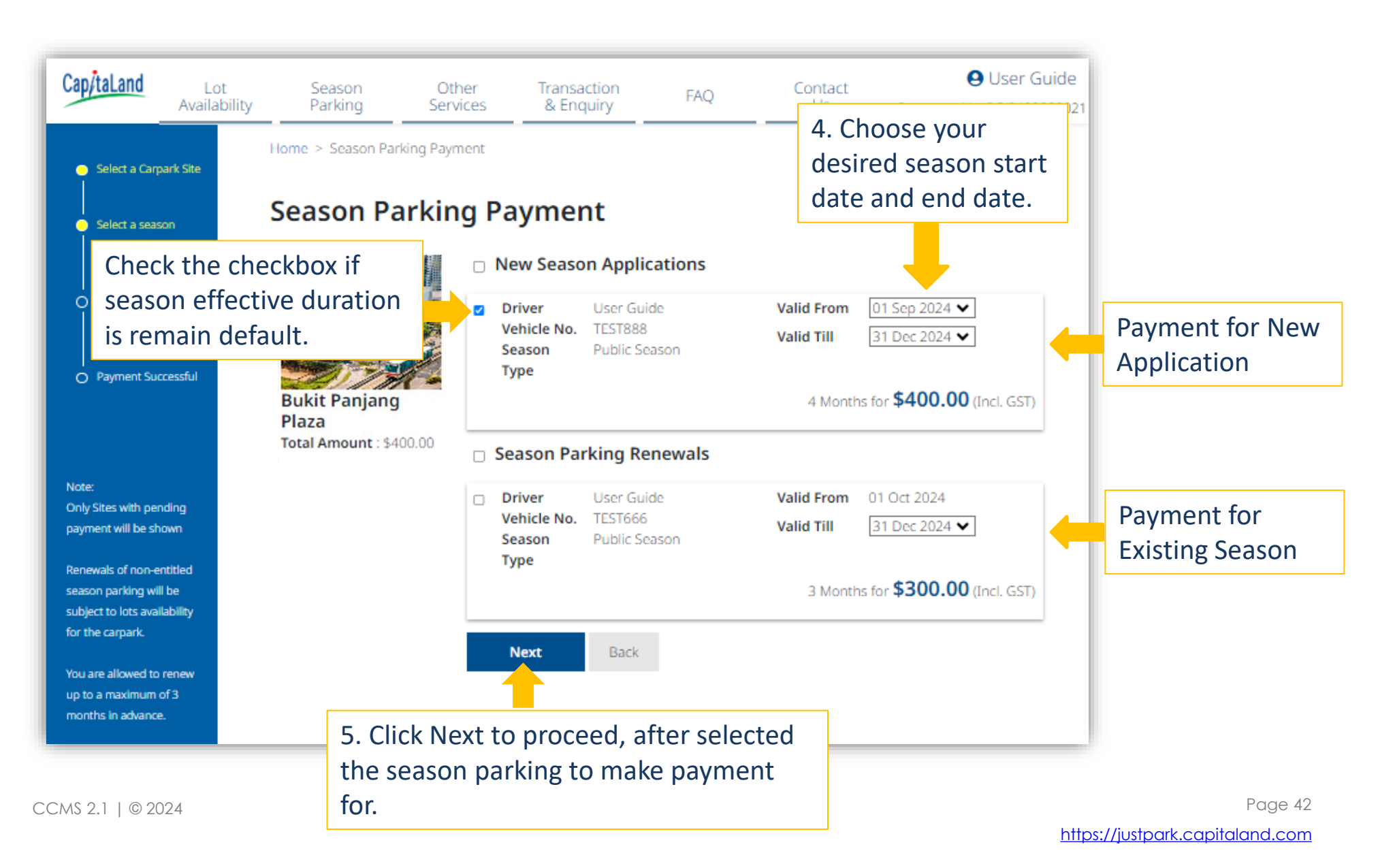

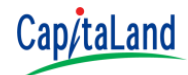

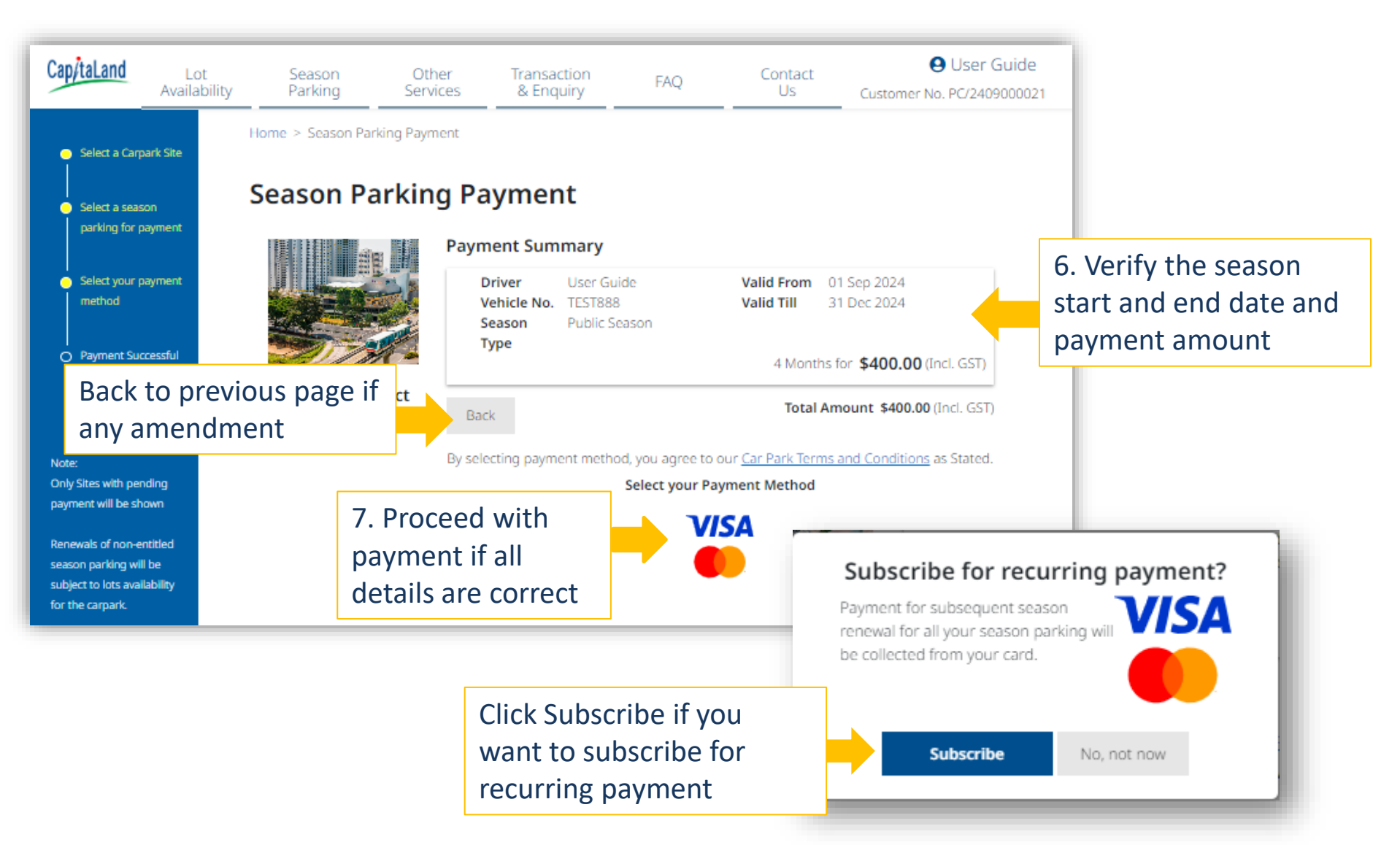

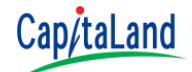

| Payment                                                                                                    | Review         |                          | Receipt     | 2               |                         |         |            |
|----------------------------------------------------------------------------------------------------|----------------|--------------------------|-------------|-----------------|-------------------------|---------|------------|
| Payment Details                                                                                                    | <u> </u>       | Your Order               |             |                 |                         |         |            |
| *<br>Card Type *<br>(a) VISA Visa O Masterca                                                                                                    | Required field | Total amount             | SGD 400.00  |                 |                         |         |            |
| Card Number *                                                                                                    |                | Payment                  |             | Review          |                         | Receipt |            |
| Expiration Month * Expiration Year *          01       2025         CVN *         This code is a three or four digit number printed on the back or fractors. | ont of credit  | Review your Order        |             |                 |                         |         |            |
|                                                                                                    |                | Payment Details          |             |                 | Your Order              |         |            |
| nter the payment                                                                                                    | Next           | Card Type<br>Card Number | Visa        |                 | Total amount            | :       | SGD 400.00 |
| l details 9. C                                                                                                    | lick Next      | Expiration Date          | 01-2025     |                 |                         |         |            |
|                                                                                                    |                | Back                     | 10.<br>Ente | Click<br>er the | Pay to pro<br>e OTP you | ceed.   | Pay        |

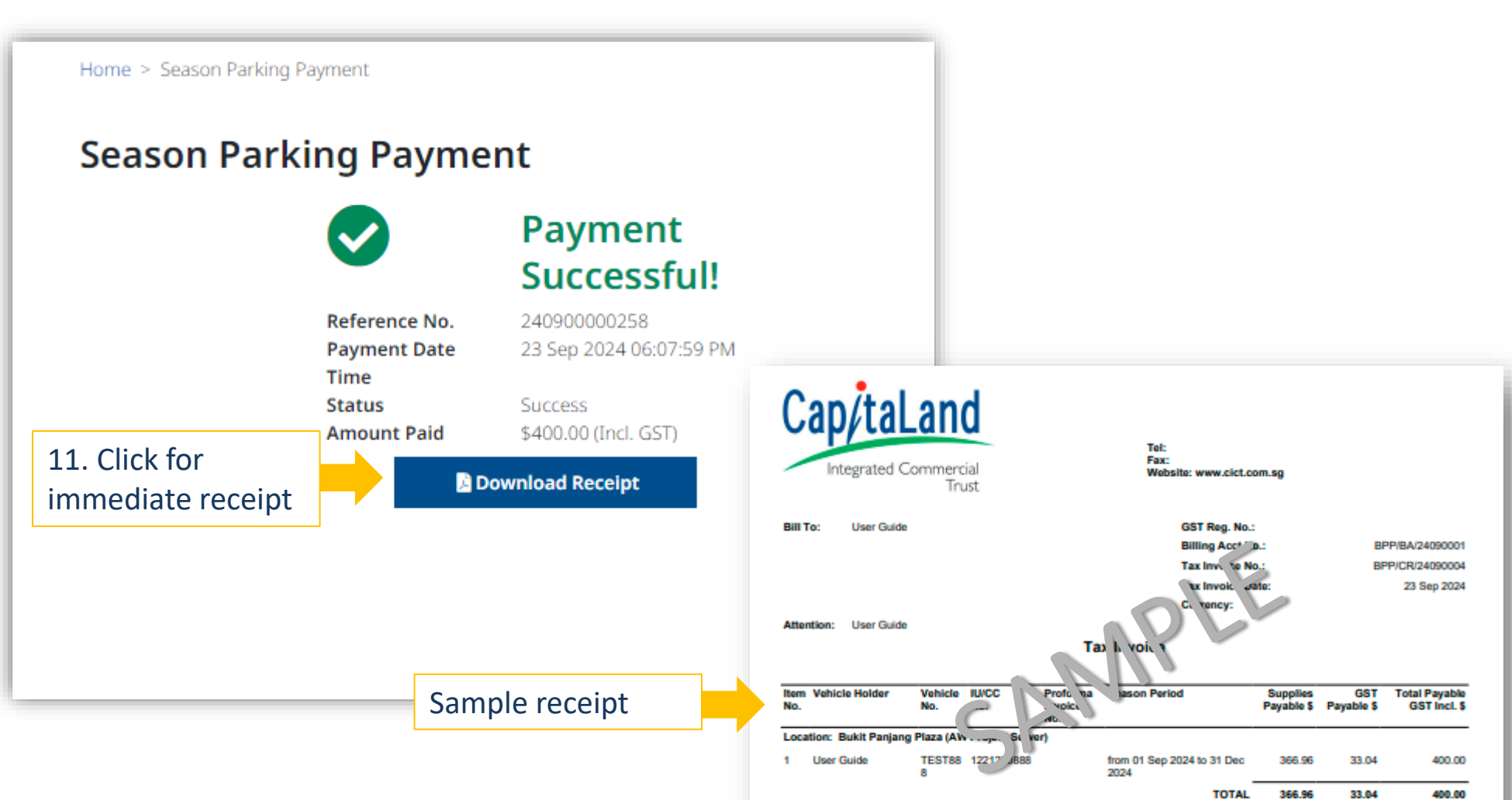

Cap/taLand

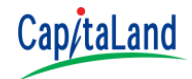

 $\times$ 

- Season Parking Payment for Multiple Vehicle Day Pass
- No refund for all Day Pass Purchased

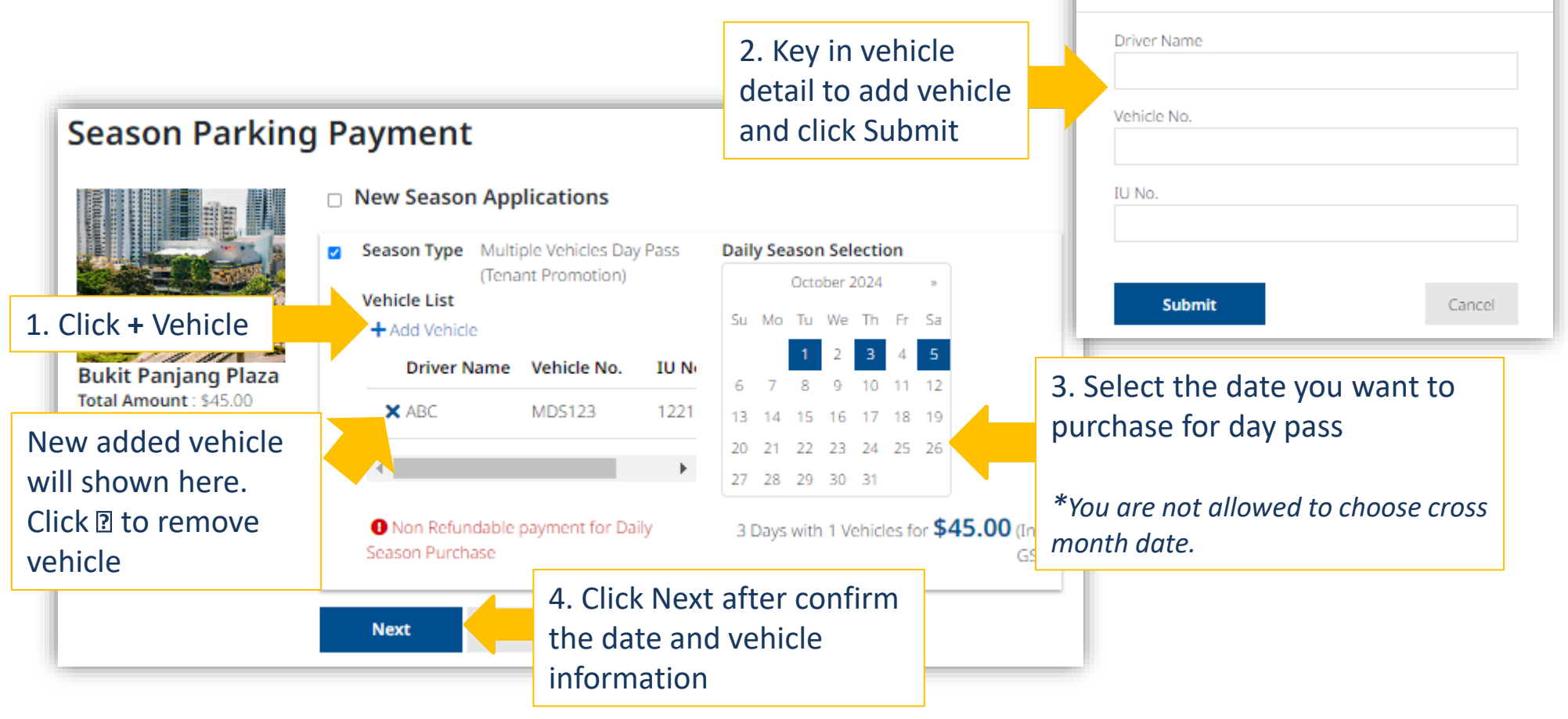

Add Vehicle

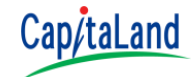

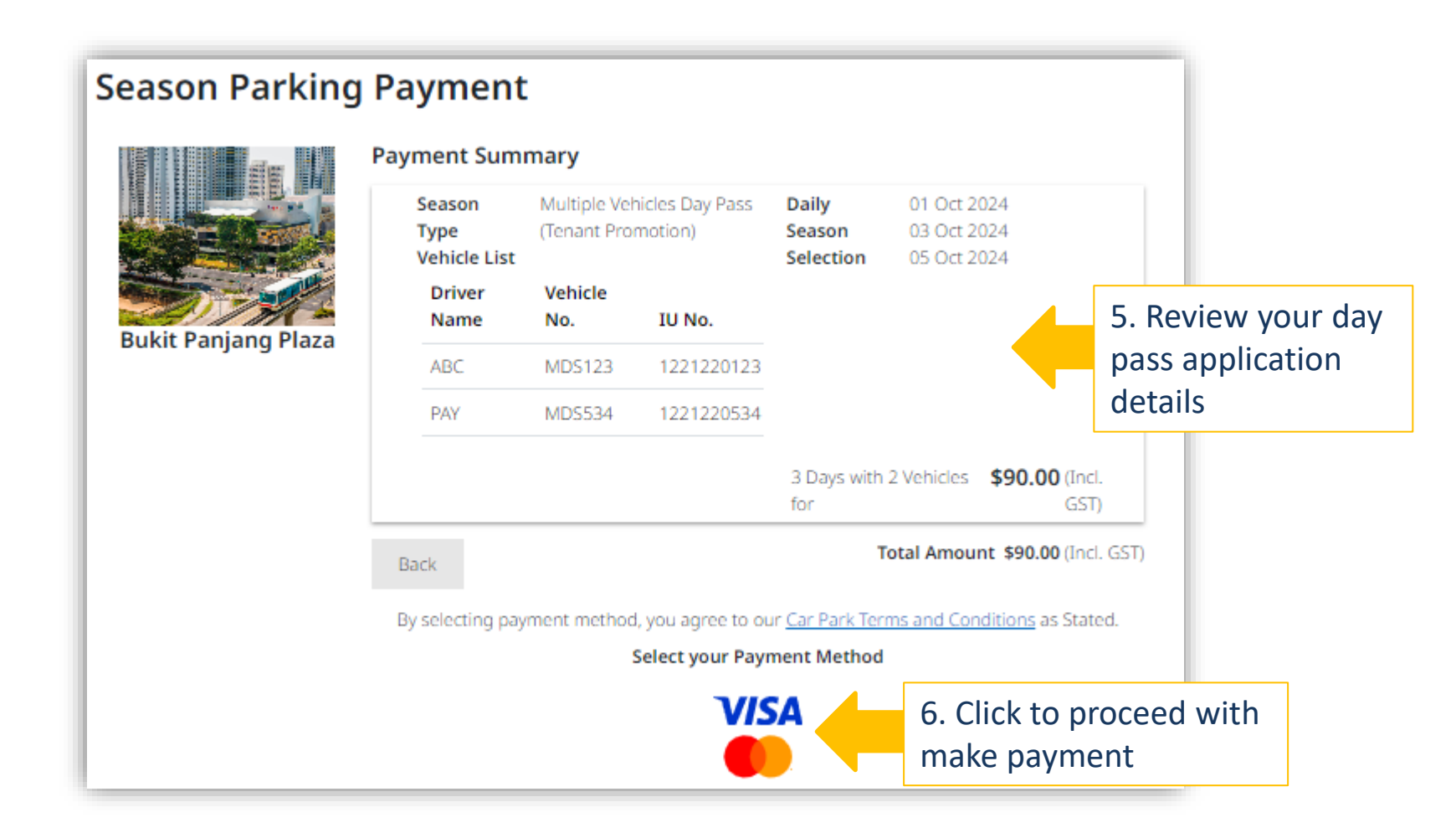

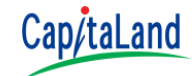

- Season Parking Payment for Single Vehicle Day Pass
- No refund for all Day Pass Purchased

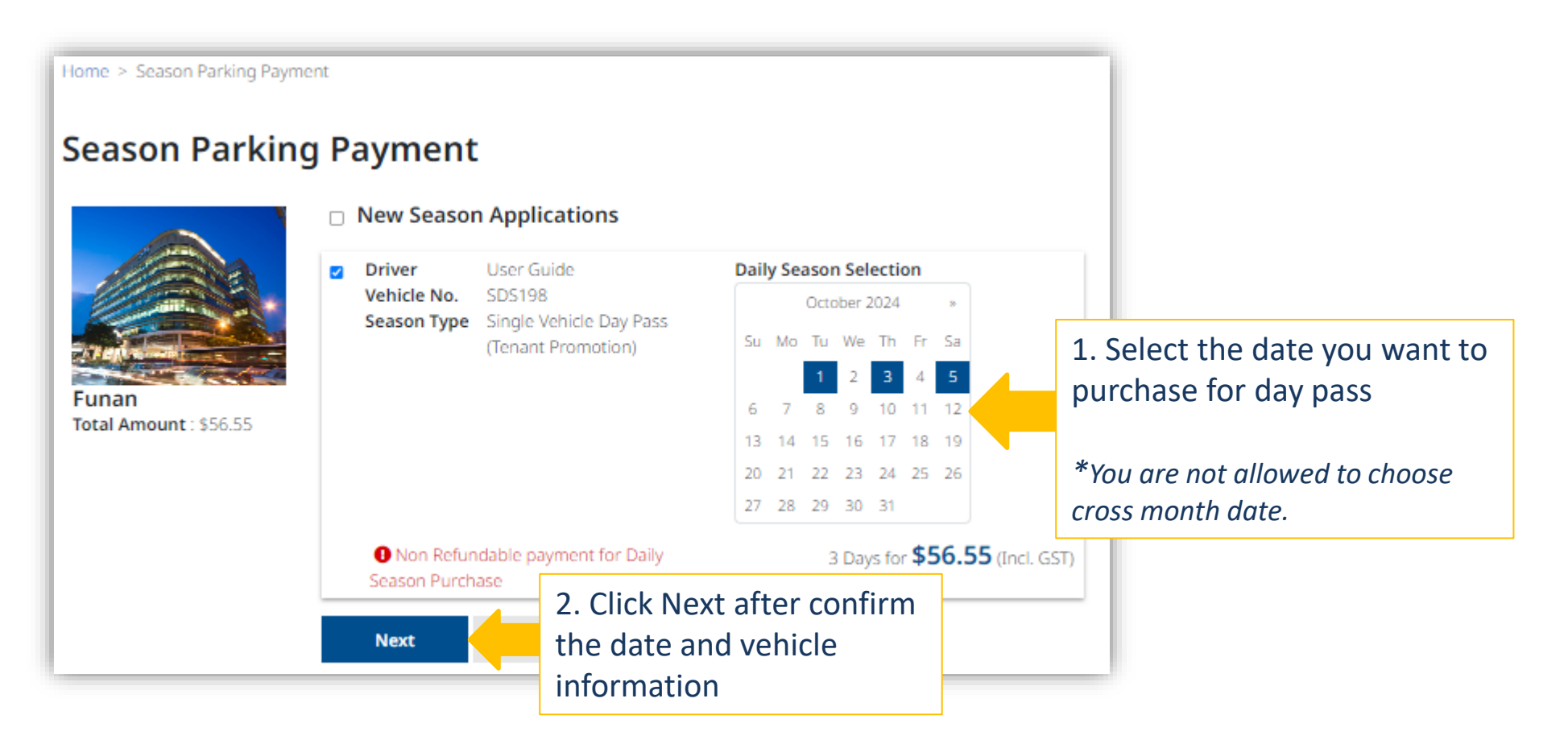

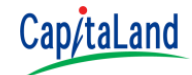

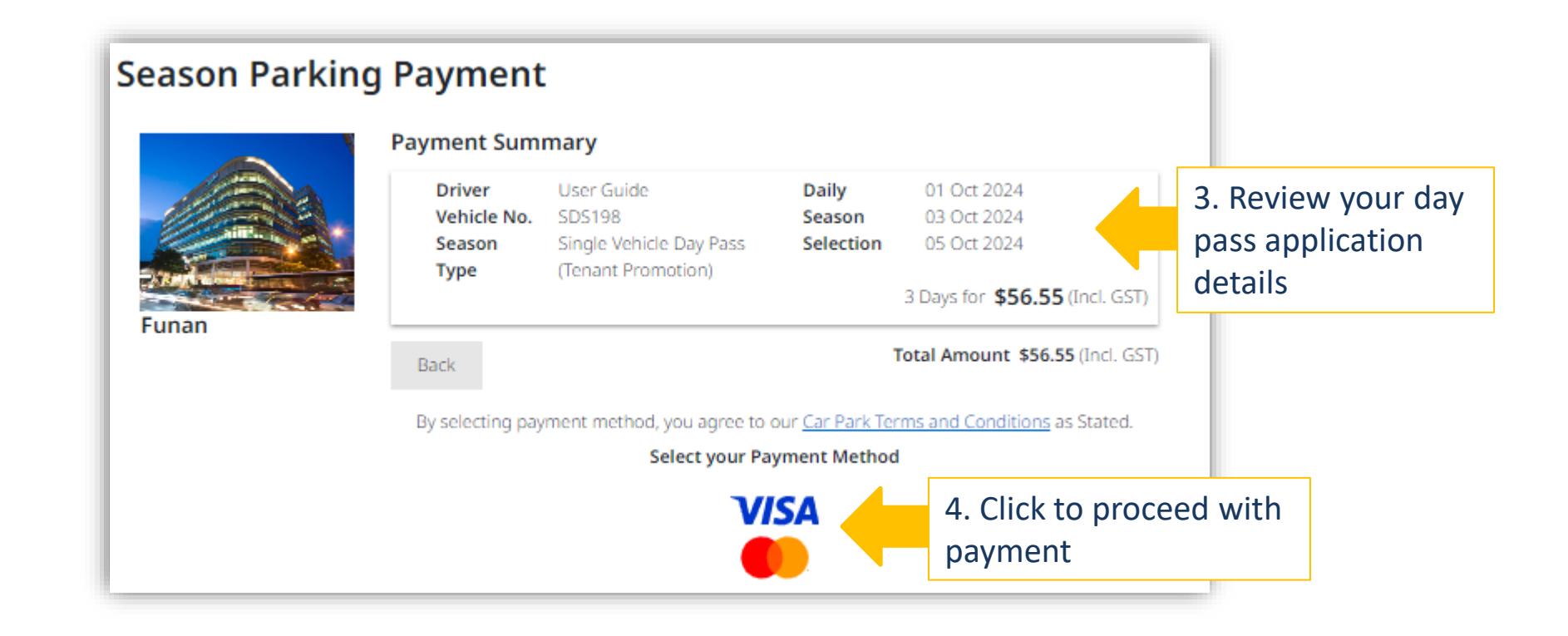

# **I** Transaction & Enquiry

*Enquire for status of new season application and transactions history Download official document include Tax Invoice, Credit Note and Notice of Payment* 

#### **Transaction & Enquiry**

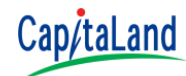

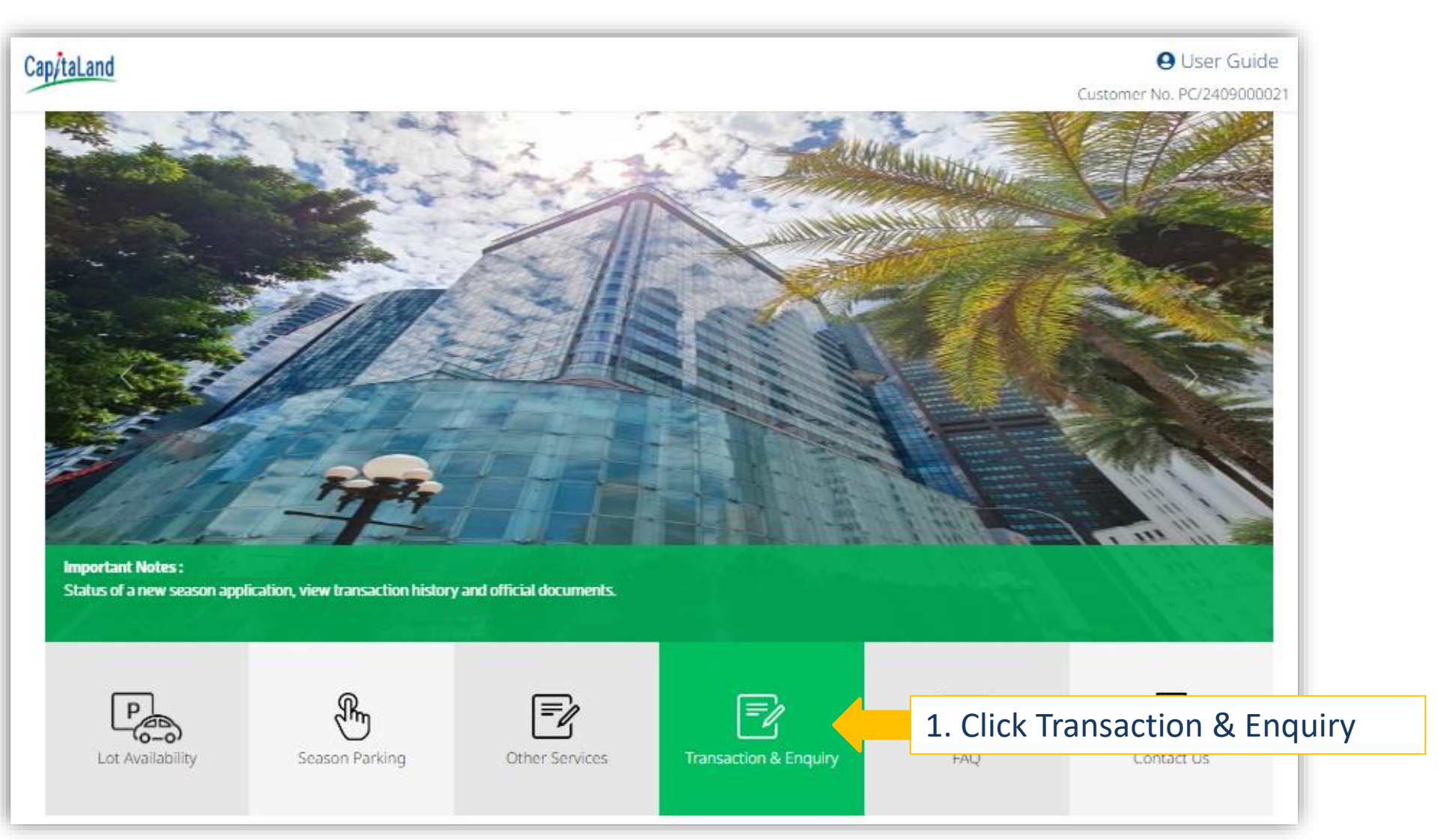

#### Transaction & Enquiry - Season Parking Application Status

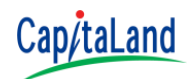

- List of application status :
  - Pending Approval
  - Pending Payment
  - Expired (Payment is not received in 48 hrs)
- Application record will be removed from 'New Applied Season Parking' section once the payment was made or the application has been rejected.
- An email notification will be sent out to the applicant when the new application is been rejected.

#### Transaction & Enquiry - Season Parking Application Status

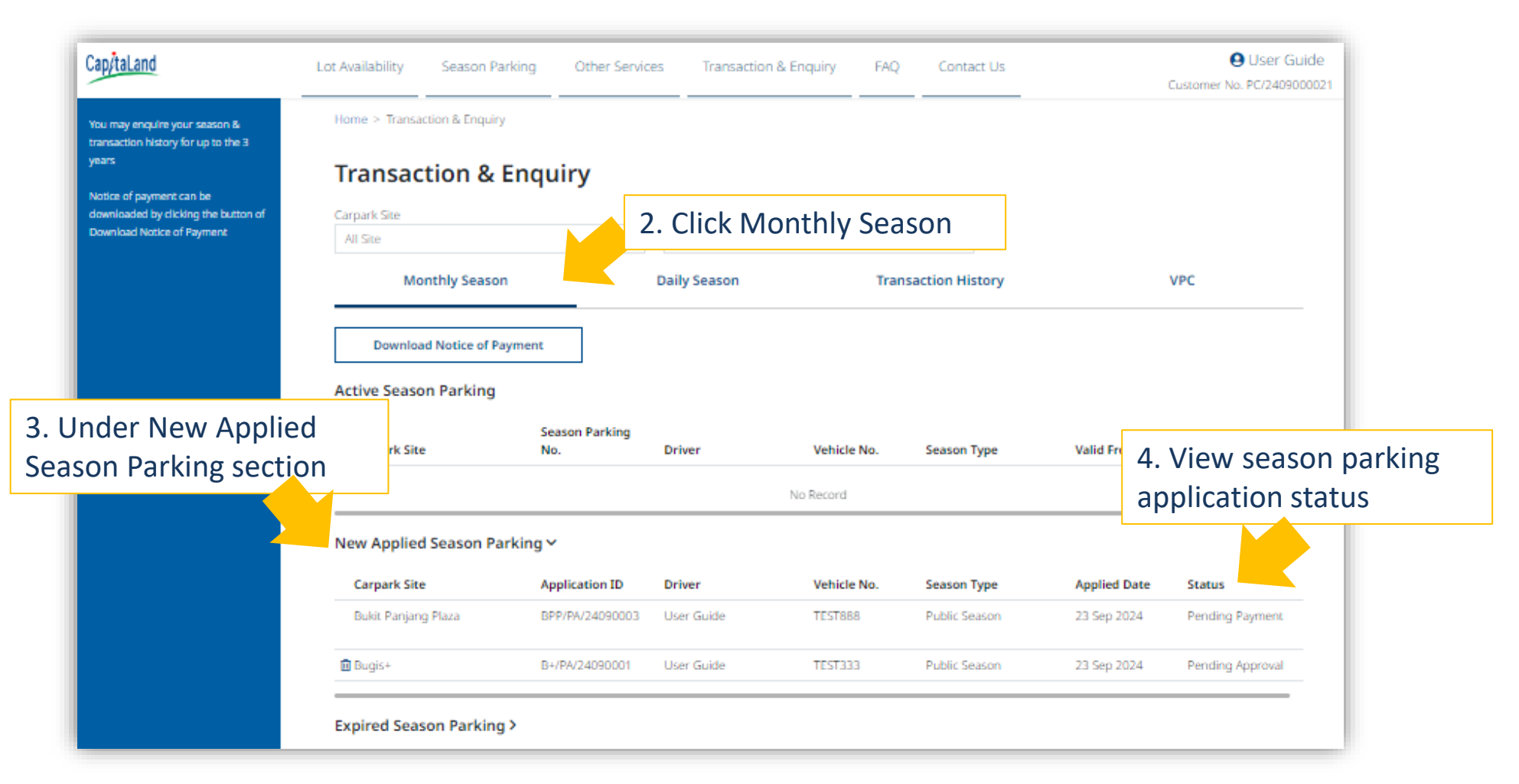

Cap/taLand

#### Transaction & Enquiry - Vehicle Day Pass Application Status

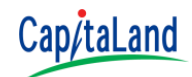

| Cap/taLand                                                                                                    | Lot Availability Season Parl                                                                          | king Other Service    | es Transaction & En                         | quiry FAQ           | Contact Us                                       | Custom                                                                                                    | User Guide     r No. PC/2409000021 |
|----------------------------------------------------------------------------------------------------|----------------------------------------------------------------------------------------------------|-----------------------|---------------------------------------------|---------------------|--------------------------------------------------|----------------------------------------------------------------------------------------------------|------------------------------------|
| You may enquire your season &<br>transaction history for up to the 3<br>years<br>Notice of payment can be<br>downloaded by clicking the button of<br>Download Notice of Payment | Home > Transaction & Enquiry Transaction & E Carpark Site All Site Monthly Season Active Daily Season | Enquiry<br>~          | Date Range<br>Last 6 months<br>Daily Season | 2. Click<br>Transac | Daily Seaso                                      | DN<br>VPC                                                                                                    |                                    |
|                                                                                                    | Carpark Site                                                                                          | Season Parking<br>No. | Driver                                      | Vehicle No.         | Season Type                                      | Season Period                                                                                                    | Status                             |
| nder New Applie                                                                                                    | d injang Plaza                                                                                        | BPP/PA/24100001       | ABC, PAY                                    | MDS123, MDS534      | Multiple Vehicles Day<br>Pass (Tenant Promotion) | 01 Oct 2024, 03 Oct 2024, 2024, 2024 | Active                             |
| son Parking section                                                                                                    | on                                                                                                    | FCC/PA/24100100       | User Guide                                  | SDS198              | Single Vehicle Day Pass<br>(Tenant Promotion)    | <sup>01 Oc</sup><br>2024, appli                                                                                                    | cation status                      |
| 2                                                                                                    | New Applied Daily Sease                                                                               | on~                   |                                             |                     |                                                  |                                                                                                    |                                    |
|                                                                                                    | Carpark Site                                                                                          | Application ID        | Driver                                      | Vehicle No.         | Season Type                                      | Applied Date                                                                                                    | Status                             |
|                                                                                                    | Bukit Panjang Plaza                                                                                   | BPP/PA/24090005       |                                             |                     | Multiple Vehicles Day<br>Pass (Tenant Promotion) | 27 Sep 2024                                                                                                    | Expired                            |
|                                                                                                    | Funan                                                                                                 | FCC/PA/24090100       | User Guide                                  | SDS198              | Single Vehicle Day Pass                          | 27 Sep 2024                                                                                                    | Expired                            |

# Transaction & Enquiry - Download Notice of Payment

| Cap/taLand                                                                                     | Lot Availability Season Pa   | rking Other Servic    | ces Transactio | n & Enquiry FAQ | Contact Us      |              | User Guide Customer No. PC/2409000021 |  |  |
|------------------------------------------------------------------------------------------------|------------------------------|-----------------------|----------------|-----------------|-----------------|--------------|---------------------------------------|--|--|
| You may enquire your season &<br>transaction history for up to the 3                           | Home > Transaction & Enquiry |                       |                |                 |                 |              |                                       |  |  |
| years                                                                                          | Transaction &                | Enquiry               |                |                 |                 |              |                                       |  |  |
| Notice of payment can be<br>downloaded by clicking the button of<br>Download Notice of Payment | Carpark Site<br>All Site     | 2                     | 2. Click M     | onthly Sea      | son             |              |                                       |  |  |
|                                                                                                | Monthly Seaso                | ,                     | Daily Season   | Tran            | saction History |              | VPC                                   |  |  |
|                                                                                                | Download Notice of Pa        | nyment                | 3. Click [     | Download I      | Notice of I     | Payment      |                                       |  |  |
|                                                                                                | Carpark Site                 | Season Parking<br>No. | Driver         | Vehicle No.     | Season Type     | Valid From   | Valid Till 5                          |  |  |
|                                                                                                |                              |                       |                | No Record       |                 |              |                                       |  |  |
|                                                                                                | New Applied Season Pa        | rking 🗸               |                |                 |                 |              | _                                     |  |  |
|                                                                                                | Carpark Site                 | Application ID        | Driver         | Vehicle No.     | Season Type     | Applied Date | Status                                |  |  |
|                                                                                                | Bukit Paniang Plaza          | BPP/PA/24090003       | User Guide     | TEST888         | Public Season   | 23 Sep 2024  | Pending Payment                       |  |  |
|                                                                                                | 🗊 Bugis+                     | B+/PA/24090001        | User Guide     | TEST333         | Public Season   | 23 Sep 2024  | Pending Approval                      |  |  |
|                                                                                                | Expired Season Parking       | >                     |                |                 |                 |              |                                       |  |  |

### Transaction & Enquiry - Transaction History

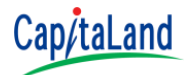

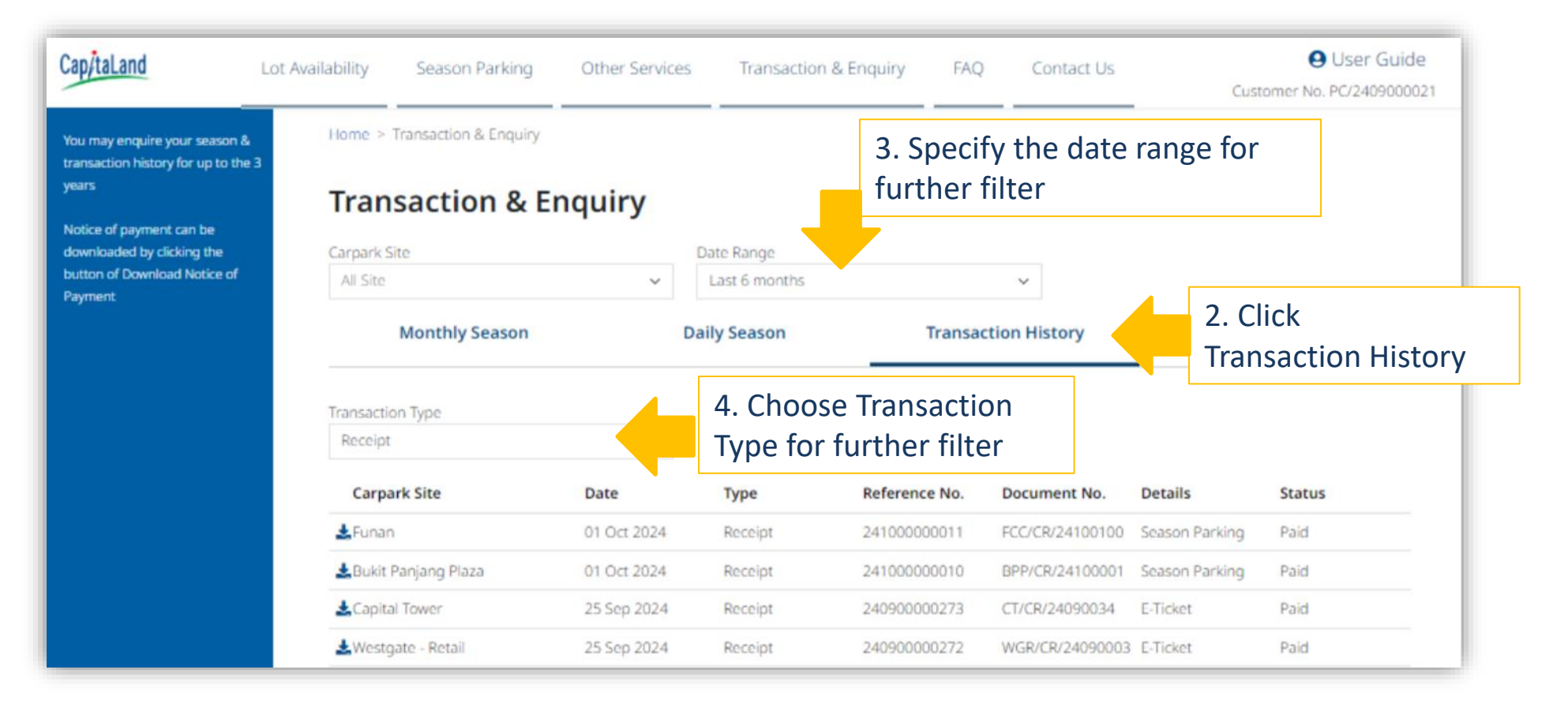

CCMS 2.1 | © 2024

# Transaction & Enquiry - Download Official Document

| ou may enquire your season &<br>ansaction history for up to the<br>ears<br>lotice of payment can be | Bome > Transaction & Enquiry | Enquiry     |               |               |                       |                                                                                                    |
|----------------------------------------------------------------------------------------------------|------------------------------|-------------|---------------|---------------|-----------------------|----------------------------------------------------------------------------------------------------|
| ownloaded by clicking the                                                                           | Carpark Site                 |             | Date Range    |               |                       |                                                                                                    |
| ayment                                                                                              | All Site                     | ~           | Last 6 months |               | ~                     |                                                                                                    |
|                                                                                                    | Monthly Season               |             | Daily Season  | Transac       | tion History          | VPC                                                                                                    |
|                                                                                                    | Transaction Type             |             |               |               |                       |                                                                                                    |
|                                                                                                    | Receipt                      | ~           |               |               |                       |                                                                                                    |
|                                                                                                    | Carpark Site                 | Date        | Туре          | Reference No. | Document No. Details  | Status                                                                                                    |
|                                                                                                    | 🛓 Funan                      | 01 Oct 2024 | Receipt       | 241000000011  | Can/tal and           |                                                                                                    |
|                                                                                                    | 🛃 Bukit Panjang Plaza        | 01 Oct 2024 | Receipt       | 241000000010  | CapitaLanu            | Tel:<br>Fax:                                                                                                    |
|                                                                                                    | 🛃 Capital Tower              | 25 Sep 2024 | Receipt       | 240900000273  | Trust                 | Website: www.cict.com.sg                                                                                                    |
|                                                                                                    | &Westgate - Retail           | 25 Sep 2024 | Receipt       | 240900000272  | Bill To: User Guide   | GST Reg. No.<br>Billing Ac 1 No.: BPP/BA/240                                                                                                   |
|                                                                                                    | Click                        |             |               |               | Attention: User Guide | Tax Wolce D. V: 23 Se<br>Jarre, V:<br>Tax I voc. 78<br>Prima Season Period Supplies GST Total Primocic<br>Payable \$ Payable \$ Payable \$ GST |

Page 70

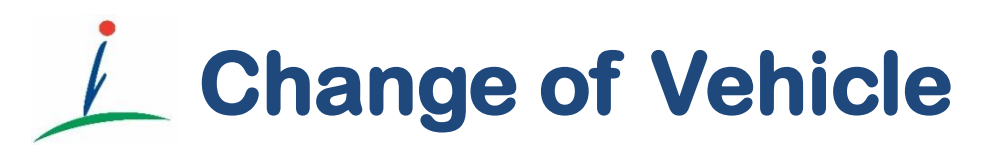

Change vehicle car plate number and IU number for your monthly season parking Change of date for your day pass

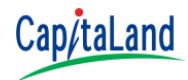

- Change of vehicle information (car plate number or vehicle IU number).
- Allow maximum change of 2 times.
- Change of vehicle after the limits is subject to the sole discretion of CapitaLand and transfers to parties other than the season holder are not allowed.
- You are required to provide the following supporting documents to process the change request:
  - ► For newly purchased vehicle new vehicle's log card (please masked up your NRIC)
  - For rented/leased vehicle rental/lease agreement for the vehicle
  - ► For vehicle under repair service sheet proving vehicle is under repair

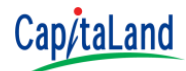

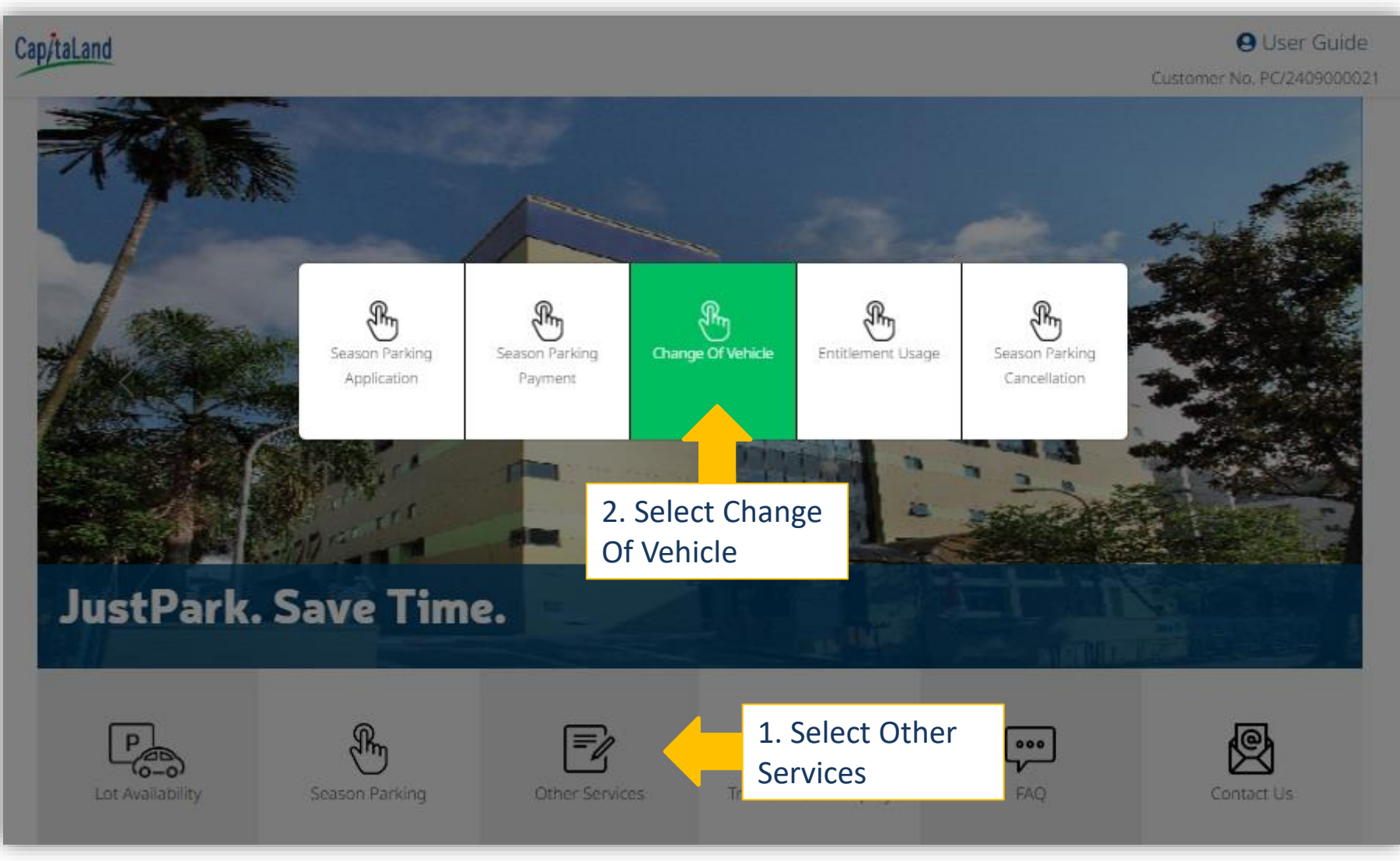

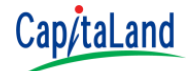

Home > Change Of Vehicle Change Of Vehicle Monthly Season Season Parking No. Valid From Driver Vehicle No. Season Type B+/VA/24090001 01 Sep 2024 User Guide TEST333 Public Season ► All season vehicle available under Bugis+ the carpark site Season Parking No. Driver Vehicle No. Season Type Valid From BPP/VA/24090003 User Guide TEST888 Public Season 01 Sep 2024 BPP/VA/24090002 User Guide TEST666 Public Season 01 Sep 2024 ▶ . 3. Select 🛛 to view **Bukit Panjang Plaza** the details of the season vehicle

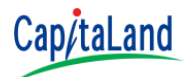

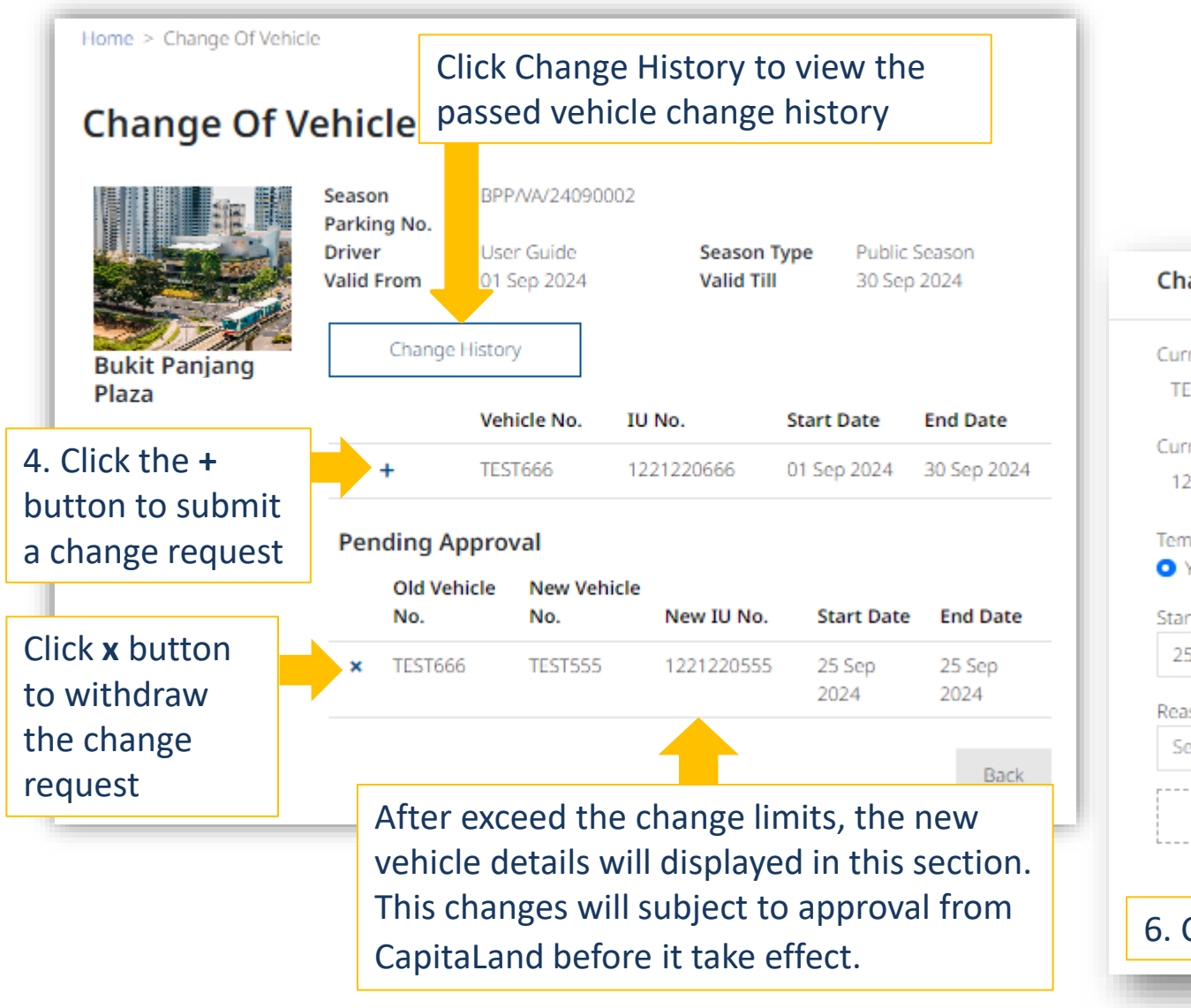

#### 5. Fill in the new vehicle details and attached relevant supporting document. **Change Of Vehicle** $\times$ Current Vehicle No. New Vehicle No. TEST666 TEST777 Current IU No. New IU No. 1221220666 1221220777 Temporary Change Yes O No Start Date End Date 25 Sep 2024 25 Sep 2024 Other Reason (optional) Reason Select an option Drag and Drop file here or Choose file 6. Click Submit Submit Page 75

CCMS 2.1 | © 2024

https://justpark.capitaland.com

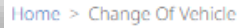

#### Change Of Vehicle

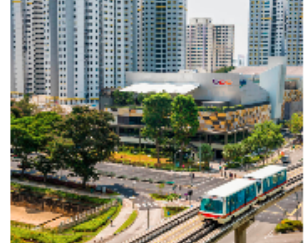

**Bukit Panjang Plaza** 

| No.<br>Driver<br>/alid From | User Guide<br>01 Sep 2024 | Season Type<br>Valid Till | Public Sea<br>31 Dec 20 | son<br>24   |
|-----------------------------|---------------------------|---------------------------|-------------------------|-------------|
| Change H                    | istory                    |                           |                         |             |
|                             | Vehicle No.               | IU No. St                 | art Date                | End Date    |
| +                           | TEST888                   | 1221220888 28             | 3 Sep 2024              | 31 Dec 2024 |
|                             |                           |                           |                         |             |
| / ×                         | TEST333                   | 1221220333 25             | Sep 2024                | 27 Sep 2024 |

Can/tal a

 Add new vehicle change request

Modify the Start
 Date and end Date

Delete the vehicle records

#### 2 Mode of change request:

- Temporary
  - E.g. Car A under repair and Car B as replacement for 3 days
  - Above example illustrate a temporary change of vehicle effective from 25 Sep to 27 Sep.
    - Modification is allow to extend or shorten the period
    - Deletion is allow to discard the changes

#### Permanent

E.g. IU faulty

CCMS 2.1 | © 2024

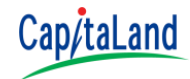

- Change of vehicle details is not allowed for day pass purchased.
- Unused dates can be rescheduled to other dates within the same month.
- For Multiple Vehicle Day Pass, past unused days cannot be carried forward to future dates.
- Only future dates can be rescheduled to other dates within the same month.
- For Single Vehicle Day Pass, past unused days can be carried forward to future dates within the same month.

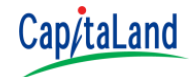

#### Change of date for Multiple Vehicle Day Pass

| Home > Change Of Vehicle        |                               |            | 1. Select Daily Sea | ason tab                                        |  |
|---------------------------------|-------------------------------|------------|---------------------|-------------------------------------------------|--|
| Change Of Vehi                  | cle                           |            |                     |                                                 |  |
| Monthly                         | y Season                      |            | Daily Season        |                                                 |  |
|                                 | Season Parking No.            | Driver     | Vehicle No.         | Season Type                                     |  |
|                                 | BPP/PA/24100001               | PAY, ABC   | MDS534, MDS123      | Multiple Vehicles Day<br>Pass (Tenant Promotior |  |
| Bukit 2. Click I to vehicle day | view multiple<br>pass details |            |                     | Þ                                               |  |
|                                 | Season Parking No.            | Driver     | Vehicle No.         | Season Type                                     |  |
|                                 | E FCC/PA/24100100             | User Guide | SDS198              | Single Vehicle Day Pass<br>(Tenant Promotion)   |  |
| Funan                           | ٠                             |            |                     | Þ                                               |  |

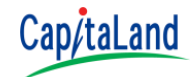

- Change of date for Multiple Vehicle Day Pass.
- Past unused days cannot be carried forward to future date.

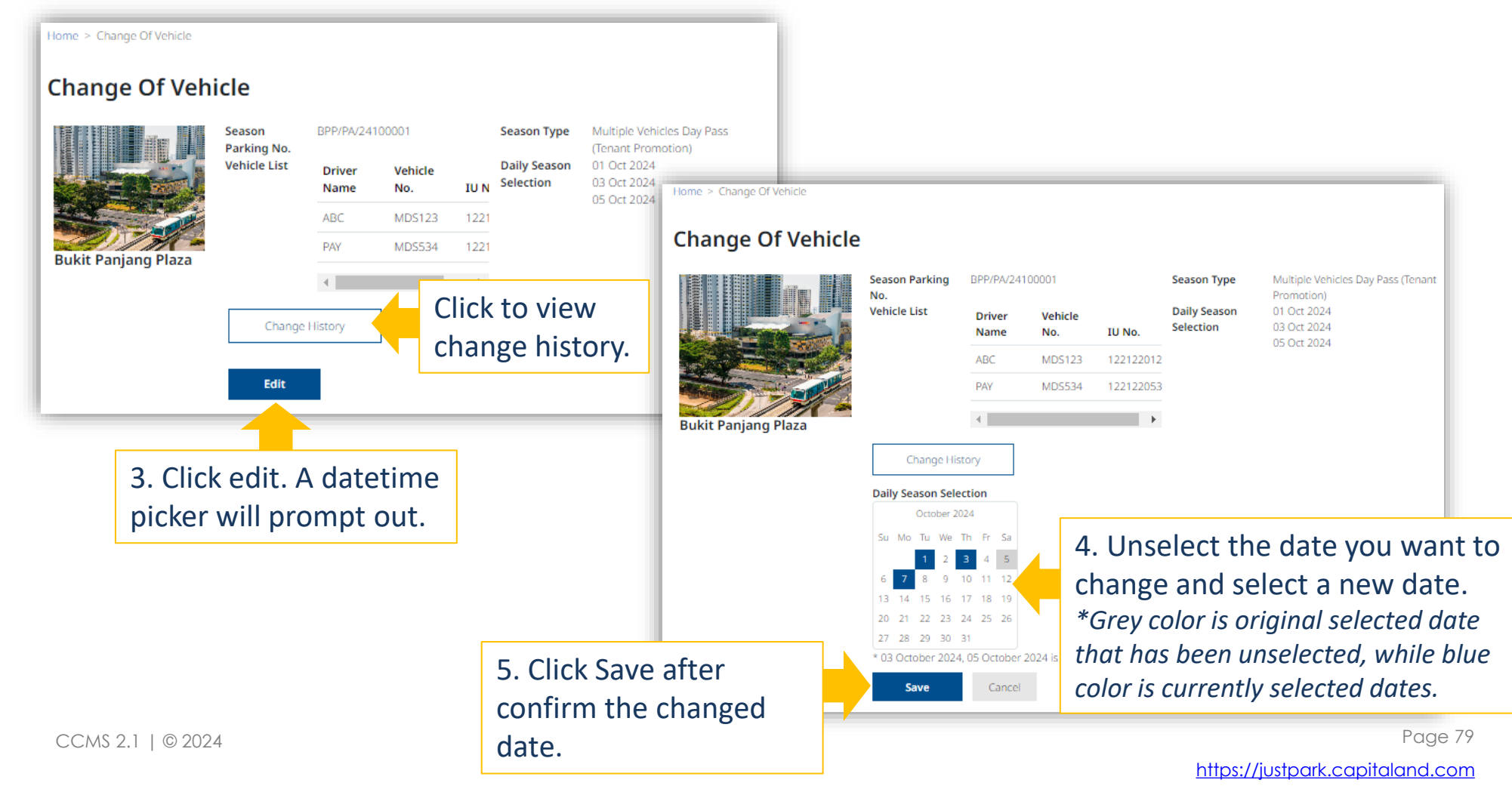

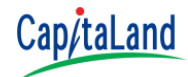

#### Change of date for Single Vehicle Day Pass.

| Home > Change Of Vehicle        |                             |            | 1. Select Daily Sea | ason tab                                      |        |
|---------------------------------|-----------------------------|------------|---------------------|-----------------------------------------------|--------|
| Change Of Vehi                  | cle                         |            |                     |                                               |        |
| Monthl                          | y Season                    |            | Daily Season        |                                               | _      |
|                                 | Season Parking No.          | Driver     | Vehicle No.         | Season Type                                   |        |
|                                 | BPP/PA/24100001             | PAY, ABC   | MDS534, MDS123      | Multiple Vehicles Day<br>Pass (Tenant Promoti | ior    |
| Bukit Panjang Plaza             | 4                           |            |                     |                                               | •      |
|                                 | Season Parking No.          | Driver     | Vehicle No.         | Season Type                                   |        |
|                                 | FCC/PA/24100100             | User Guide | SDS198              | Single Vehicle Day Pa<br>(Tenant Promotion)   | (55    |
| Funan 2. Click 🛛 to vehicle day | view single<br>pass details |            |                     |                                               | ۶<br>۱ |

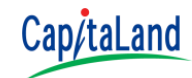

- Change of date for Single Vehicle Day Pass.
- Past unused days can be carried forward to future dates.

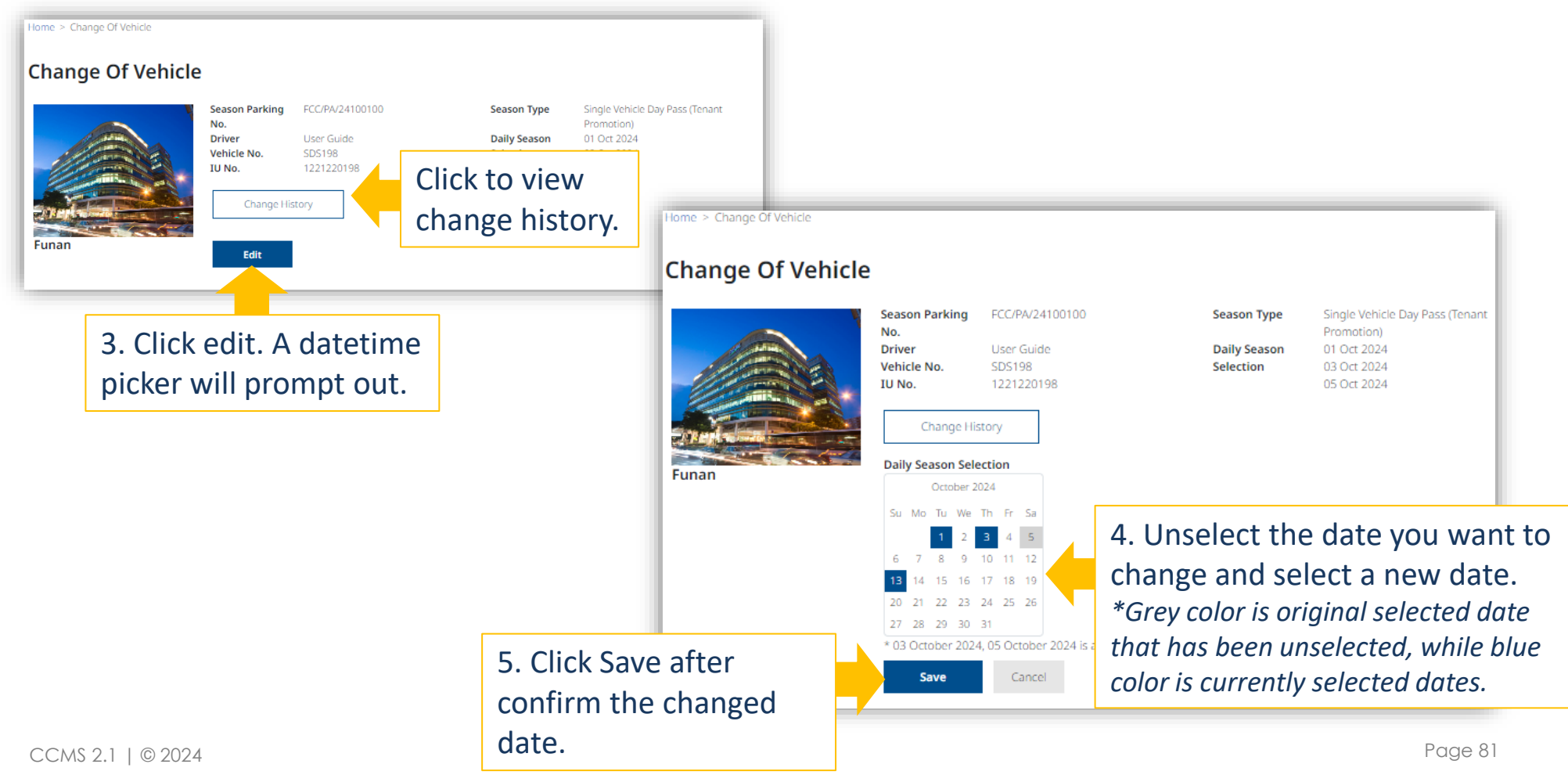

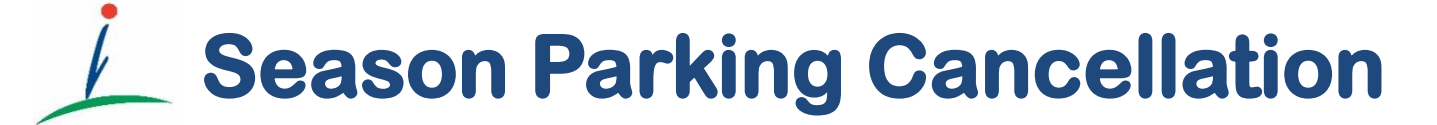

Refund for the unused month if cancellation made before 22<sup>nd</sup> of the preceding month.

#### **Season Parking Cancellation**

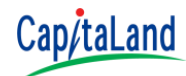

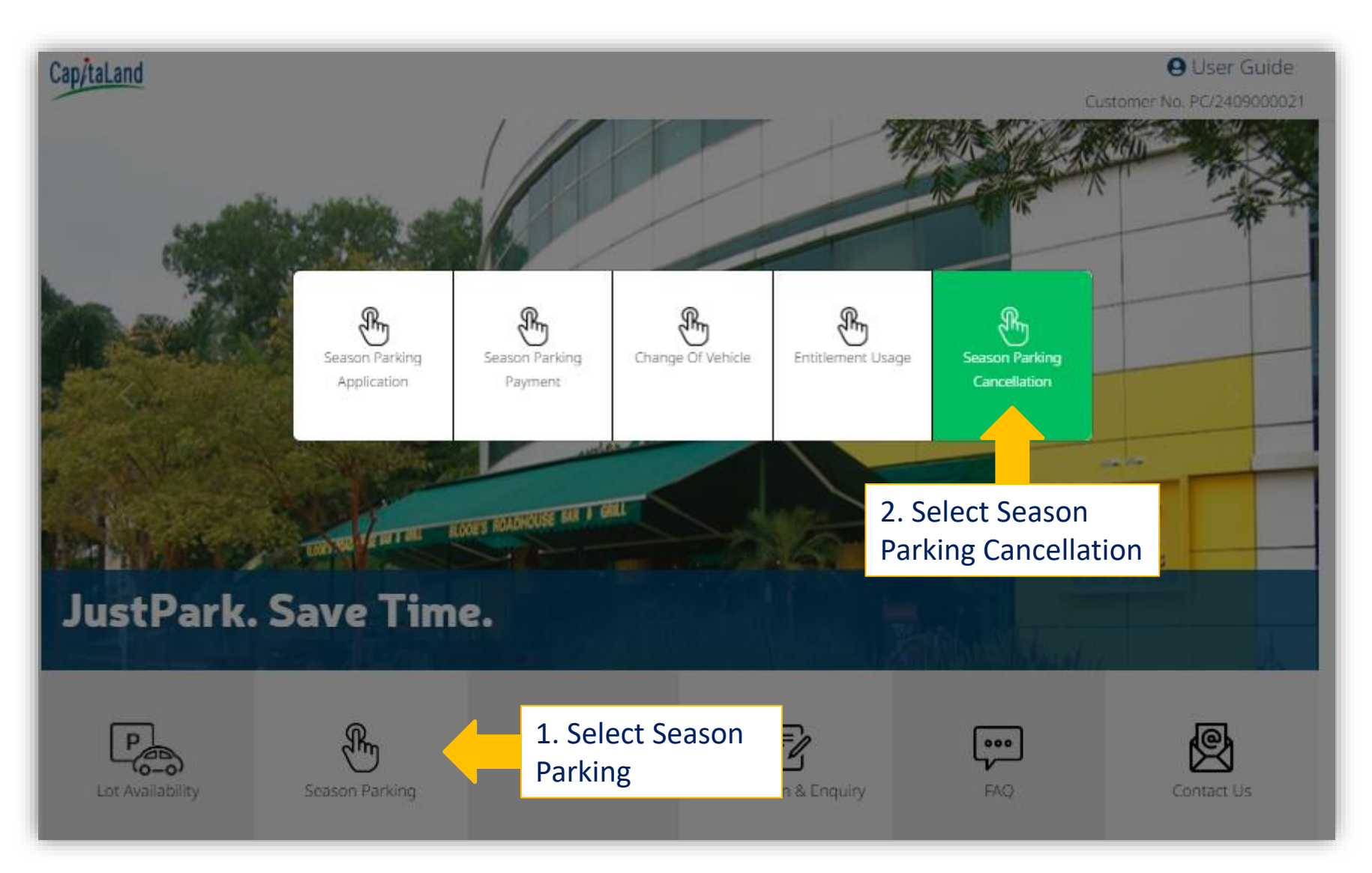

# **Season Parking Cancellation**

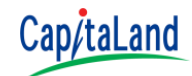

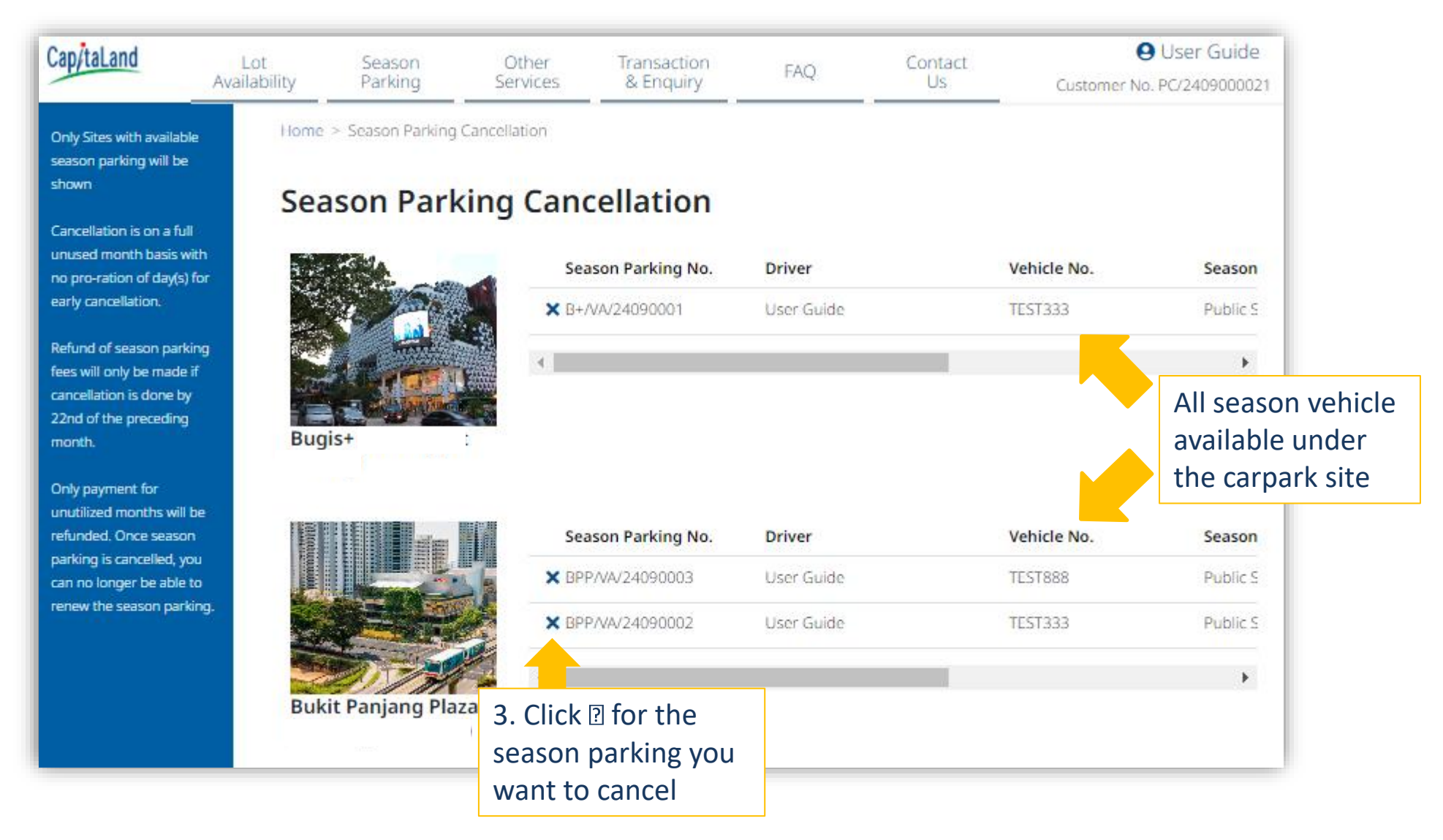

#### **Season Parking Cancellation**

- Cancellation is on a full unused month basis with no pro-ration of day(s) for early cancellation.
- Refund of season parking fees on the unused month will only be made if cancellation is done latest by 22<sup>nd</sup> of the preceding month.
- Season Parking Cancellation Season Parking No. Driver User Guide Vehicle No. TEST333 01 Sep 2024 Valid From Cancellation From 01 Oct 2024

Home > Season Parking Cancellation

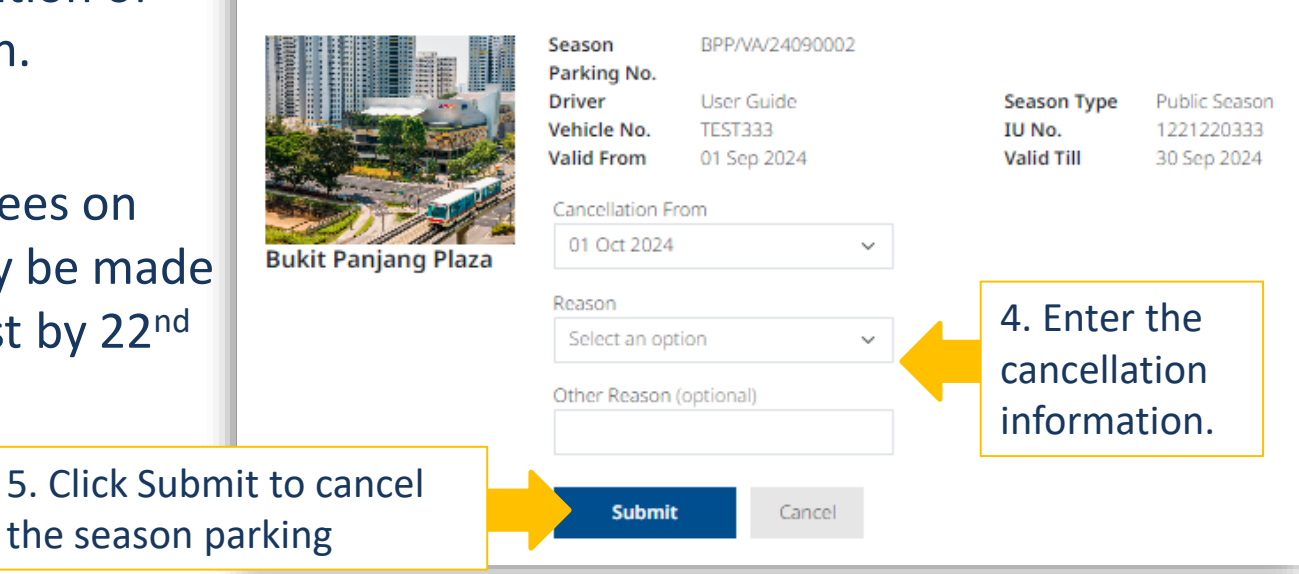

Season parking cancellation will auto unsubscribe the Visa / Mastercard recurring payment.

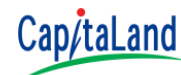
### **Season Parking Cancellation**

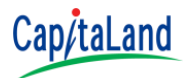

- Payments made by Visa / Mastercard will be refunded through the same payment card and reflected in your next payment card statement.
- Payments made via GIRO will be refunded to the same bank account provided by you in the Interbank GIRO application form that we have received from you. (Applicable to CapitaLand Office Buildings and CapitaLand Business Parks, Industrial & Logistics Building Only)

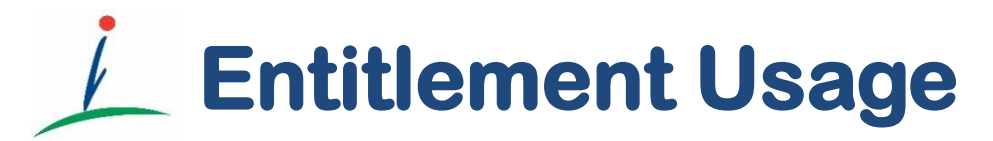

Manage your entitlement.

#### **Entitlement Usage**

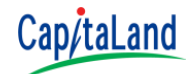

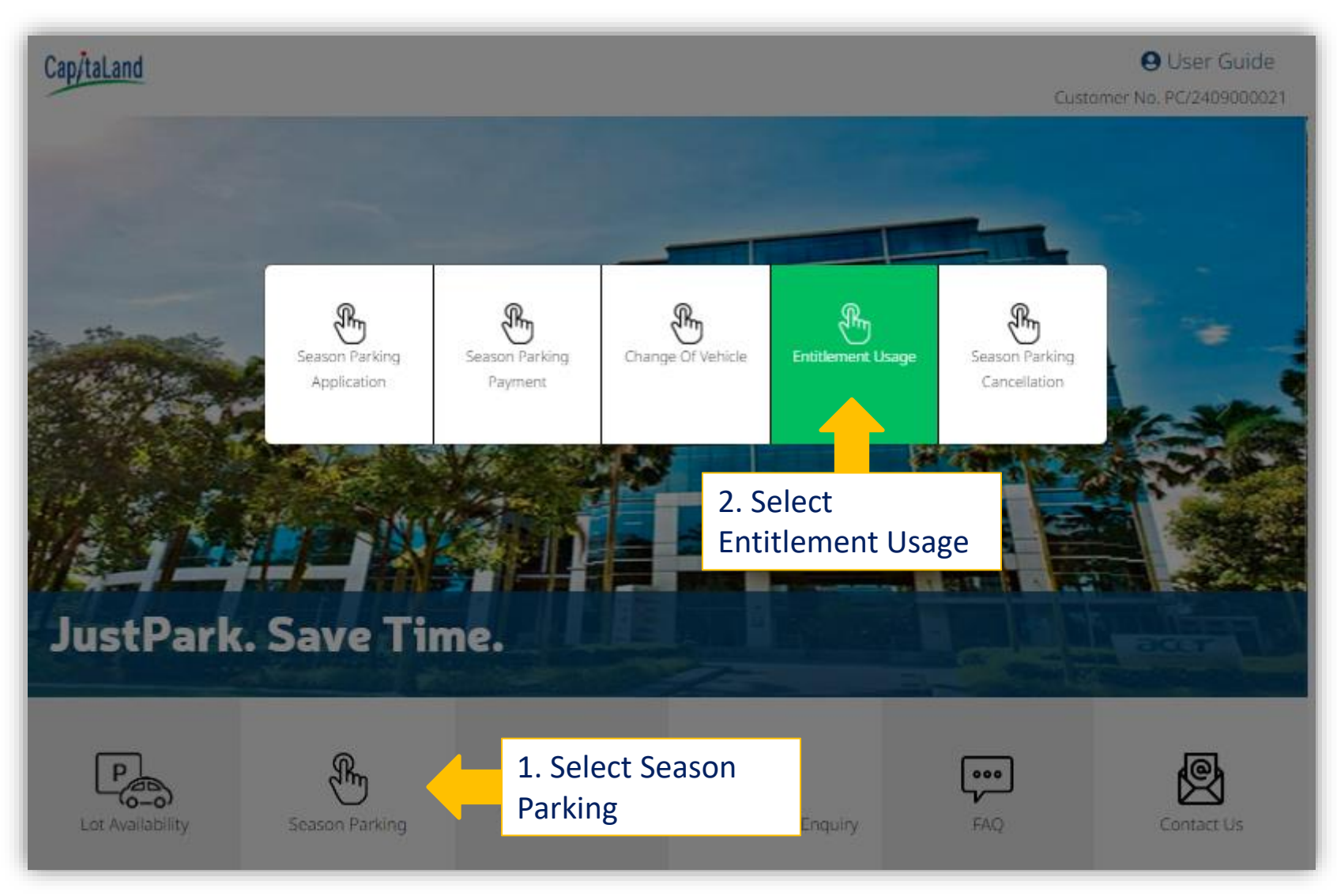

### **Entitlement Usage**

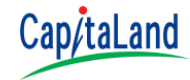

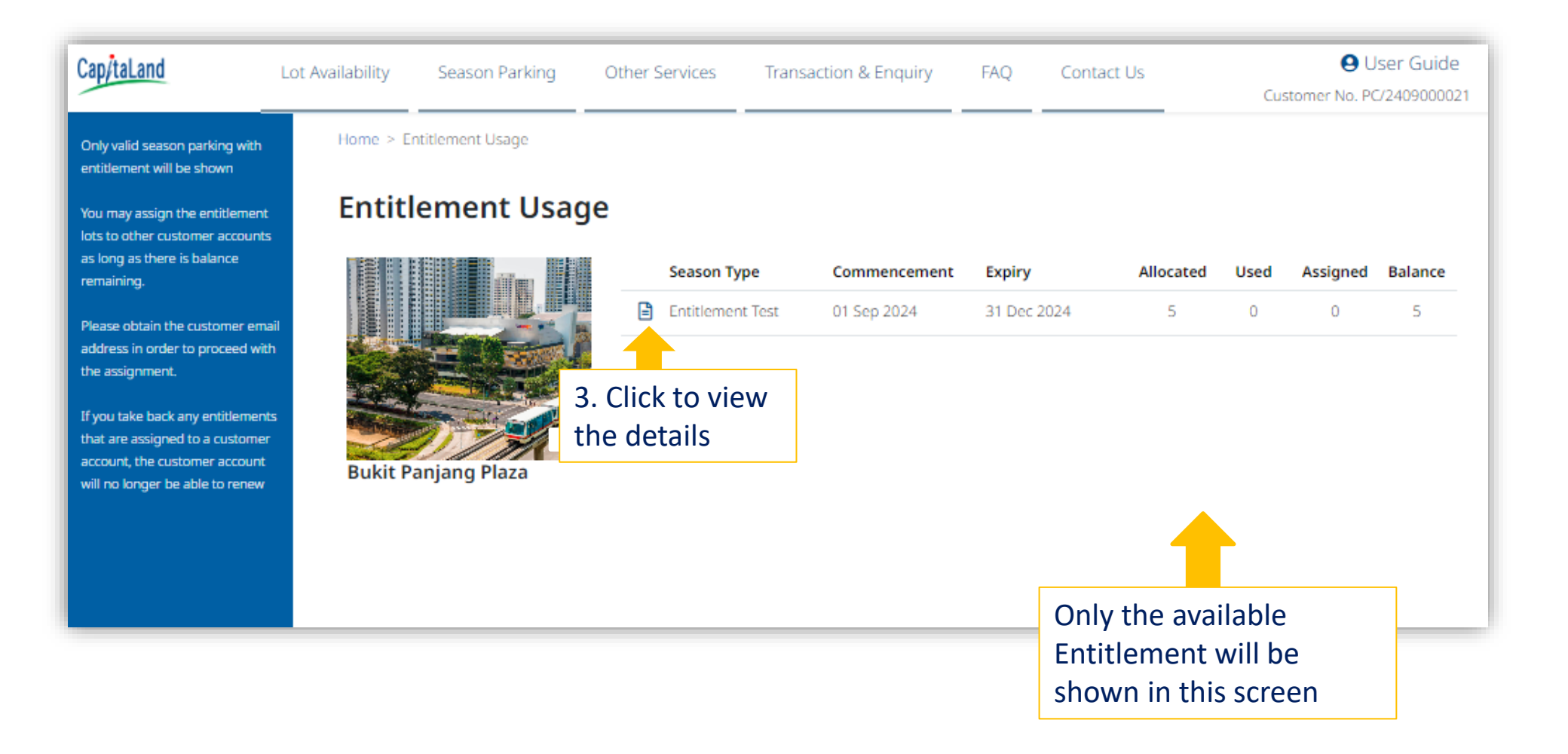

## **Entitlement Usage**

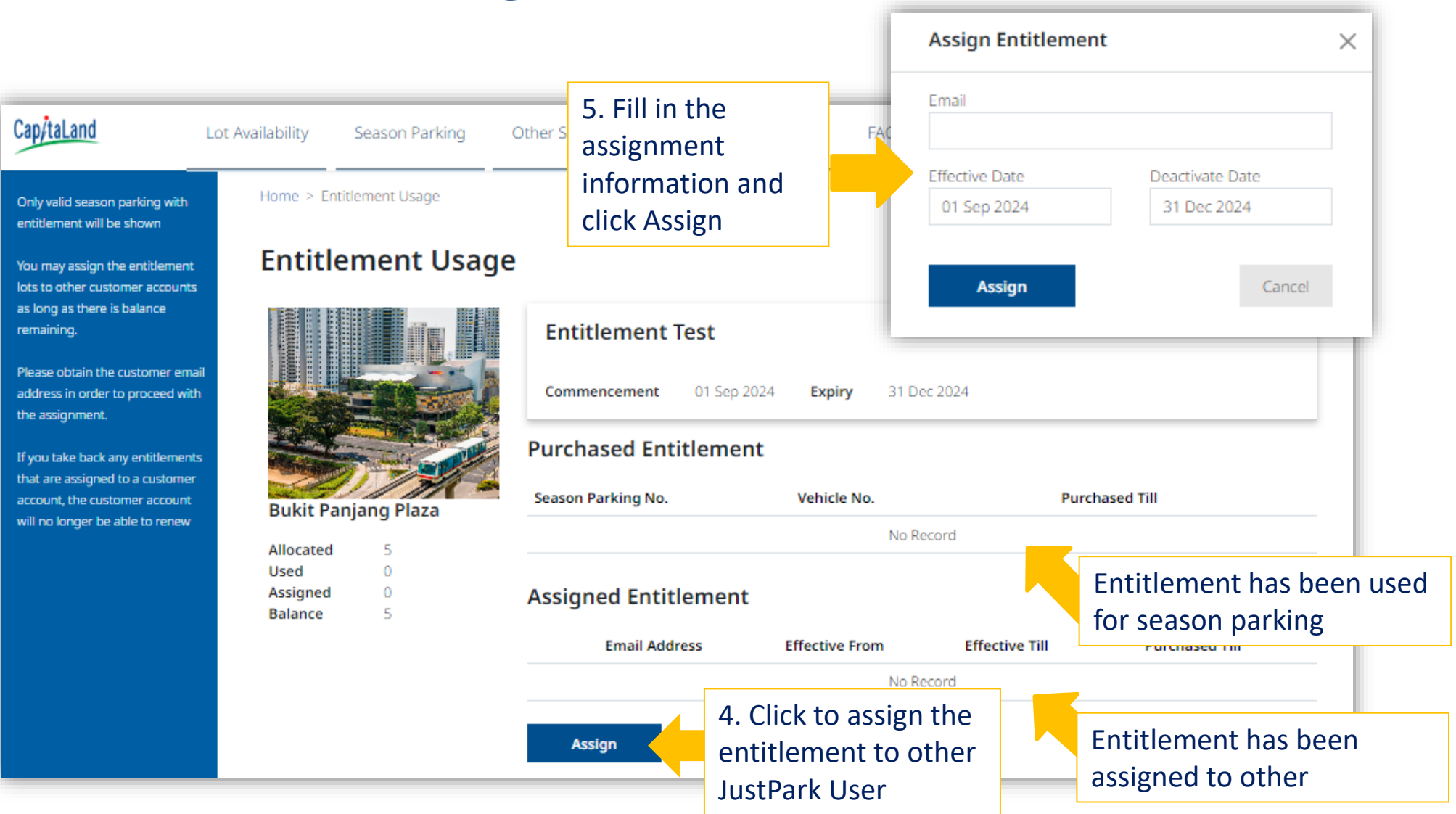

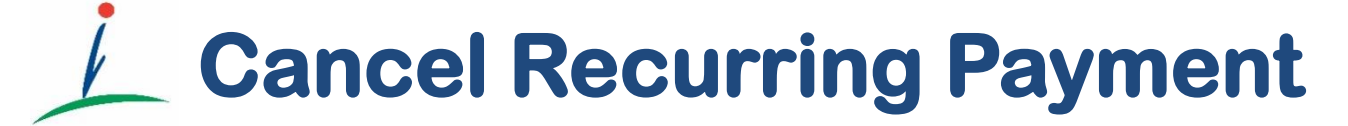

Cancel recurring payment arrange on Visa / MasterCard

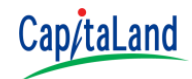

- Canceling a recurring payment will prevent the next season parking renewal through Visa / Mastercard.
- If you wish to subscribe to the recurring payment again, you need to make a renewal payment online using your credit card and click the subscribe button again.

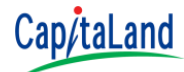

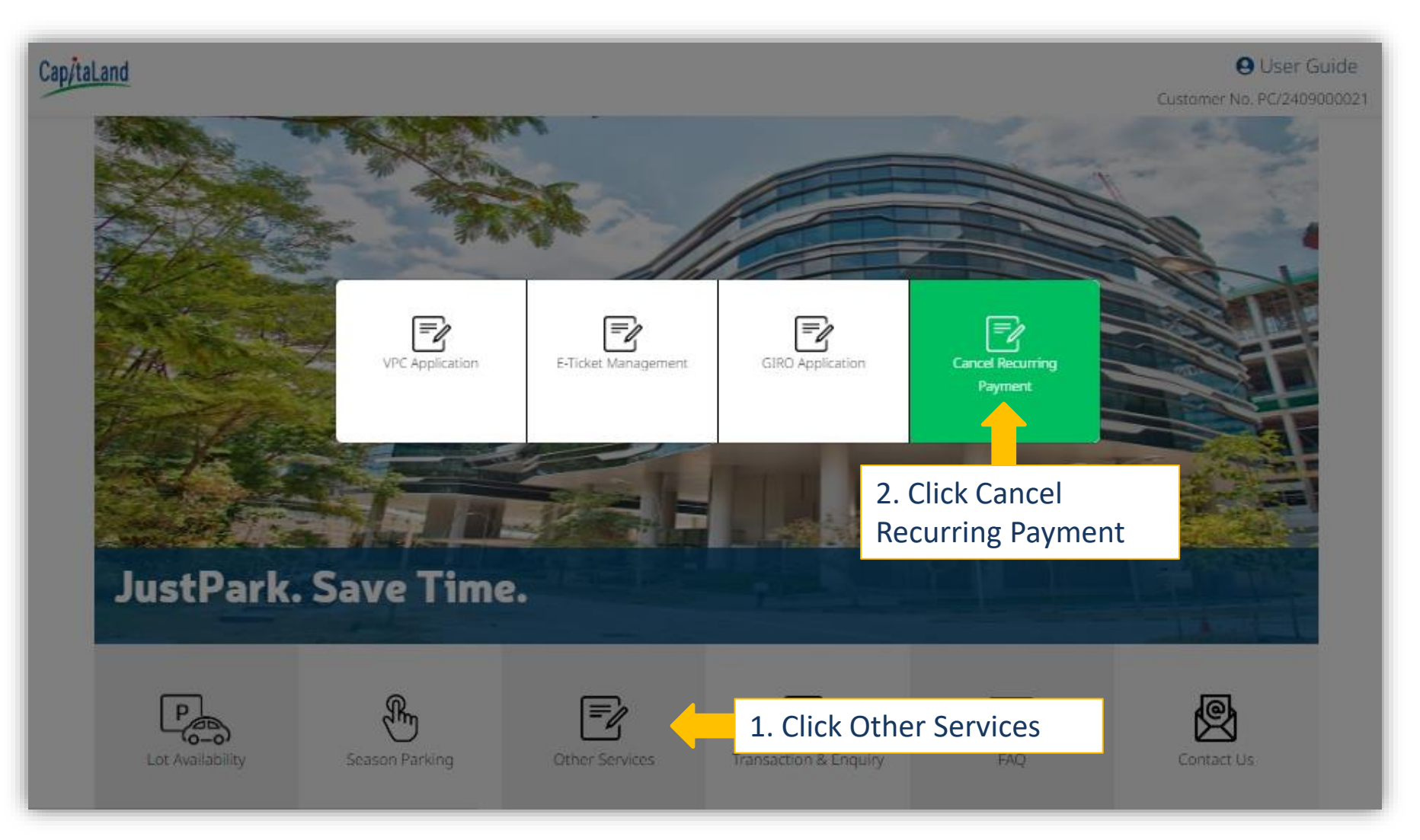

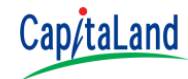

| Cap/taLand Lot Ava                                     | ailability | Season Parking                        | Other Services                    | Transaction & Enquiry                            | FAQ                      | Contact Us                           | User Guide Customer No. PC/2409000021                    |       |  |  |  |
|--------------------------------------------------------|------------|---------------------------------------|-----------------------------------|--------------------------------------------------|--------------------------|--------------------------------------|----------------------------------------------------------|-------|--|--|--|
| Only Sites with subscribed<br>recurring paymet will be |            | Home > Cancel Recur                   | ring Payment                      |                                                  | d 19                     |                                      |                                                          |       |  |  |  |
|                                                        |            | Cancel Rec                            | urring Paym                       | ent                                              |                          |                                      |                                                          |       |  |  |  |
| Click the site card to cancel<br>the recurring payment |            | Carpark Site                          |                                   |                                                  |                          |                                      |                                                          |       |  |  |  |
| *Once you cancelled the                                |            | Q Enter Carpark Sit                   | feet.                             |                                                  |                          |                                      |                                                          |       |  |  |  |
| recurring payment for the<br>site, payment for         |            |                                       |                                   | Retail                                           |                          |                                      |                                                          |       |  |  |  |
| subsequent renewal for all                             |            |                                       |                                   |                                                  |                          |                                      |                                                          |       |  |  |  |
| not be collected from your<br>card                     |            | Bukit Panjang Plaz                    | Active                            | 3. Click the ca<br>would like to<br>payment arra | arpark<br>cance<br>ingen | k which ye<br>el recurrin<br>nent    | ou<br>ng                                                 |       |  |  |  |
|                                                        |            | Subscribed On<br>23 Sep 2024 12:00 AM |                                   |                                                  | c                        | Cancel                               |                                                          |       |  |  |  |
|                                                        |            |                                       |                                   |                                                  | A.<br>Pa                 | re you sure want<br>anjang Plaza (AV | t to cancel recurring payment for<br>V Project Server) ? | Bukit |  |  |  |
|                                                        |            | 4                                     | 4. Click Yes to<br>cancellation r | confirm the<br>request                           |                          | Yes                                  |                                                          | No    |  |  |  |

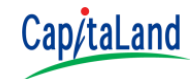

| Cap/taLand                                              | Lot Availability                                                                                                    | Season Parking                                              | Other Services | Transaction & Enquiry | FAQ   | Contact Us | User Guide Customer No. PC/2409000021 |
|---------------------------------------------------------|----------------------------------------------------------------------------------------------------|-------------------------------------------------------------|----------------|-----------------------|-------|------------|---------------------------------------|
| Only Sites with s<br>recurring payme                    | ubscribed<br>It will be                                                                                                    | Home > Cancel Recurring                                     | Payment        |                       |       |            |                                       |
| shown                                                   | Lot Availability Set<br>hy Sites with subscribed<br>curring paymet will be<br>hown<br>ick the site card to cancel<br>re recurring payment<br>Droce you cancelled the<br>curring payment for the<br>te, payment for the<br>te, payment for all<br>basequent renewal for all<br>basequent renewal for all<br>basequent renewa | <b>Cancel Recu</b>                                          | rring Paym     | ent                   |       |            |                                       |
| Click the site can<br>the recurring pa                  | d to cancel<br>yment                                                                                                    | Carpark Site<br>Q Enter Carpark Site                        | 5 5            |                       |       |            |                                       |
| *Once you cance<br>recurring payme<br>site, payment for | elled the<br>int for the<br>r                                                                                                    |                                                             |                | Retail                |       |            |                                       |
| season under th<br>not be collected<br>card             | e site will<br>from your                                                                                                    |                                                             | Incelled       |                       |       |            |                                       |
|                                                         |                                                                                                    | Bukit Panjang Plaza<br>Cancelled On<br>02 Oct 2024 02:08 PM | Recurring      | g payment canc        | elled | ]          |                                       |

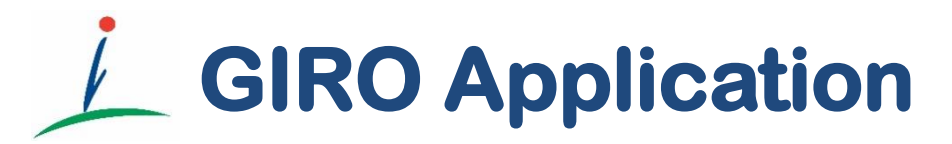

Applicable to CapitaLand Office Buildings and CapitaLand Business Parks, Industrial & Logistics Buildings Only

#### Cap/taLand

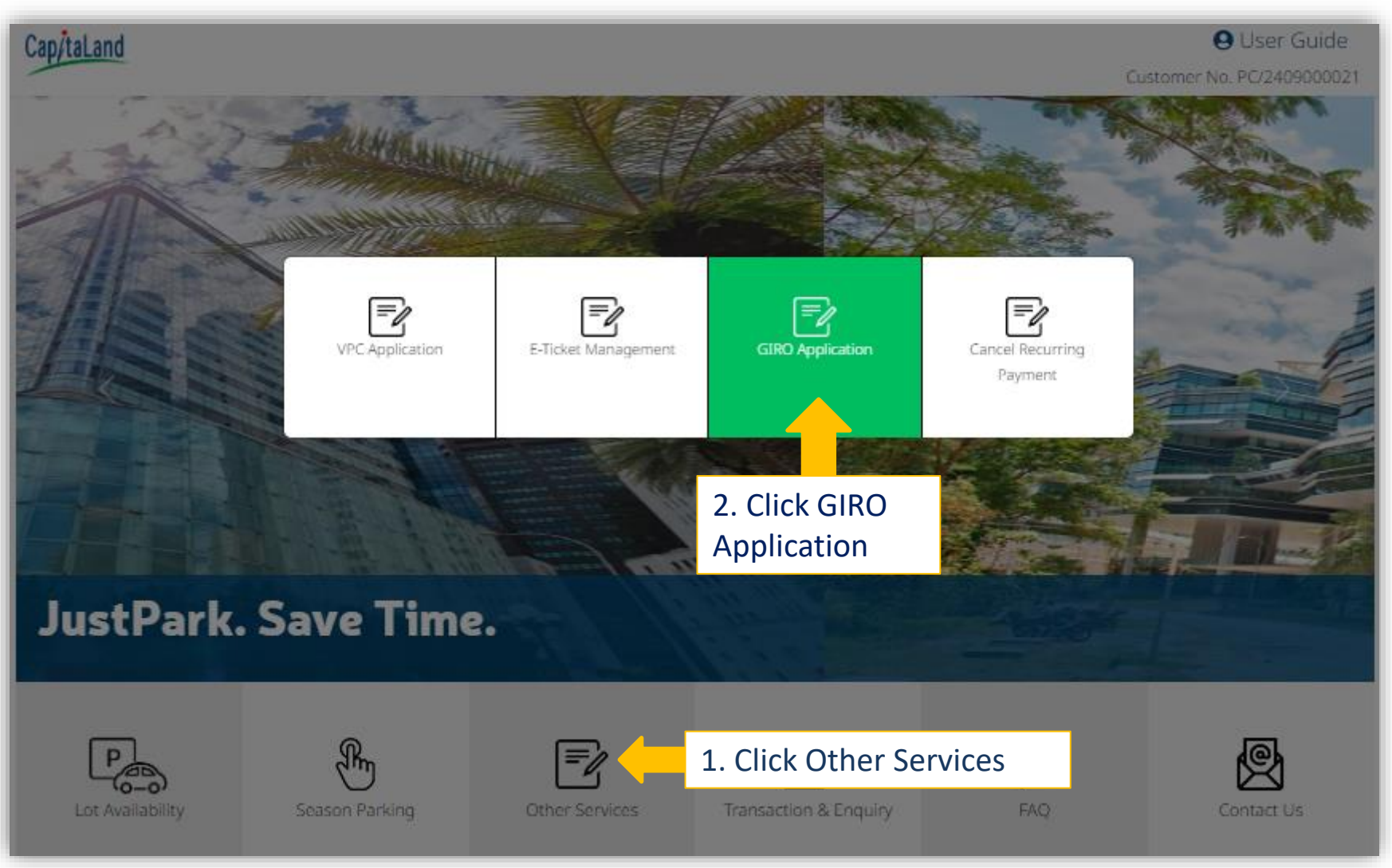

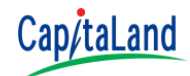

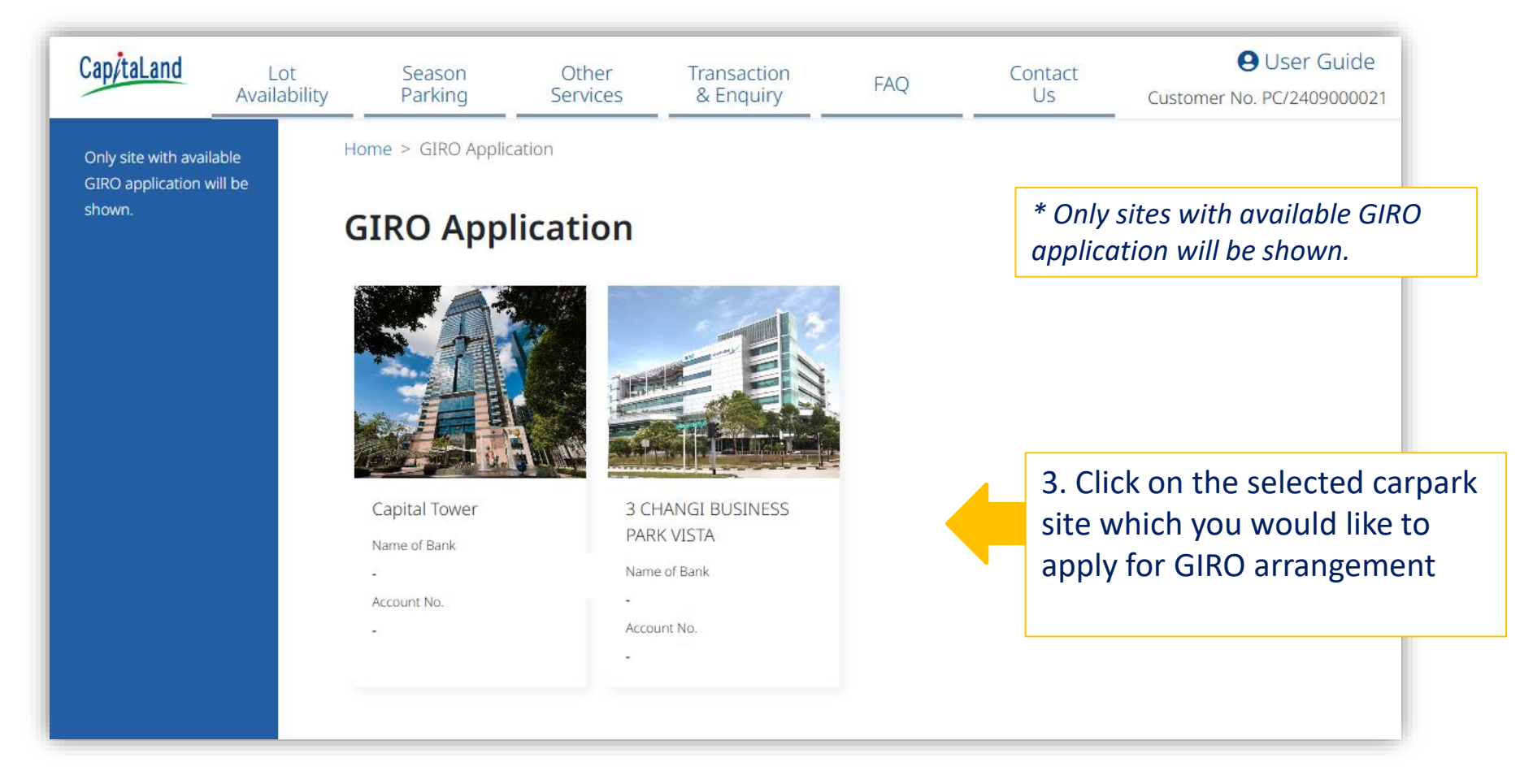

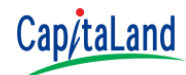

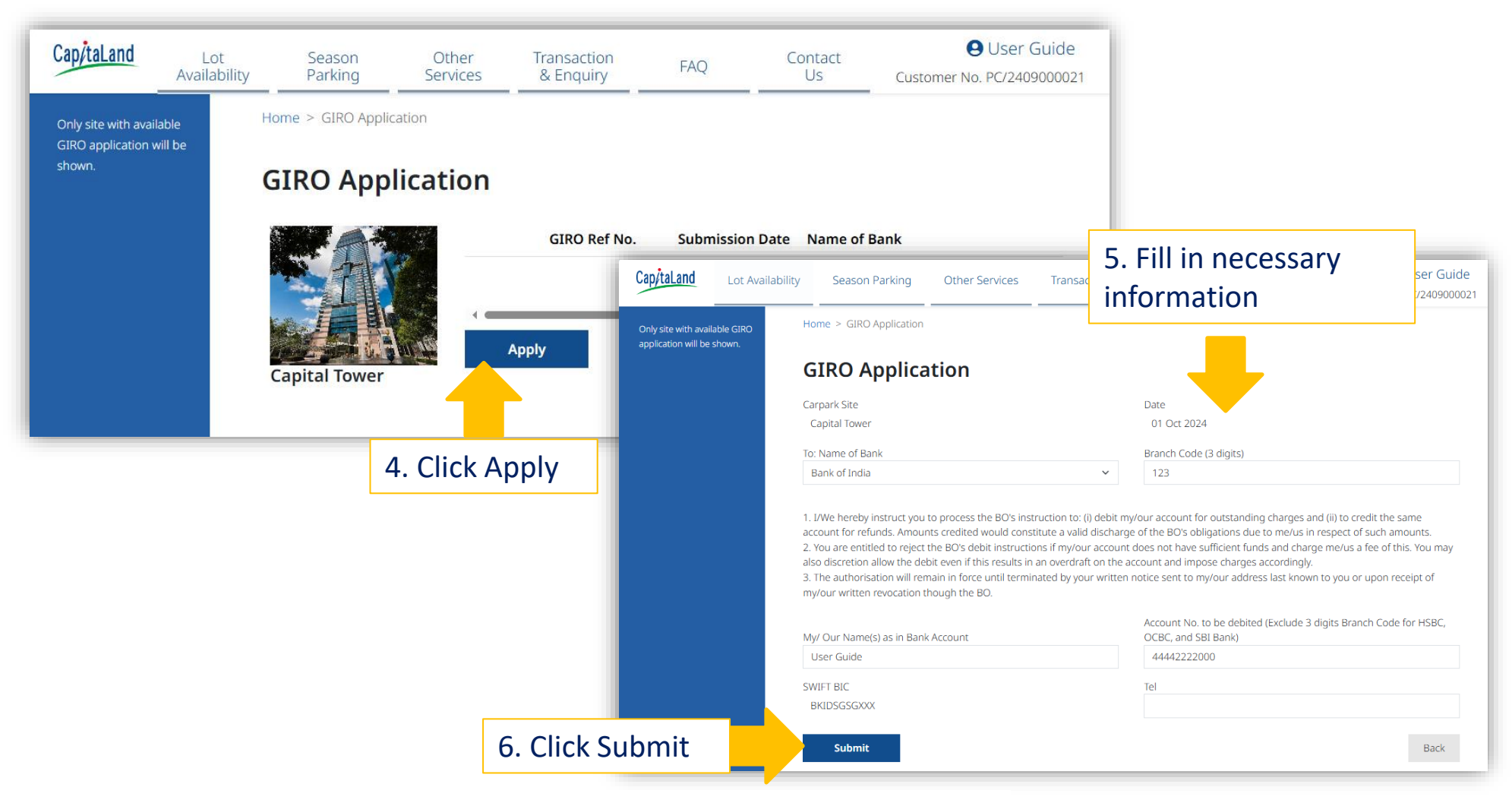

Pre-filled GIRO application form will be downloaded automatically

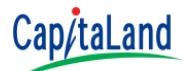

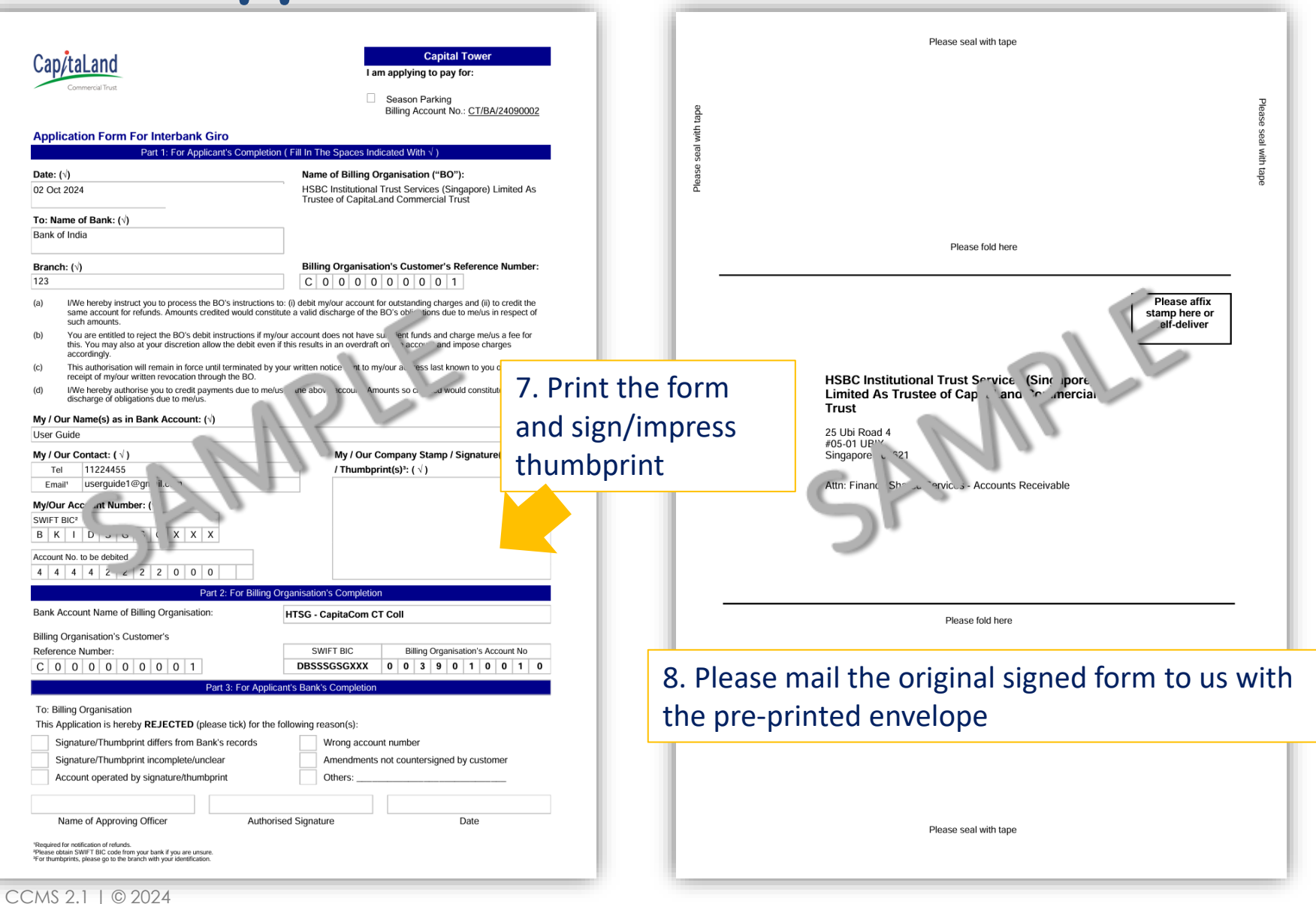

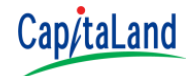

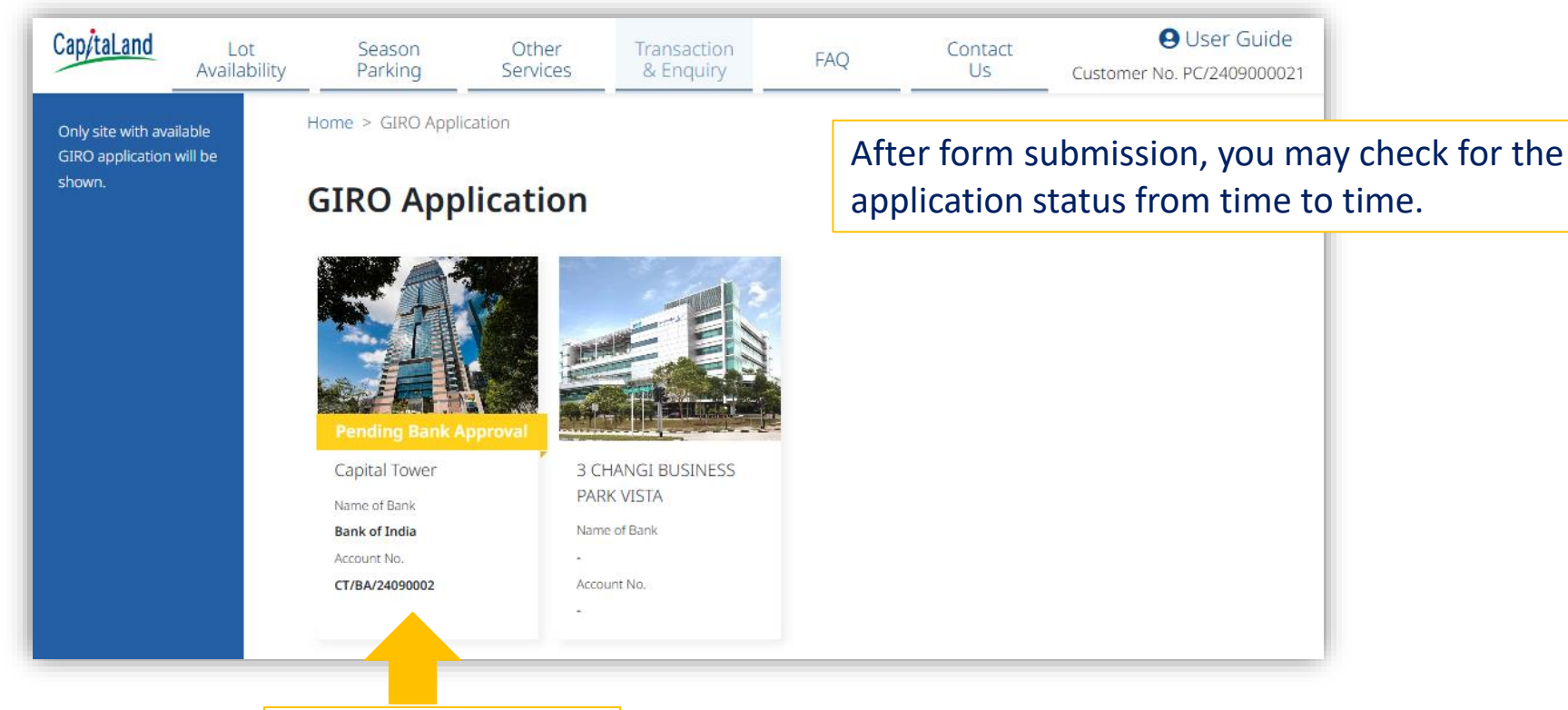

Click the carpark site for details

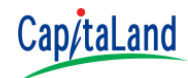

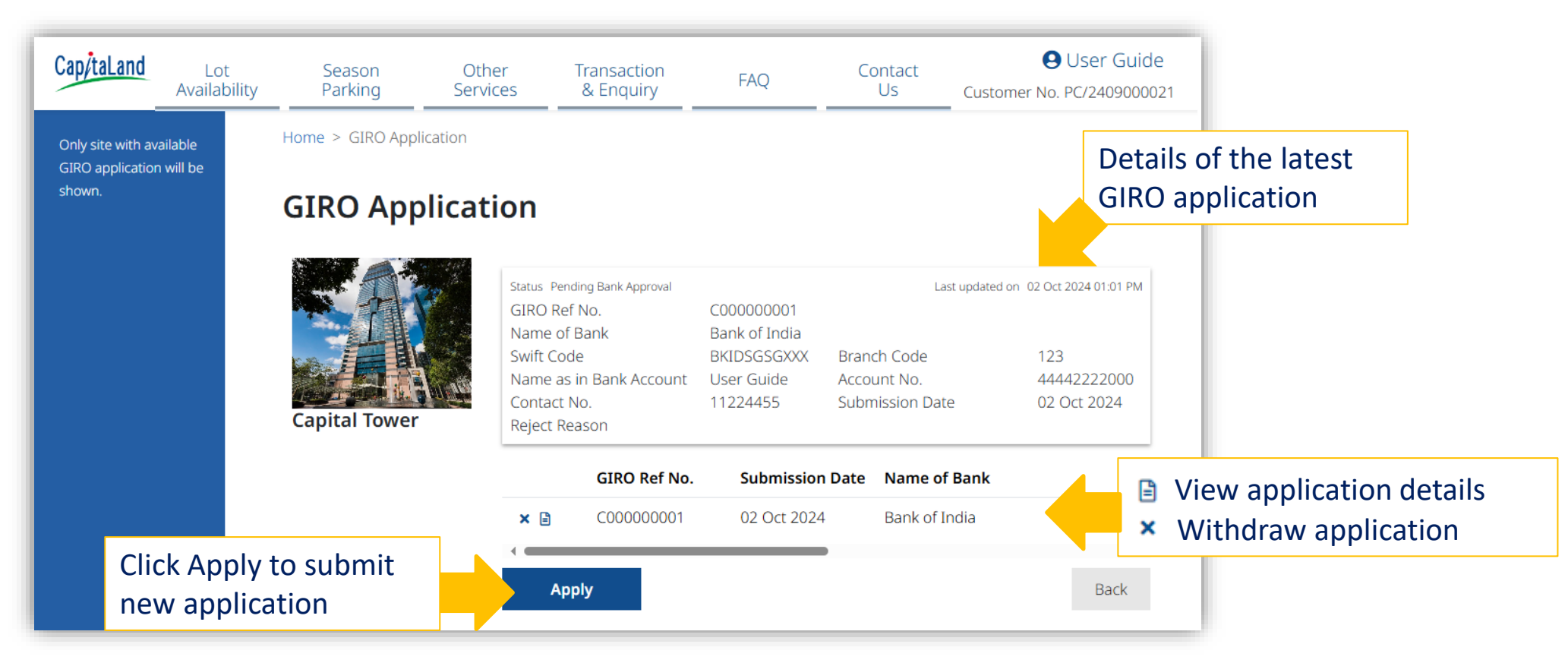

We will inform you via email once there is update on the GIRO application status.

If you would have to change the bank account for existing GIRO arrangement, please submit a new GIRO application.

CCMS 2.1 | © 2024

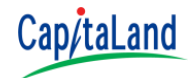

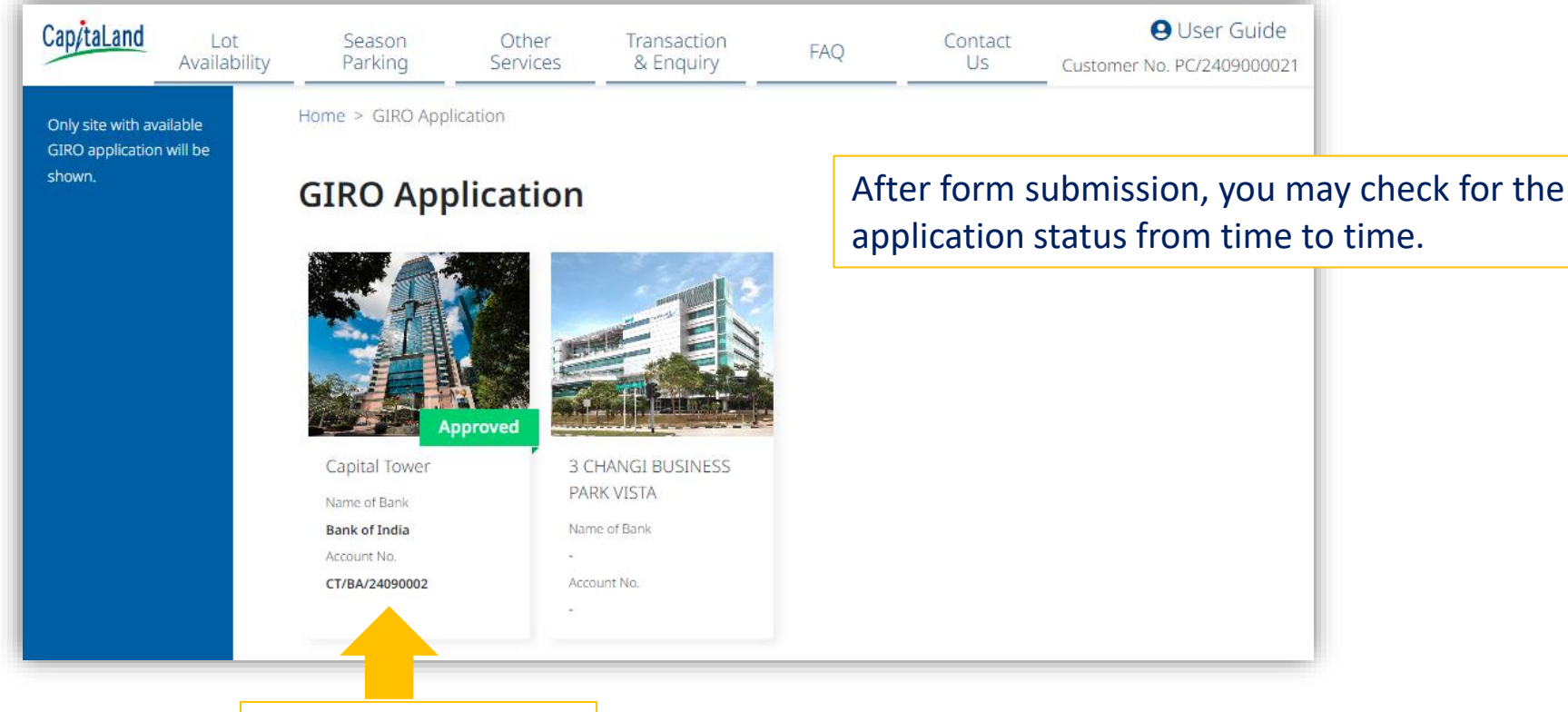

Click the carpark site for details

Purchase the E-ticket that available at the carpark site.

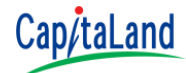

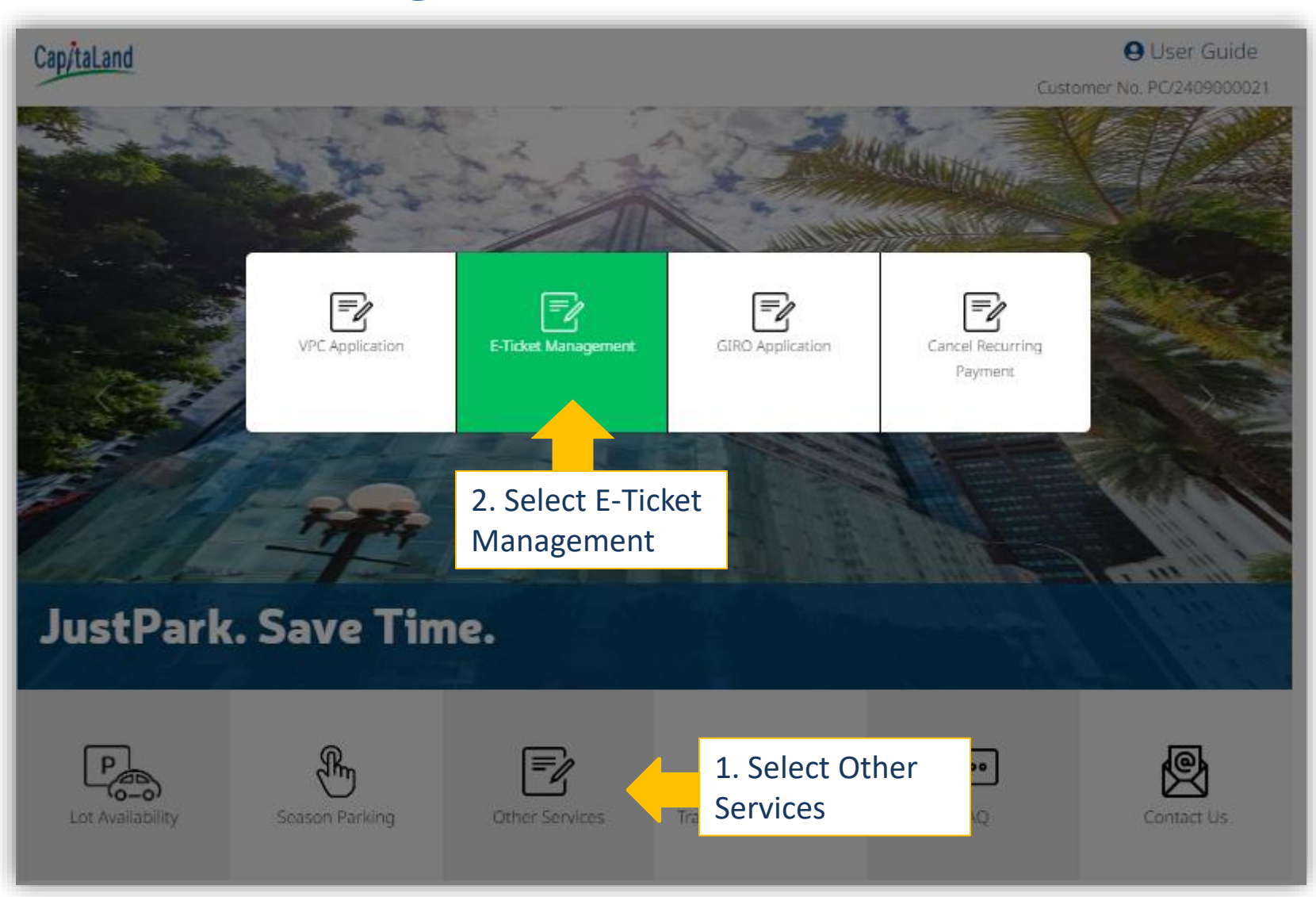

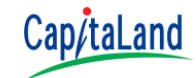

#### Please skip this slide if you do not have previously purchased E-Ticket

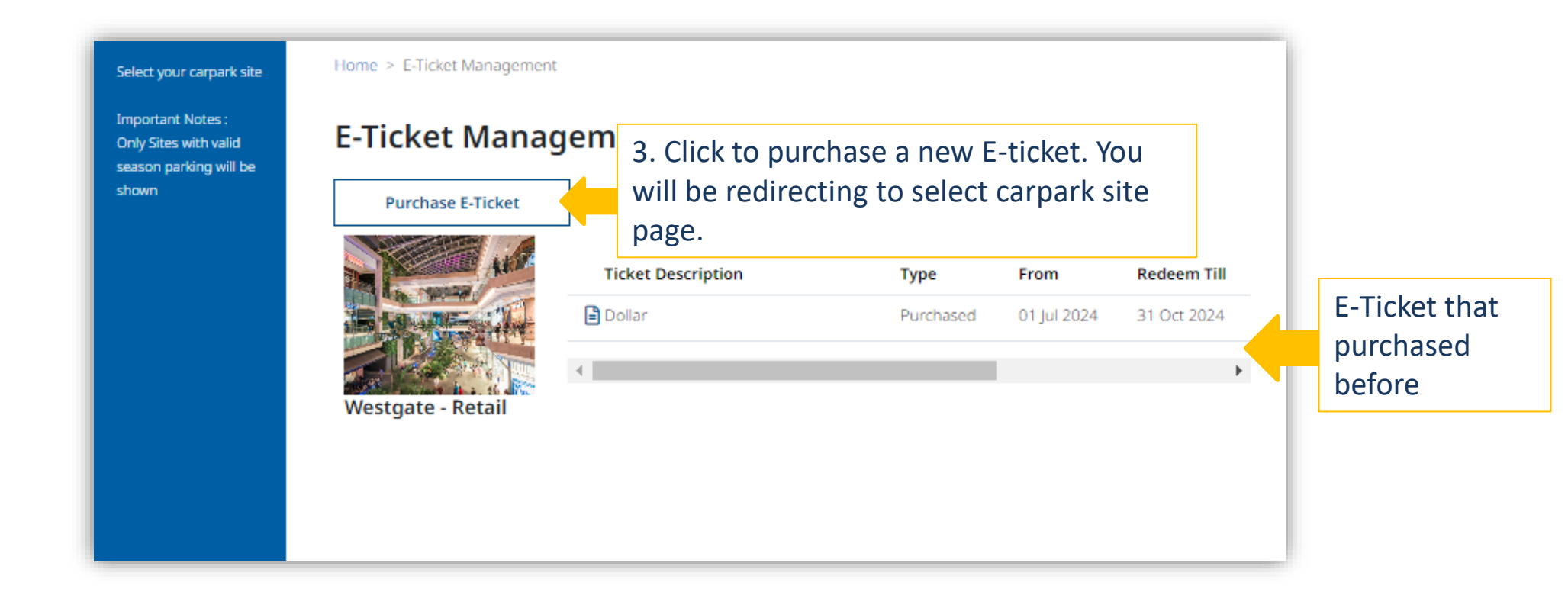

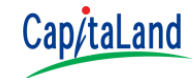

#### If you have previously purchased E-Ticket, please refer to next slide.

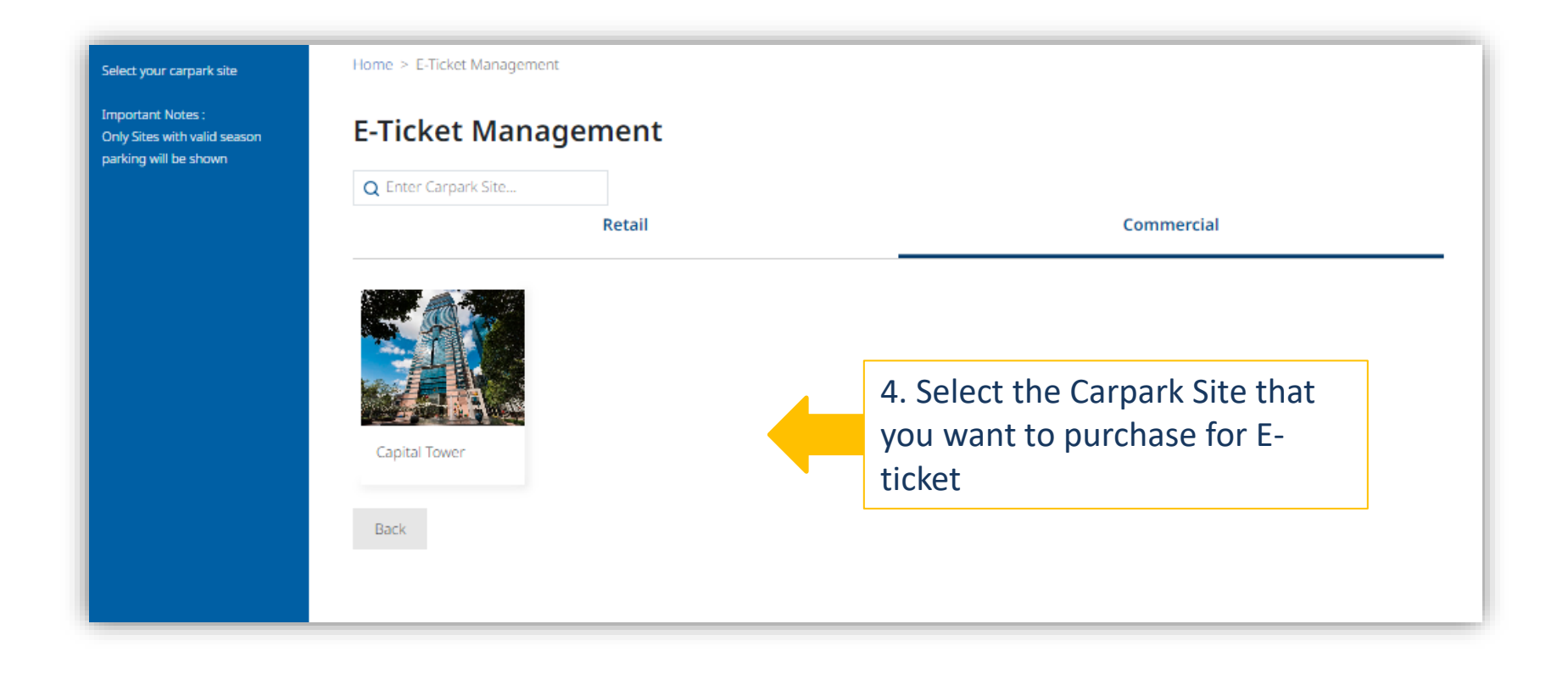

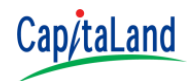

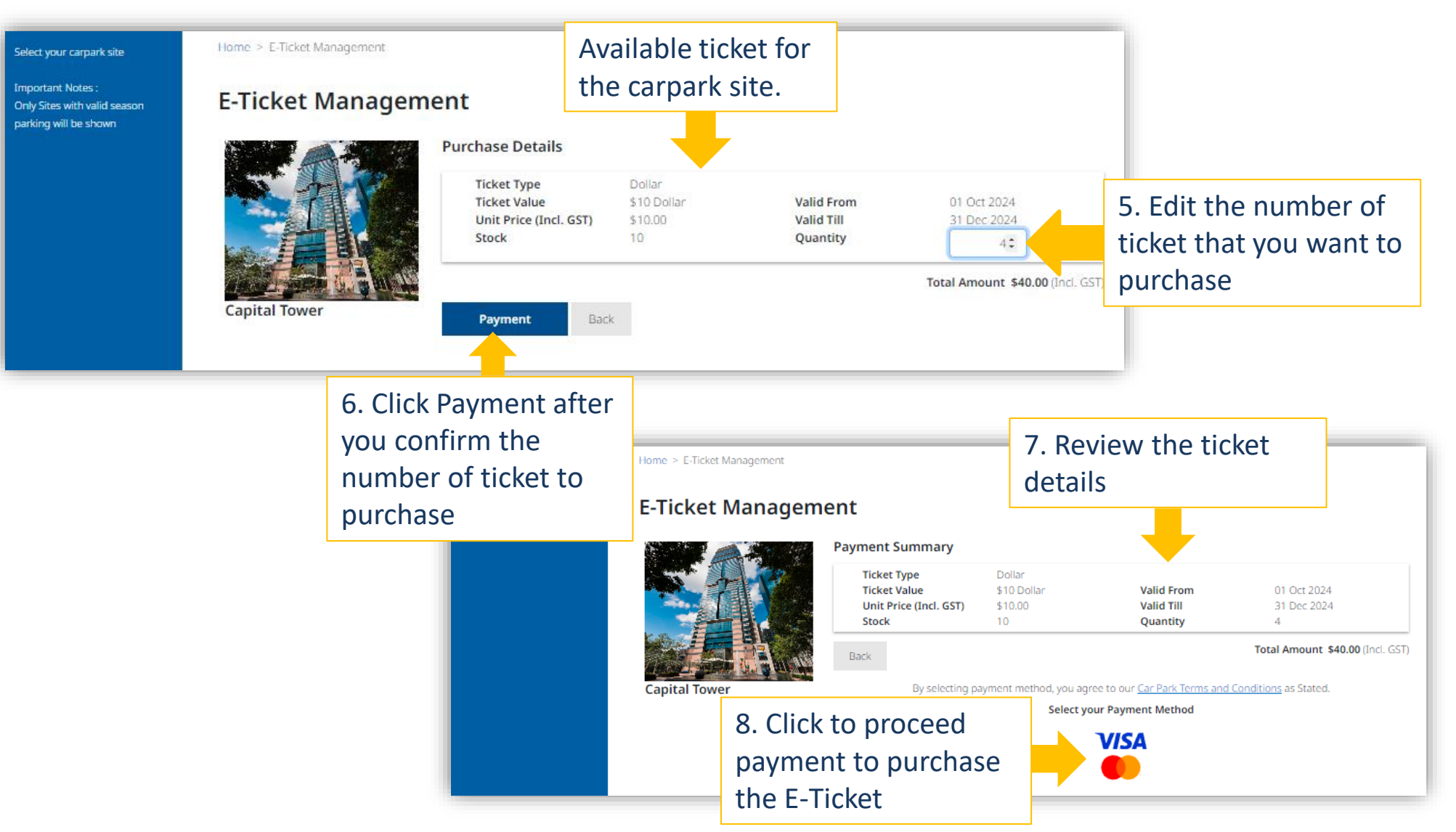

Page 108

https://justpark.capitaland.com

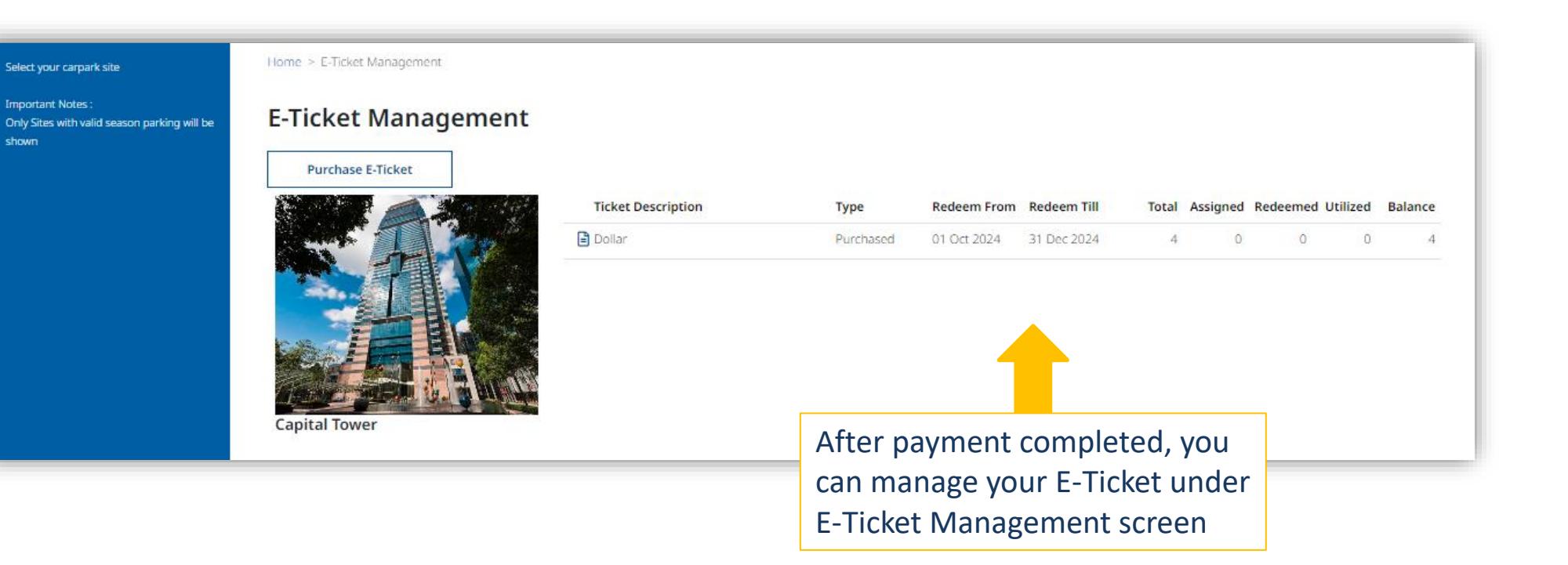

Cap/taLand

Assign E-Ticket to other user and Redeem E-Ticket for a vehicle

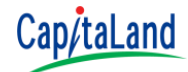

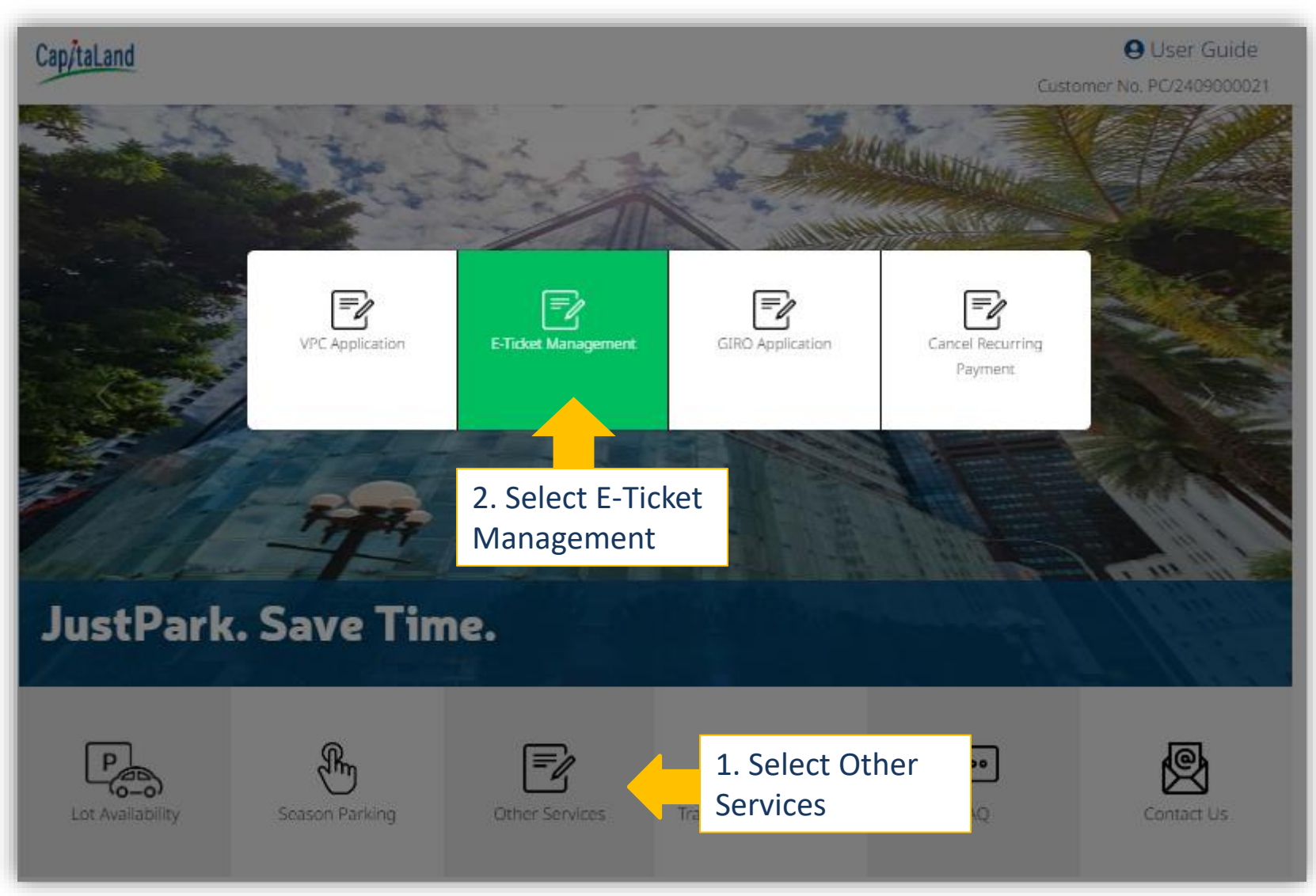

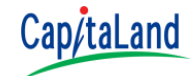

Select your carpark site

| Important Notes :            |
|------------------------------|
| Only Sites with valid season |
| parking will be shown        |

Home > E-Ticket Management

#### E-Ticket Management

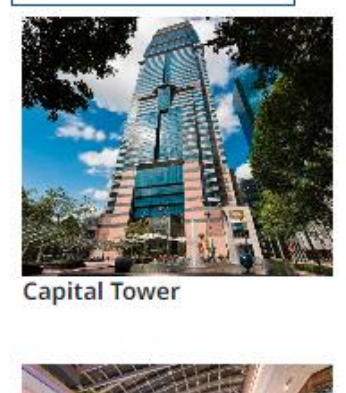

| Purchase E-Ticket            | Ticket Description | Туре      | Redeem<br>From | Redeem Till | Total      | Assigned                     | Rede                                                 |                               |  |
|------------------------------|--------------------|-----------|----------------|-------------|------------|------------------------------|------------------------------------------------------|-------------------------------|--|
|                              | Dollar             | Purchased | 01 Oct 2024    | 31 Dec 2024 | 4          | 0                            | Þ                                                    |                               |  |
| Capital Tower                | Ticket Description | а Туре    | Redeem<br>From | Redeem Till | F<br>Total | Purcha<br>Ficket<br>to diffe | ased<br>acco<br>eren <sup>-</sup><br><sup>Red(</sup> | ed E-<br>cording<br>ent site. |  |
| Westgate - Retail<br>the E-T | Dollar<br>Ticket   | Purchased | 01 Jul 2024    | 31 Oct 2024 | 5          | 2                            | *                                                    |                               |  |

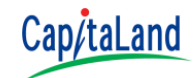

E-ticket can be assigned to Non-JustPark user

Non-JustPark users will received an email notification with a link to login to JustPark and redeem for their assigned E-ticket.

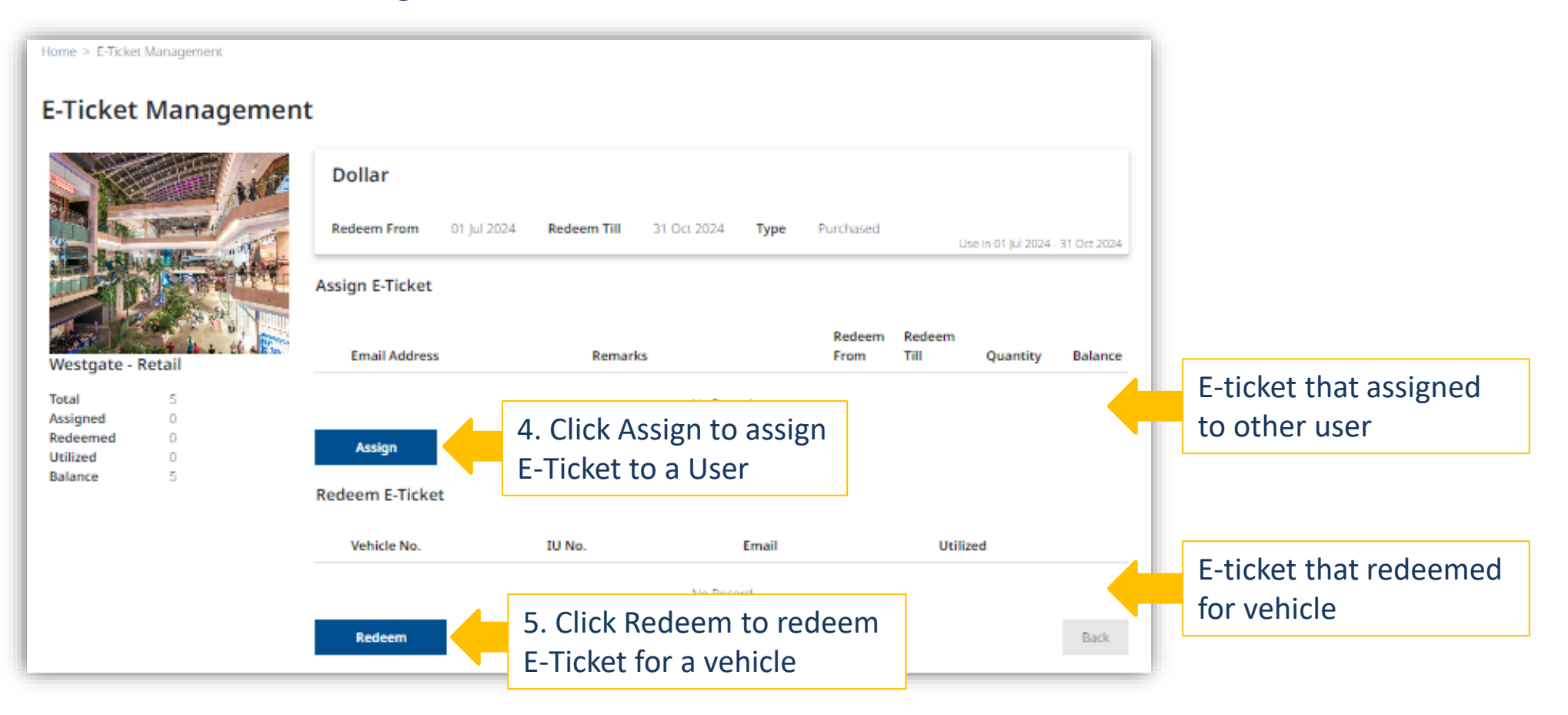

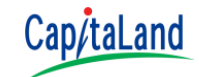

#### Assign E-Ticket × Email 4a. Enter F-Ticket Email assign information Redeem From Redeem Till 01 Jul 2024 31 Oct 2024 Quantity \*E-ticket can be 1 assigned to a Non-Remarks (optional) JustPark User Remarks Submit Cancel 4b. Click Submit to assign the E-ticket. Record will

#### Assign E-Ticket

show at Assign E-Ticket

#### **Redeem E-Ticket**

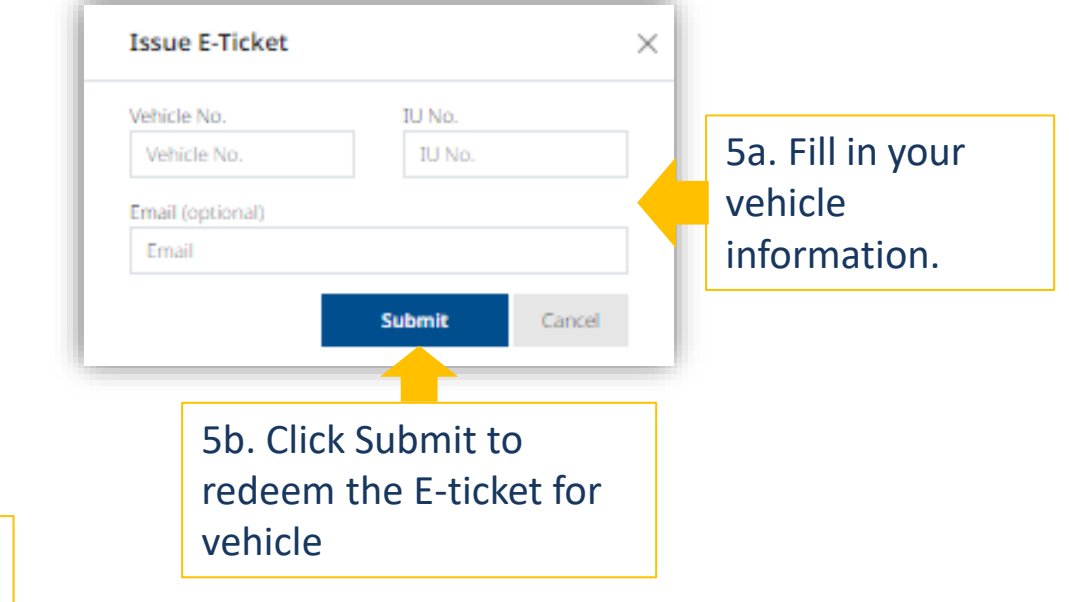

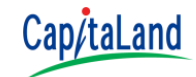

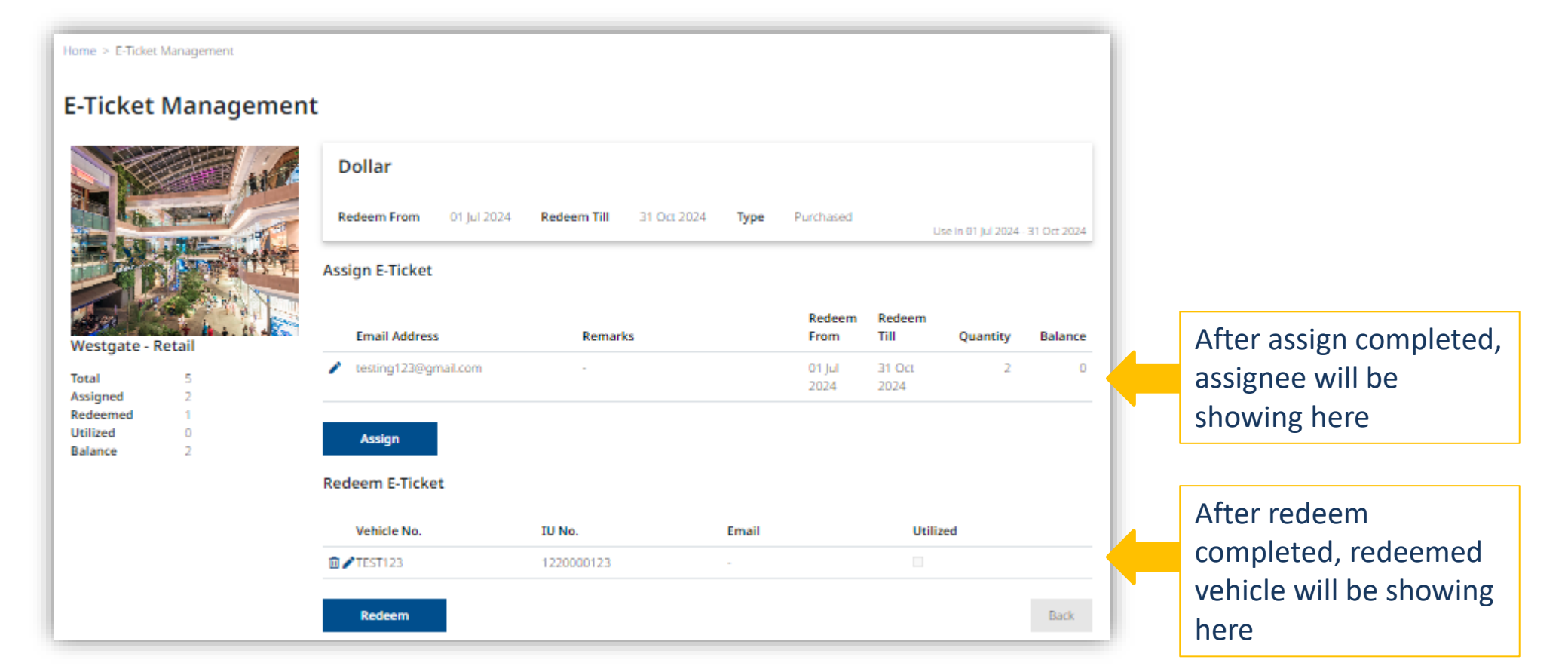

You can only withdraw unused E-Ticket from assigned or redeemed E-Ticket

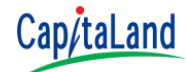

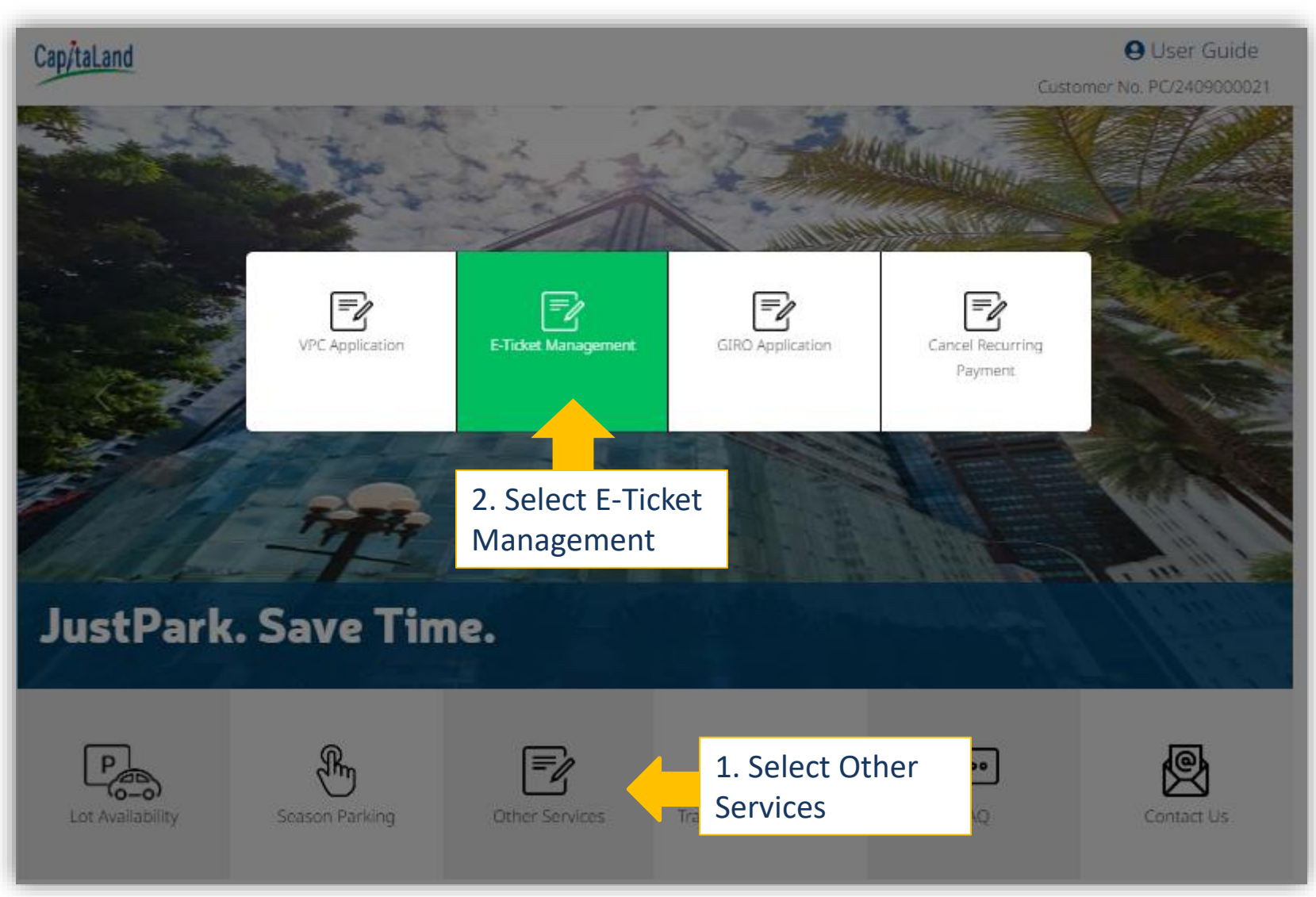

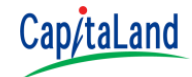

Select your carpark site

| Important Notes :            |
|------------------------------|
| Only Sites with valid season |
| parking will be shown        |

Home > E-Ticket Management

#### E-Ticket Management

Purchase E-Ticket

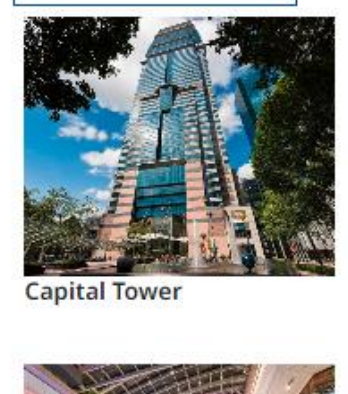

Westgate - Retail

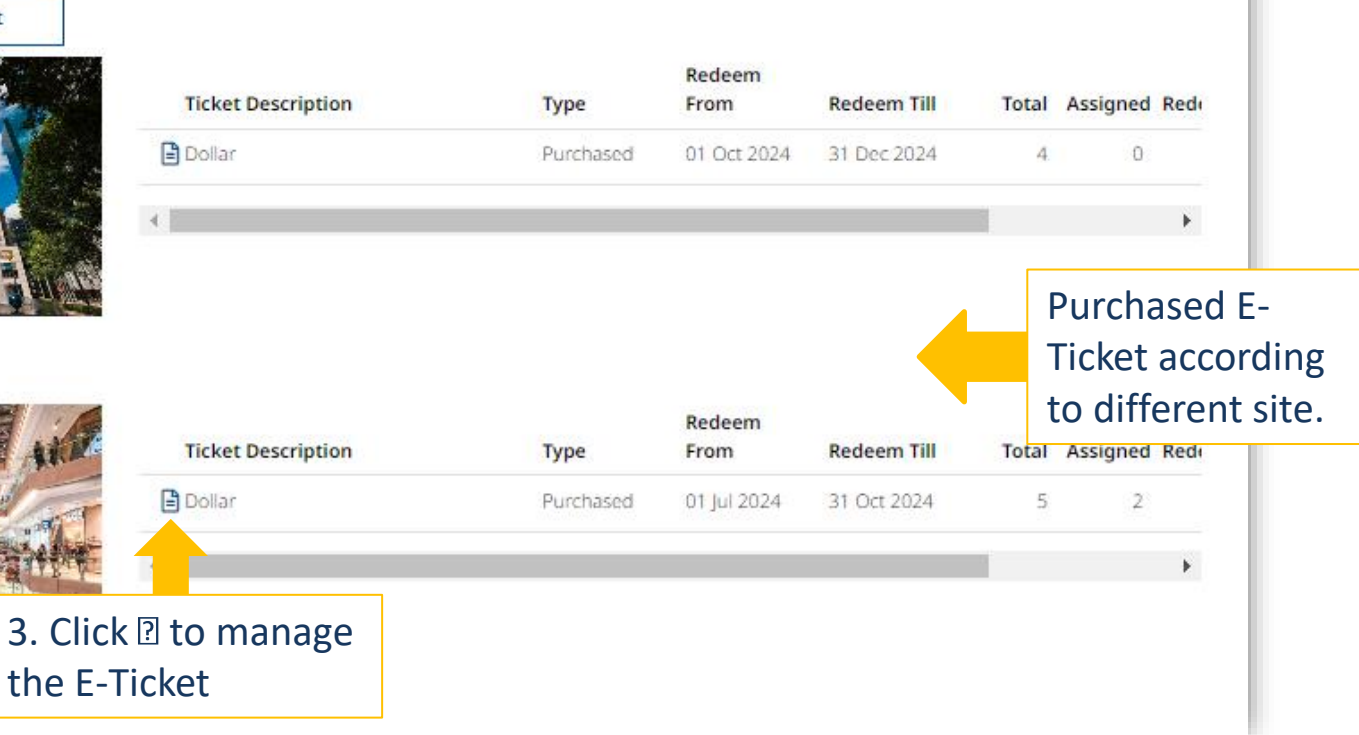

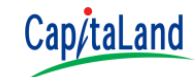

#### Withdrawing full unutilized assigned E-Ticket.

| E-Ticket                                                             | Managemen  | t<br>Dollar                                  |                                                    |                          |                                                 |                            |                                      |                        |
|----------------------------------------------------------------------|------------|----------------------------------------------|----------------------------------------------------|--------------------------|-------------------------------------------------|----------------------------|--------------------------------------|------------------------|
|                                                                      |            | Assign E-Ticket                              | 24 Redeem mil 31 0 22                              | Redeer<br>From           | use in 01 jul 2024<br>n Redeem<br>Till Quantity | 4 - 31 Oct 2024<br>Balance | Withdrawi<br>Ticket is al            | ng all E-<br>lowed     |
| Westgate - R<br>Total<br>Assigned<br>Redeemed<br>Utilized<br>Balance | 4a. Click  | to withdraw                                  | -                                                  | 01 jul<br>2024           | 31 Oct 2<br>2024                                | 2                          | Assigned E<br>EQUAL to A<br>Quantity | Balance is<br>Assigned |
|                                                                      | the assign | Vehicle No.                                  | IU No.                                             | Email                    | Utilized                                        |                            |                                      |                        |
|                                                                      |            | Redeem<br>4b. Click<br>The reco<br>the Assis | Yes to confirm<br>ord will be remo<br>an E-Ticket. | n withdraw.<br>oved from | Withdraw<br>Are ye                              | bu sure want to w          | withdraw assign?                     |                        |

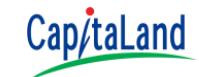

#### Withdrawing partial unutilized E-Ticket.

| E-Ticket                                   | Managemen                                                  | t                                  |             |                        |                |                              |                    |             |
|--------------------------------------------|------------------------------------------------------------|------------------------------------|-------------|------------------------|----------------|------------------------------|--------------------|-------------|
| Ast                                        |                                                            | Dollar<br>Redeem From 01 Jul 2024  | Redeem Till | 31 Oα 2024 <b>Туре</b> | Purchased      | U                            | ise in 01 jul 2024 | 31 Oct 2024 |
|                                            |                                                            | Assign E-Ticket<br>Email Address   | Remarks     |                        | Redeem<br>From | Redeem<br>Till Quantity Bali |                    | Balance     |
| Total<br>Assigned                          | 5<br>3                                                     | testing123@gmail.com               | -           |                        | 01 Jul<br>2024 | 31 Oct<br>2024               | 3                  | 1           |
| Redeemed<br>Utilized<br>Balance            | ₀<br>5a. Click I to modify the<br>E-Ticket Assign quantity |                                    |             |                        |                |                              |                    |             |
| *You can also<br>validity date<br>E-Ticket |                                                            | so modify the<br>e of the assigned | IU No.      | Email<br>No Record     |                | Utilia                       | zed                | Back        |

Withdrawing an E-Ticket by reducing the number of assigned tickets when the assignee has partially used it.

- You can only withdraw unused E-Ticket by reducing the number of assigned tickets when the assignee has partially used them.
  - For example, Email A assigns 3 E-Ticket to Email B
  - Email B uses 2 ticket, leaving 1 unused.
  - Email A can withdraw the 1 unused E-Ticket by reducing the assigned quantity to 2.
  - The number of 2 indicates the tickets has been used by E-mail B and cannot be withdrawn.

5b. Reduce the quantity assign to withdraw the unutilized E-Ticket.

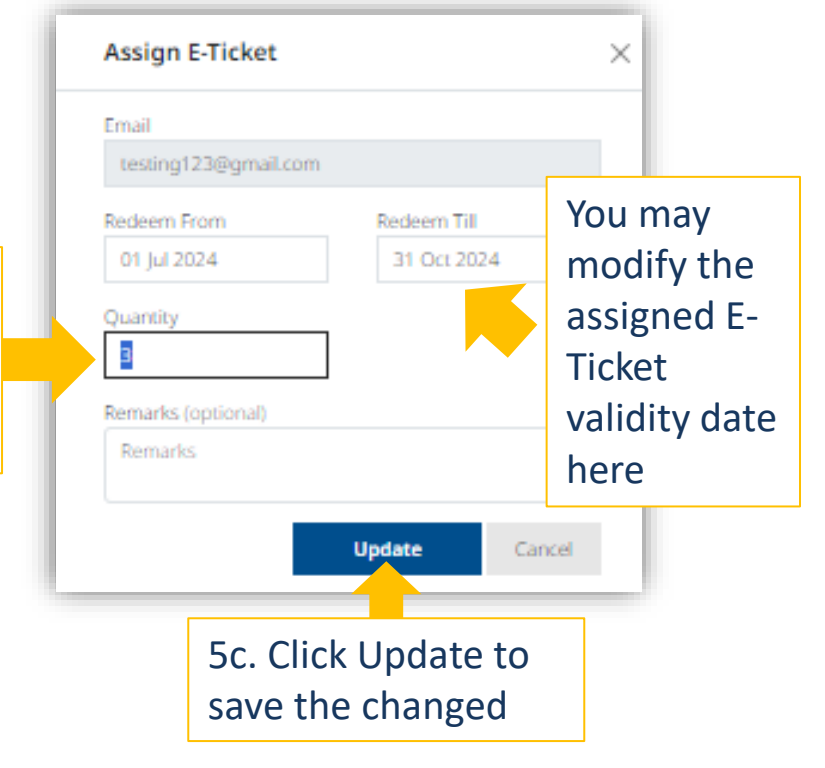

Cap/taLand
## E-Ticket Management – Withdrawing E-Ticket

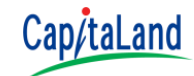

### Withdrawing unutilized redeemed E-ticket.

| Home > E-Ticket Management                          |                       |                       |                    |                |                |                    |             |
|-----------------------------------------------------|-----------------------|-----------------------|--------------------|----------------|----------------|--------------------|-------------|
| E-Ticket Manageme                                   | ent                   |                       |                    |                |                |                    |             |
| AND                                                 | Dollar                |                       |                    |                |                |                    |             |
| the second of                                       | Redeem From 01 Jul 20 | 024 Redeem Till 31 Oc | a 2024 <b>Type</b> | Purchased      | U:             | e in 01 Jul 2024 - | 31 Oct 2024 |
|                                                     | Assign E-Ticket       |                       |                    |                |                |                    |             |
| Westgate - Retail                                   | Email Address         | Remarks               |                    | Redeem<br>From | Redeem<br>Till | Quantity           | Balance     |
| Total 5                                             |                       |                       |                    | 01 Jul<br>2024 | 31 Oct<br>2024 | 2                  | 0           |
| Assigned 2<br>Redeemed 1<br>Utilized 0<br>Balance 2 | Assign                |                       |                    |                |                |                    |             |
| Nithdraw the                                        | Redeem E-Ticket       |                       |                    |                |                |                    |             |
| redeemed E-ticket                                   | Vehicle No.           | IU No.                | Email              | Utilized       |                | ed                 |             |
|                                                     | TEST123               | 1220000123            | -                  |                |                |                    |             |
| Modify the vehicle<br>information                   | Redeem                |                       |                    |                |                |                    | Back        |

## **E-Ticket Management** (Non-JustPark User)

Non-JustPark User will received a link via email to login and manage the assigned E-Ticket.

## E-Ticket Management - Non-JustPark User

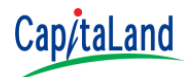

- Non-JustPark users will receive an email with a link when they are assigned an E-Ticket.
- They can use the link to log in and manage their E-Ticket on JustPark without creating an account.

To: xxx <xxx@gmail.com> Subject: JustPark-2.1 (UAT): E-Ticket Issue

Dear Sir/Madam,

1. Click the hyperlink to access to JustPark Please note that we have issued e-complimentary ticket.

Kindly click <u>here</u> or visit the link below to fill vehicle details. https://justpark21-uat.capitaland.com//ticketissue

If you have any questions, please contact the respective properties and we will happy to attend to you 1. CapitaLand Malls' Centre Management Office at +65 6631 9931 or email to ask-us@c, ital ndm las .com 2. CapitaLand Office Buildings's Tenant Service Centre at +65 6713 2888 or en \ to ask u to ask u to as

Yours sincerely, CapitaLand

(This is a computer-generated message. Please DO NOT reply to this message.) Privileged Confidential information may be contained in this message. If you are not the intended recipient, you must not copy, distribute or use it for any purpose, nor disclose its contents to any other person.

## E-Ticket Management - Non-JustPark User

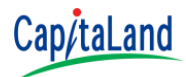

- Non-JustPark users can access the E-Ticket Management module only after authentication.
- Authentication is done using a One-Time Password (OTP).

| Cap/taLand Lot Avail                                 | lability Season Parking Other Services Tra                                                                                                    | nsaction & Enquiry FAQ Contact Us                           | Login / Register  |         |
|------------------------------------------------------|----------------------------------------------------------------------------------------------------|-------------------------------------------------------------|-------------------|---------|
| Login with your registered email and password E-Tick | et Management                                                                                                    | 2. Enter the email                                          |                   |         |
| 3. Check I'm<br>not a robot.                         | of a robot                                                                                                    | address that E-Ticket<br>assigned to                        |                   |         |
| Login with an                                        | y                                                                                                    | OTP has been sent to . Please<br>YNUG -                     | check your email. | ×       |
| 4. Click Verify. You will received One-time Password | To: xxx <xxx@gmial.com><br/>Subject: JustPark-2.1 (UAT): OTP Authentication<br/>Dear Sir/Madam,<br/>Please enter the following six digit OTP, YNUG-795721 Kindly be informed that this OTP will expire in 10 mins on 26 Sep 2024 05.35PM</xxx@gmial.com> |                                                             | nt OTP (29 s)     | Confirm |
| (OTP) via email.                                     | If you have any questions, please contact the respective properties according to the arroark sites<br>https://ustpark.capitaland.com/Home/FAQ#Contactinfo<br>Yours sincerely,<br>CapitaLand                                                              | 5. Enter the OTP<br>that you received<br>and click Confirm. |                   |         |
|                                                      | (This is a computer-generated message. Please DO NOT reply to this message.)<br>Privileged Confidential information may be contained in this message. If you are not the intended<br>purpose, nor disclose its contents to any other person.             |                                                             |                   |         |

#### CCMS 2.1 | © 2024

https://justpark.capitaland.com

## E-Ticket Management - Non-JustPark User

- Non-JustPark users can assign, issue, and withdraw E-Tickets just like regular users after accessing the E-Ticket Management module.
- The username will not appear in the top right corner since there is no lustPark user account.

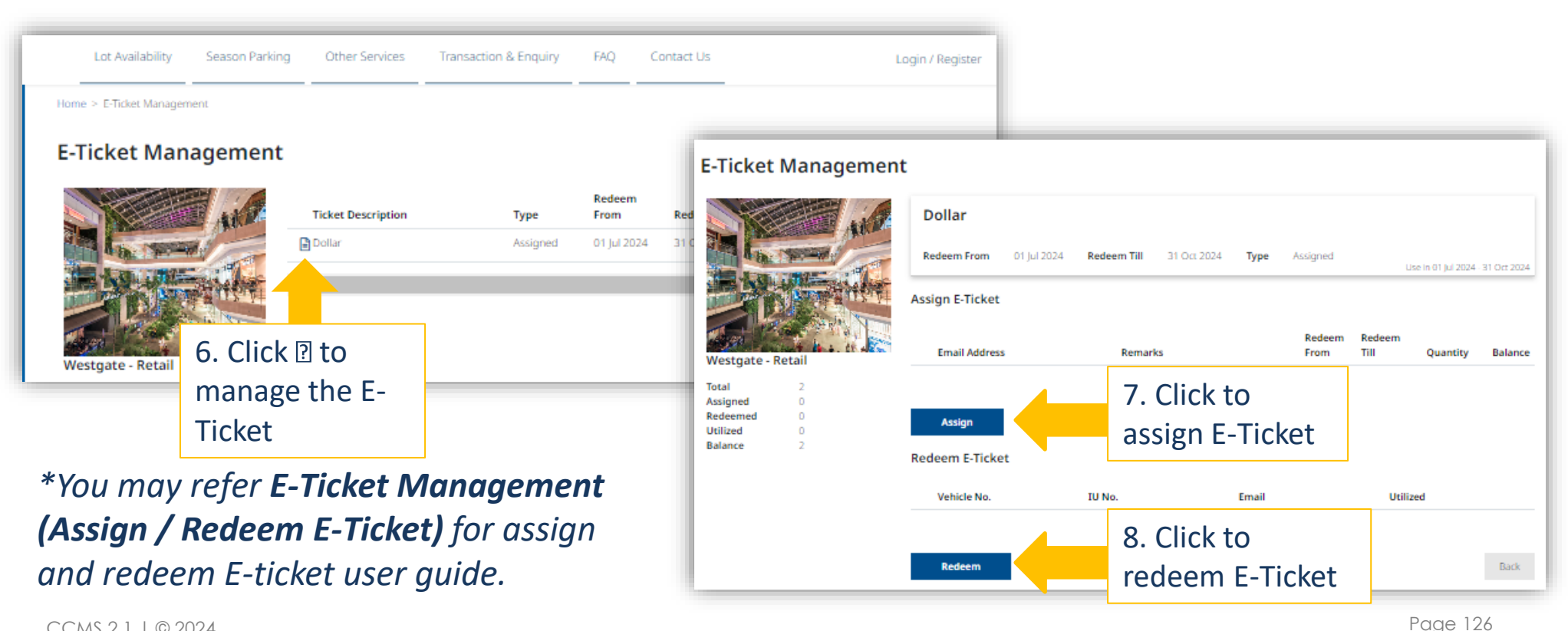

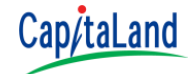

# Lots Availability for Hourly Parking

Enquire the number of available parking lot for hourly parking.

## **Lots Availability for Hourly Parking**

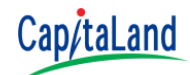

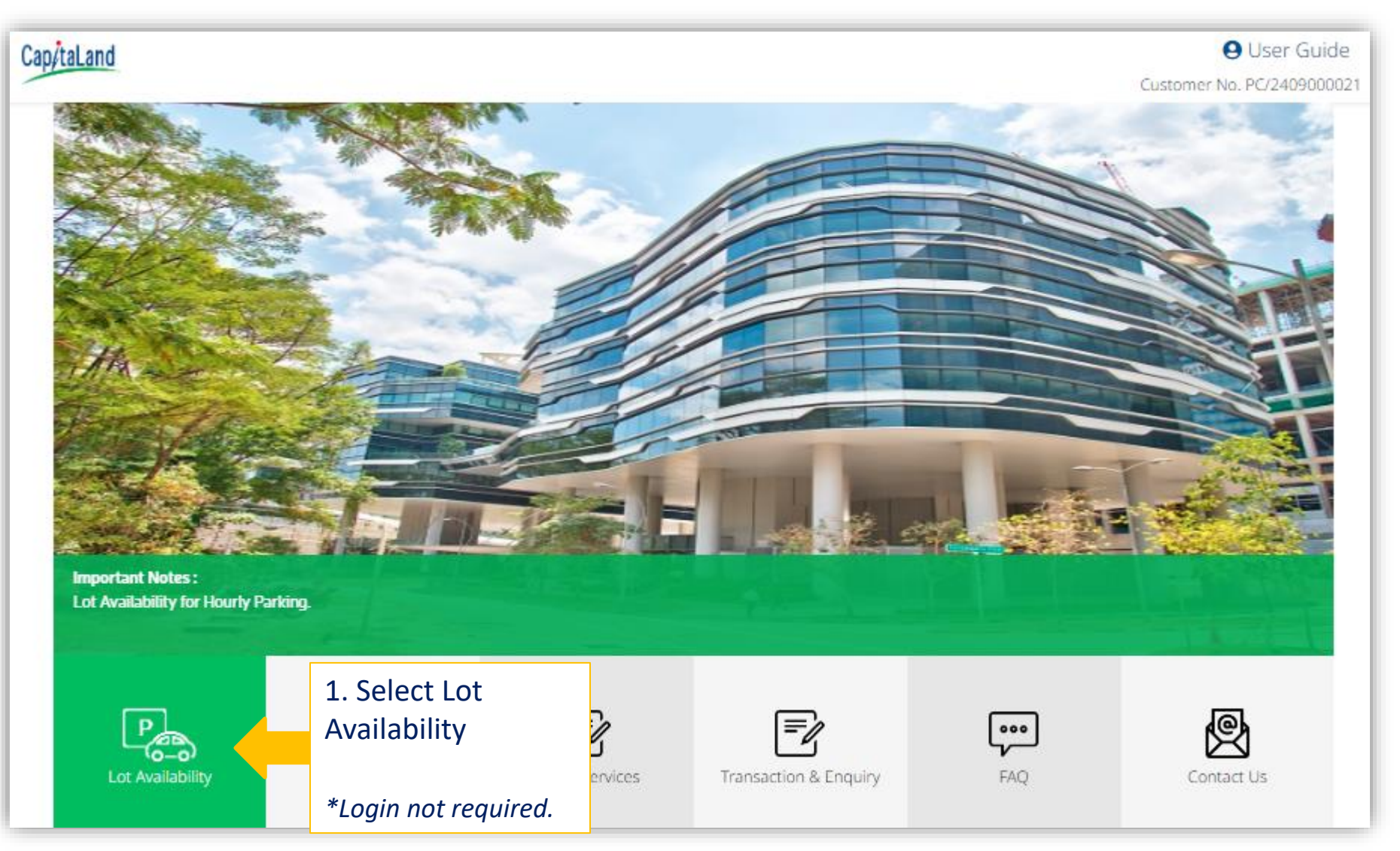

## **Lots Availability for Hourly Parking**

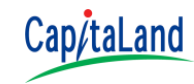

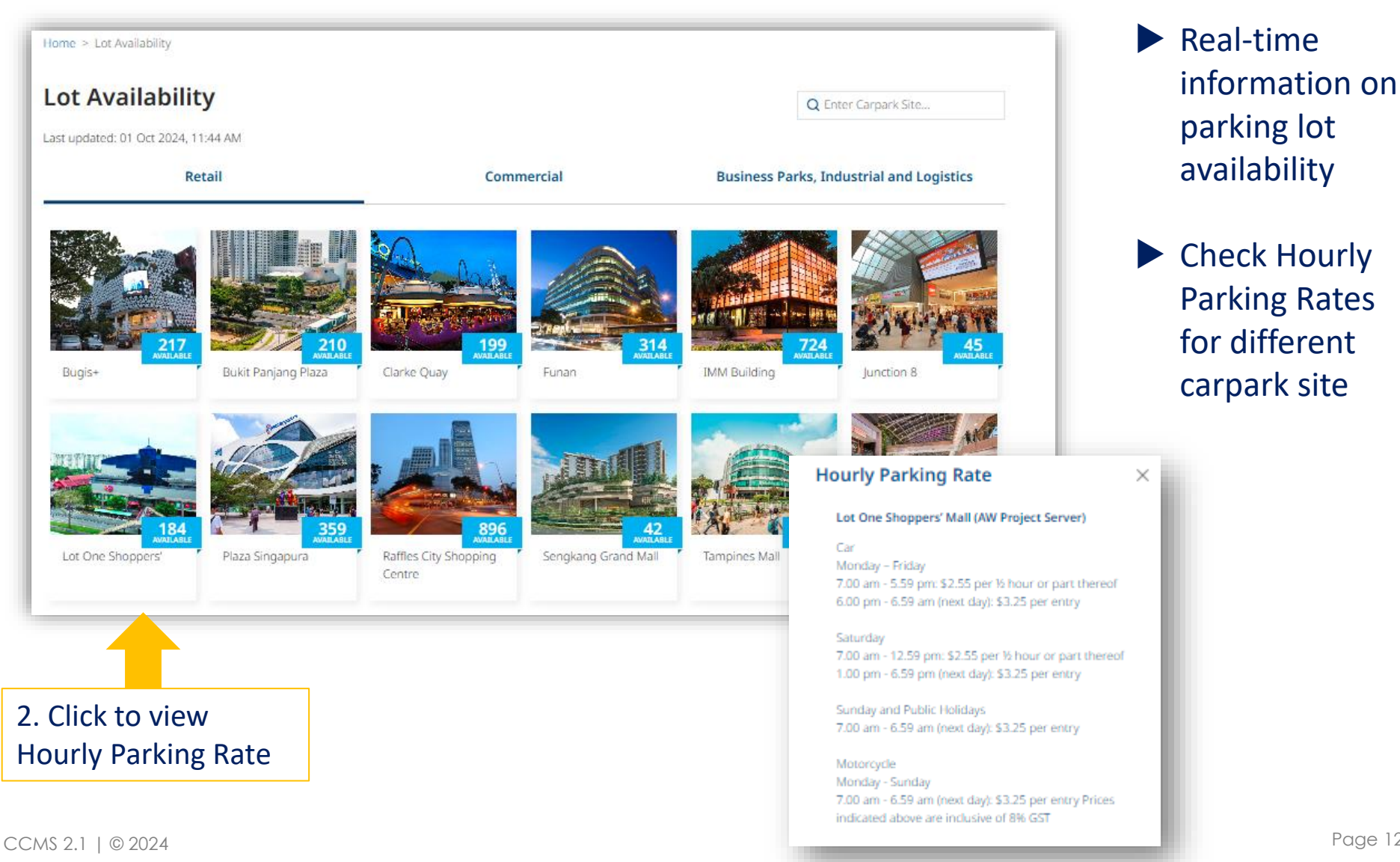

Page 129

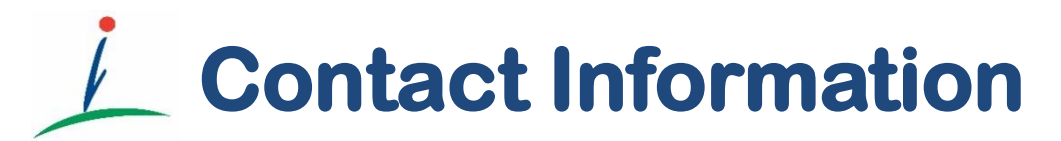

CapitaLand Malls +65 6631 9931 <u>retail@capitaland.com</u> CapitaLand Office Trust Buildings ask-us@cict.com.sg